Contraction Logitech

# Logitech PRO

Protective case with full-size keyboard For Samsung Galaxy Note | PRO 12.2 and Samsung Galaxy Tab | PRO 12.2

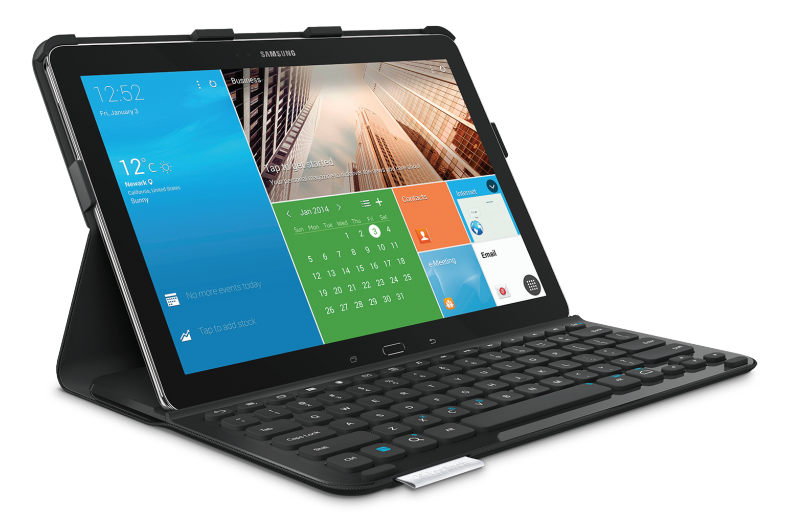

# Setup Guide

# Contents

| www.logitech.com/support/pro 🧨 |             |
|--------------------------------|-------------|
| Norsk                          |             |
| Dansk                          | العربية     |
| Svenska                        | Türkçe      |
| Nederlands                     | Slovenčina  |
| Português63                    | Po polsku   |
| Español 51                     | Česká verze |
| Italiano                       | Magyar      |
| Français                       | По-русски   |
| Deutsch                        | Ελληνικά    |
| English                        | Suomi       |

## Know your product

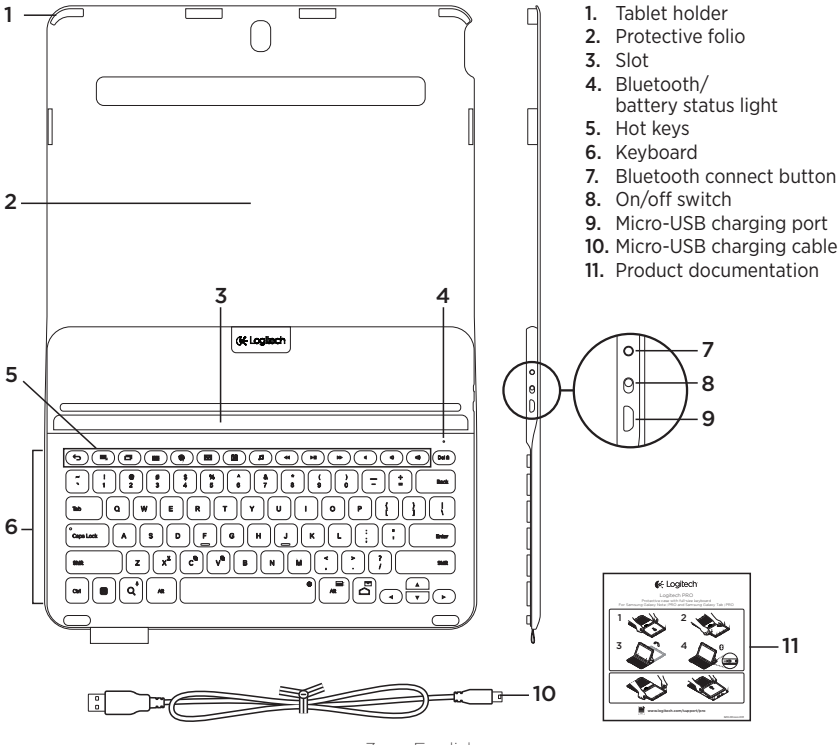

3 English

## Setting up the keyboard folio

## Getting started

1. Open the keyboard folio and push your Samsung Galaxy Note | PRO or Samsung Galaxy Tab | PRO into the tablet holder:

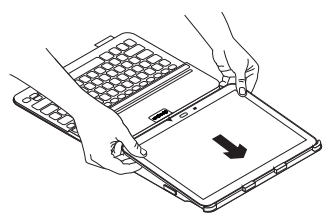

2. Push your tablet down at the sides so that the clips hold it in place:

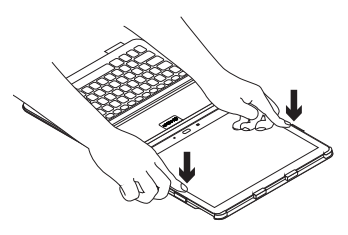

**3.** Move the keyboard folio into the typing position by lifting the back of the protective folio and aligning your tablet with the slot to secure it:

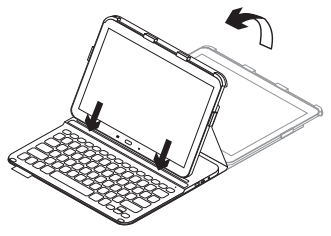

#### Connecting your keyboard and tablet

The keyboard folio links to your tablet via a Bluetooth connection. The first time you use the keyboard folio, you must pair the keyboard with your tablet.

1. Turn on the keyboard:

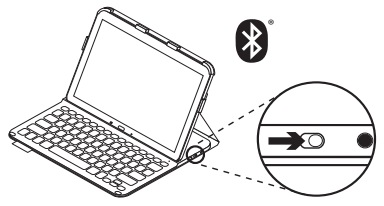

The status light blinks blue (fast blink) to indicate that the keyboard is discoverable, ready for pairing with your tablet. The first time you turn on the keyboard it remains discoverable for 15 minutes.

If the status light turns red, charge the battery. For more information, see "Charging the keyboard battery." 2. Make sure your tablet's Bluetooth feature is on.

From a Home screen, touch **■ Apps →** Settings → Network connections section, and turn on the Bluetooth switch.

- **3.** Pair the keyboard folio with your tablet.
  - (i) In your tablet's **Bluetooth** settings page, select "PRO Keyboard Case" in the list of **Available devices**.
  - (ii) When prompted, enter the PIN displayed using the folio keyboard.

When successful connection is made, the status light turns solid blue for a short time, and then turns off.

#### Connecting to another tablet

- 1. Make sure the keyboard is turned on.
- 2. Make sure your tablet's Bluetooth feature is on.

From a Home screen, touch Apps -> Settings -> Network connections section, and turn on the Bluetooth switch.

3. Press the Bluetooth Connect button:

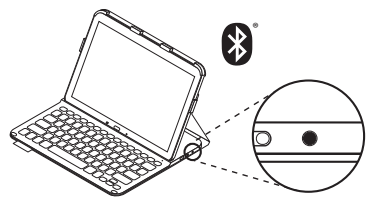

The status light blinks blue (fast blink) to indicate that the keyboard is discoverable, ready for pairing with your tablet. The keyboard is discoverable for 3 minutes.

- 4. Pair the keyboard folio with your tablet.
  - (i) In your tablet's Bluetooth settings page, select "PRO Keyboard Case" in the list of Available devices.
  - (ii) When prompted, enter the PIN displayed using the folio keyboard.

When successful connection is made, the status light turns solid blue for a short time, and then turns off.

# Using the keyboard folio

## Two viewing positions

The keyboard folio provides two viewing positions—one for typing and another for browsing.

To type, move the keyboard folio into the typing position, aligning your tablet with the slot to secure it, and turn on the keyboard:

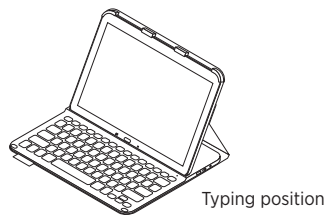

If you don't use the keyboard for a while in the typing position, it enters sleep mode automatically. Pressing any key wakes it. If the status light turns red, charge the battery. For more information, see "Charging the keyboard battery." To browse, place the holder in the browsing position:

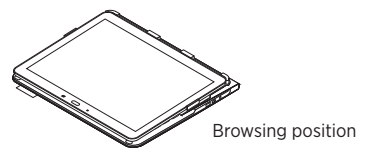

You can switch off the keyboard while browsing to conserve battery power.

## Status light indicators

### Bluetooth and battery status light

| Light          | Description                                                 |
|----------------|-------------------------------------------------------------|
| Blinking green | The battery is charging.                                    |
| Green          | The battery is charged (more than 10%).                     |
| Red            | Battery power is low (less than 10%). Recharge the battery. |
| Blinking blue  | Fast: The keyboard is discoverable, ready for pairing.      |
|                | Slow: The keyboard is trying to reconnect to your tablet.   |
| Solid blue     | Bluetooth pairing or reconnection is successful.            |

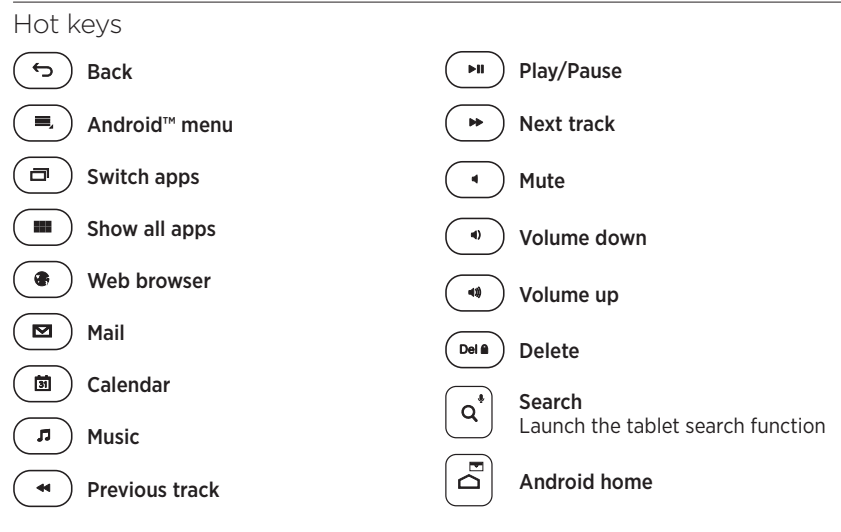

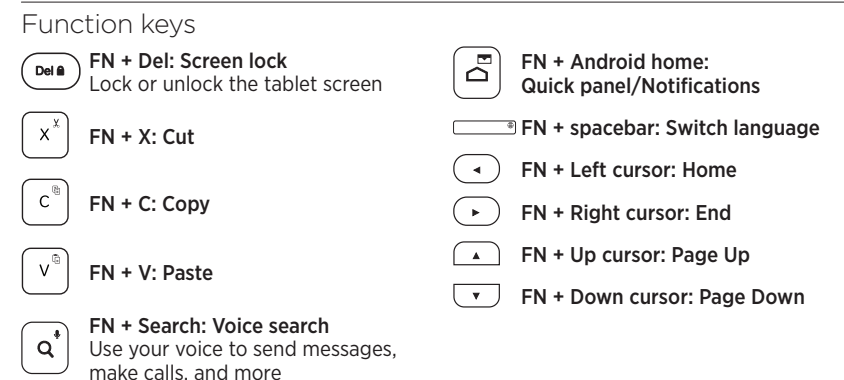

Note:

• To select a function key, press and hold the FN key, and then press the key indicated above.

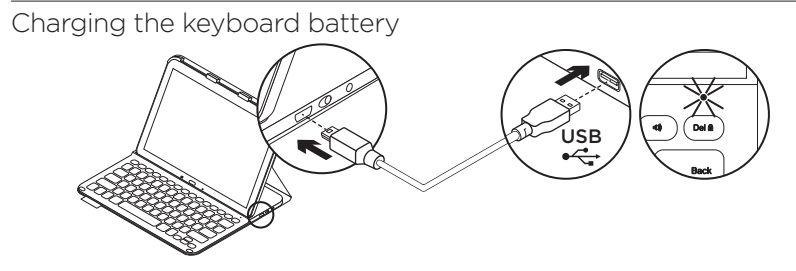

If the status light is red the keyboard folio battery needs to be charged.

1. Plug one end of the micro-USB cable supplied into the charging port, and the other end into a USB port on your computer.

The status light blinks green as the battery charges.

**2.** Charge the battery until the status light turns solid green.

### Battery information

- A fully charged battery provides about three months of use when the keyboard is used about two hours a day.
- Charge the battery if the status light turns red briefly after the keyboard turns on.
- When not in use, turn off the keyboard to conserve battery power.
- The keyboard enters sleep mode automatically if not used for a while in the typing position. Press any key to wake it.

# When you've finished using the keyboard folio

## Detaching your tablet

1. Release your tablet from the side clips:

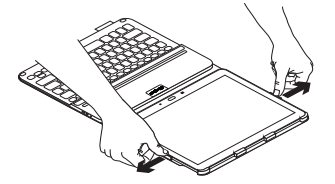

2. Slide your tablet out of the tablet holder:

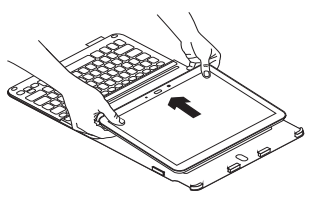

## Storing your tablet for travel

- 1. Insert your tablet into the tablet holder.
- 2. Close the keyboard folio:

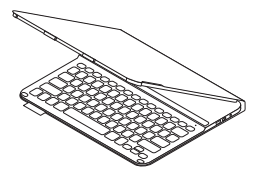

# Battery disposal at product end of life

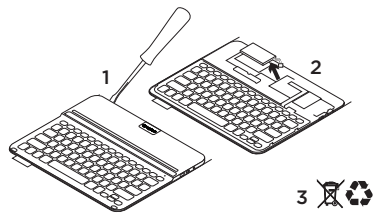

- 1. Pry off top cover of keyboard with screwdriver.
- 2. Detach battery from circuit board and remove battery.
- **3.** Dispose of your product and its battery according to local laws.

## Visit Product Central

There's more information and support online for your product. Take a moment to visit Product Central to learn more about your new keyboard folio.

www.logitech.com/support/pro

Browse online articles for setup help, usage tips, and information about additional features.

Connect with other users in our Community Forums to get advice, ask questions, and share solutions.

Find a wide selection of content including:

- Tutorials
- Troubleshooting
- Support community
- Online documentation
- Warranty information
- Spare parts (when available)

# Troubleshooting

### The keyboard does not work

- Press any key to wake the keyboard from sleep mode.
- Turn the keyboard off and then back on.
- Recharge the internal battery. For more information, see "Charging the keyboard battery."
- Verify that Bluetooth is turned on in your tablet's settings ( Apps → Settings → Network connections section → Bluetooth).
- Verify that "PRO Keyboard Case" is paired with your tablet ( Apps → Settings → Network connections section → Bluetooth).
- Re-establish Bluetooth connection between the keyboard and your tablet by selecting "PRO Keyboard Case" in the list of **Available devices**. The status light on your keyboard turns solid blue when Bluetooth connection is established.

What do you think? Thank you for purchasing our product. Please take a minute to tell us what you think of it. www.logitech.com/ithink

## Produkt auf einen Blick

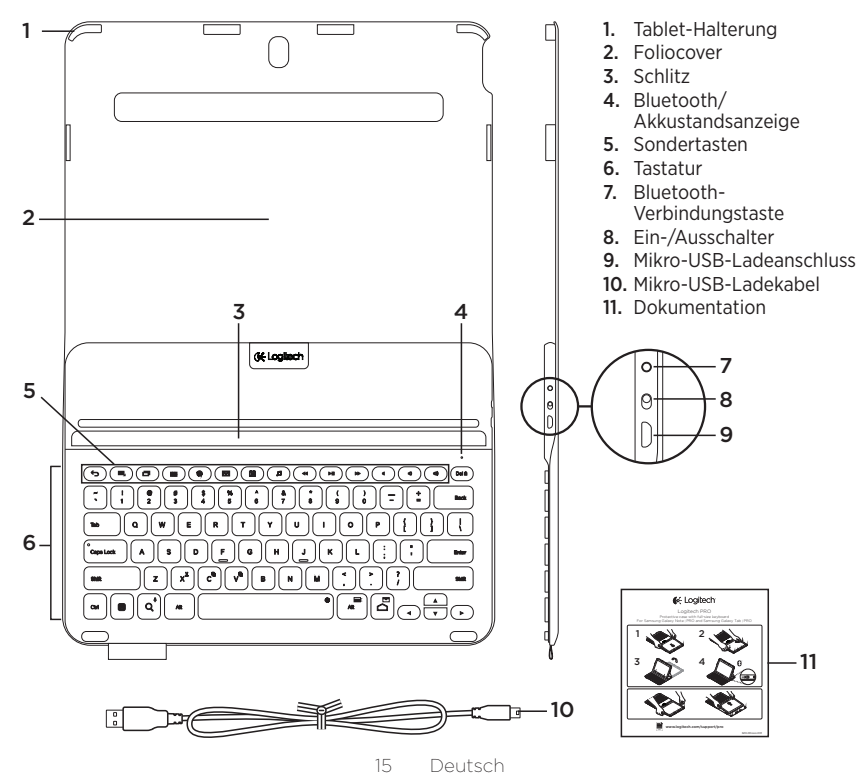

## Einrichten des Keyboard Folio

## Erste Schritte

 Öffnen Sie das Keyboard Folio und drücken Sie Ihr Samsung Galaxy Note | PRO oder Samsung Galaxy Tab | PRO in die Tablet-Halterung.

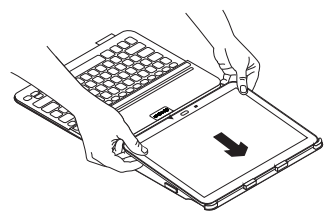

2. Fixieren Sie das Tablet an den Seiten mit den Clips, damit es nicht verrutscht.

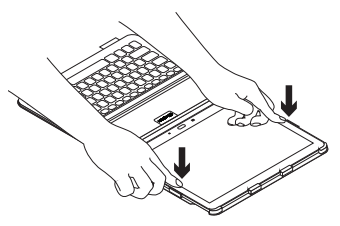

 Bringen Sie das Keyboard Folio in Schreibposition, indem Sie die Rückseite des Foliocovers anheben und das Tablet zur Befestigung in den Schlitz schieben.

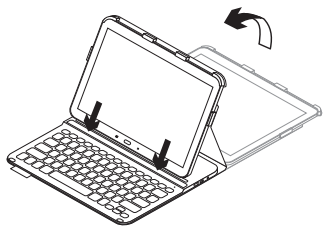

#### Anschließen von Tastatur und Tablet:

Das Keyboard Folio stellt die Verbindung mit dem Tablet über Bluetooth her. Bei der ersten Verwendung des Keyboard Folio müssen Sie ein Pairing mit dem Tablet durchführen.

1. Schalten Sie die Tastatur ein:

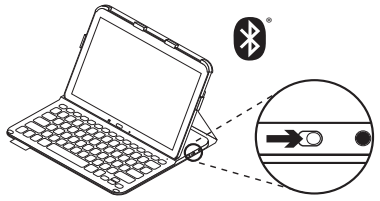

Die Statusanzeige blinkt in kurzen Abständen blau auf, um anzuzeigen, dass die Tastatur erkennbar und zum Pairen mit dem Tablet bereit ist. Nach dem ersten Einschalten bleibt die Tastatur für 15 Minuten erkennbar.

Wenn die Statusanzeige rot leuchtet, laden Sie den Akku. Weitere Informationen hierzu finden Sie unter "Laden des Tastaturakkus".

- Vergewissern Sie sich, dass die Bluetooth-Funktion des Tablets aktiviert ist. Gehen Sie auf der Startseite auf
  Apps → O Einstellungen → Netzwerkverbindungen und aktivieren Sie den Bluetooth-Schalter.
- **3.** Pairen Sie das Keyboard Folio mit Ihrem Tablet.
  - (i) Wählen Sie in den Bluetooth-Einstellungen des Tablets "PRO Keyboard Case" aus der Liste verfügbarer Geräte.
  - (ii) Geben Sie auf dem Folio Keyboard die angezeigte PIN ein, wenn Sie dazu aufgefordert werden.

Wenn eine Verbindung hergestellt wurde, leuchtet die Statusanzeige für kurze Zeit durchgehend blau und erlischt anschließend.

#### Verbinden mit einem anderen Tablet

- 1. Vergewissern Sie sich, dass die Tastatur eingeschaltet ist.
- 2. Vergewissern Sie sich, dass die Bluetooth-Funktion des Tablets aktiviert ist.

Gehen Sie auf der Startseite auf ■ Apps → O Einstellungen → Netzwerkverbindungen und aktivieren Sie den Bluetooth-Schalter.

3. Drücken Sie die Bluetooth-Verbindungstaste.

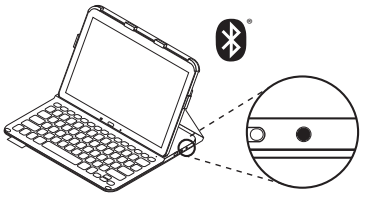

Die Statusanzeige blinkt in kurzen Abständen blau auf, um anzuzeigen, dass die Tastatur erkennbar und zum Pairen mit dem Tablet bereit ist. Die Tastatur ist drei Minuten lang erkennbar.

- 4. Pairen Sie das Keyboard Folio mit Ihrem Tablet.
  - (i) Wählen Sie in den Bluetooth-Einstellungen des Tablets "PRO Keyboard Case" aus der Liste verfügbarer Geräte.
  - (ii) Geben Sie auf dem Folio Keyboard die angezeigte PIN ein, wenn Sie dazu aufgefordert werden.

Wenn eine Verbindung hergestellt wurde, leuchtet die Statusanzeige für kurze Zeit durchgehend blau und erlischt anschließend.

# Verwenden des Keyboard Folio

## Zwei Blickwinkel

Das Keyboard Folio ermöglicht zwei Blickwinkel – einen zum Tippen und einen zum Surfen.

Bringen Sie das Keyboard Folio zum Tippen in Schreibposition, indem Sie die Rückseite des Foliocovers anheben, das Tablet zur Befestigung in den Schlitz schieben und anschließend die Tastatur einschalten.

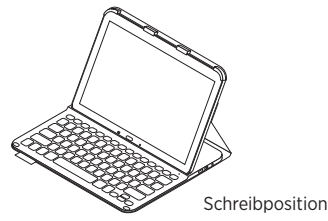

Wenn Sie die Tastatur in der Schreibposition eine Zeit lang nicht verwenden, wechselt sie automatisch in den Energiesparmodus. Durch Drücken einer beliebigen Taste wird der Energiesparmodus beendet.

Wenn die Statusanzeige rot leuchtet, laden Sie den Akku. Weitere Informationen hierzu finden Sie unter "Laden des Tastaturakkus". Wenn Sie surfen möchten, bringen Sie die Halterung in die Surfposition:

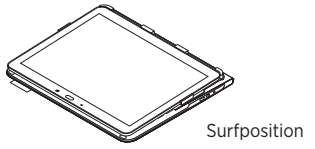

Sie können die Tastatur beim Surfen ausschalten, um den Akku zu schonen.

## Statusanzeigen

#### Bluetooth-LED und Akkustandsanzeige

| LED         | Beschreibung                                                                          |
|-------------|---------------------------------------------------------------------------------------|
| Blinkt grün | Der Akku wird aufgeladen.                                                             |
| Grün        | Der Akku ist aufgeladen (mehr als 10%).                                               |
| Rot         | Der Akkustand ist niedrig (weniger als 10%). Laden Sie den Akku auf.                  |
| Blinkt blau | Schnell: Die Tastatur ist im Erkennungsmodus und wartet auf das Pairing.              |
|             | Langsam: Die Tastatur versucht, erneut eine Verbindung mit Ihrem Tablet herzustellen. |
| Blau        | Das Bluetooth-Pairing bzw. die Wiederverbindung war erfolgreich.                      |

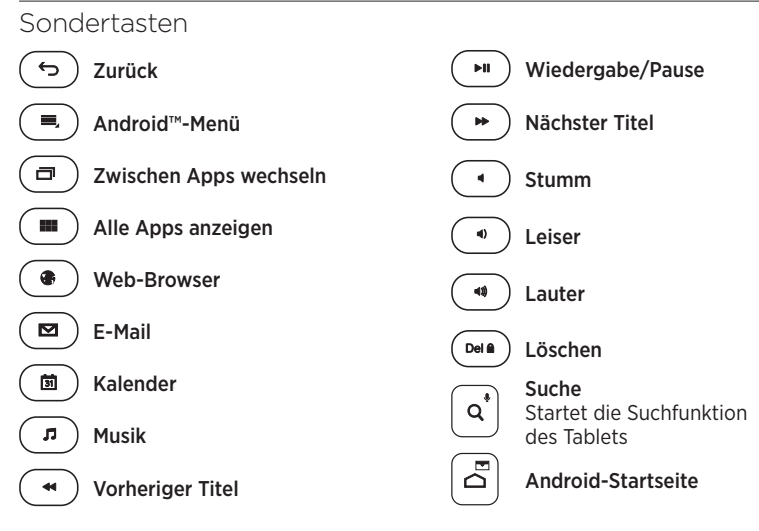

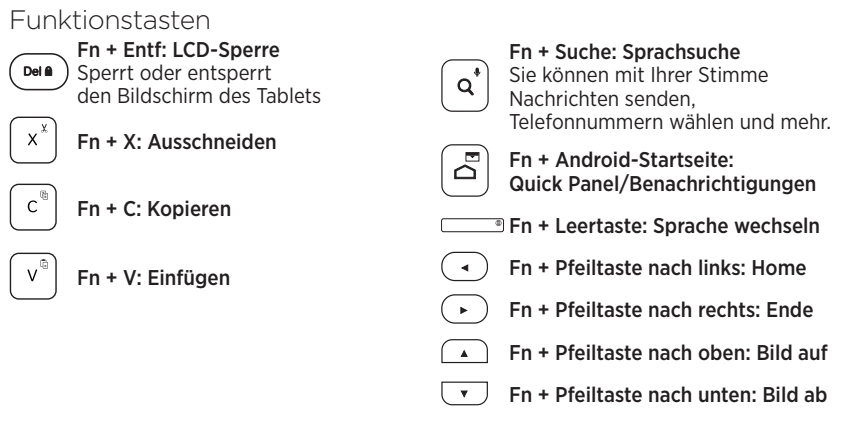

Hinweis:

 Um eine Funktionstaste auszuwählen, halten Sie die Fn-Taste gedrückt und drücken Sie die oben angegebene Taste.

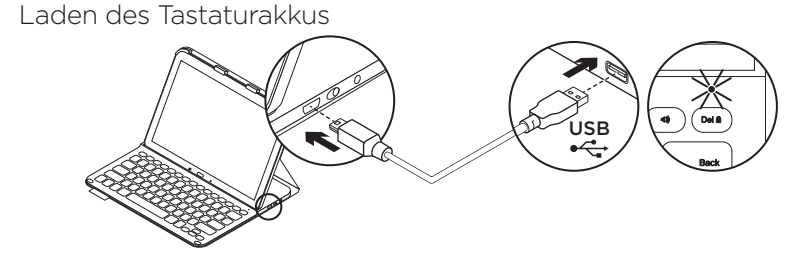

Wenn die Statusanzeige rot leuchtet, muss der Akku des Keyboard Folio geladen werden.

- Schließen Sie ein Ende des mitgelieferten Mikro-USB-Kabels am Ladeanschluss an und das andere an einem USB-Anschluss des Computers. Die Statusanzeige blinkt grün, während der Akku geladen wird.
- 2. Laden Sie den Akku, bis die Statusanzeige dauerhaft grün leuchtet.

#### Informationen zum Akku

- Eine Vollladung des Akkus gewährleistet etwa drei Monate Laufzeit, wenn die Tastatur ca. zwei Stunden am Tag genutzt wird.
- Laden Sie den Akku auf, wenn die Statusanzeige nach dem Einschalten der Tastatur kurz rot leuchtet.
- Schalten Sie die Tastatur aus, während Sie sie nicht verwenden, um den Akku zu schonen.
- Die Tastatur wechselt automatisch in den Energiesparmodus, wenn Sie sie in der Schreibposition eine Zeit lang nicht verwenden. Drücken Sie eine beliebige Taste, um den Energiesparmodus zu beenden.

## Nach Gebrauch des Keyboard Folio

#### Herausnehmen des Tablets

1. Lösen Sie das Tablet aus den Seitenclips heraus.

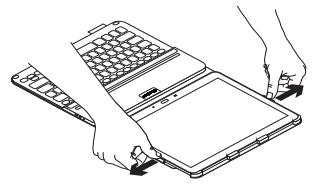

2. Nehmen Sie das Tablet aus der Halterung:

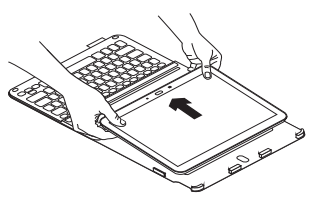

#### Verstauen des Tablets für den Transport

- 1. Setzen Sie Ihr Tablet in die Halterung ein.
- 2. Schließen Sie das Keyboard Folio:

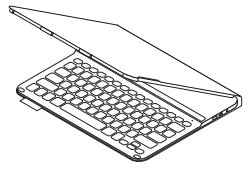

Akkuentsorgung

- 1. Entfernen Sie mithilfe eines Schraubendrehers die obere Abdeckung der Tastatur.
- 2. Trennen Sie den Akku von der Platine und entnehmen Sie ihn.
- 3. Entsorgen Sie das Produkt und den Akku entsprechend den in Ihrer Region gültigen Bestimmungen.

## Produktzentrale

Hier erhalten Sie weitere Informationen und haben Zugriff auf den Online-Kundendienst für Ihr Produkt. Nehmen Sie sich einen Augenblick Zeit und besuchen Sie die Produktzentrale, um mehr über Ihr neues Keyboard Folio herauszufinden.

www.logitech.com/support/pro

Durchsuchen Sie Online-Artikel zur Unterstützung beim Einrichten, für Tipps zur Nutzung und für Informationen zu weiteren Funktionen.

In unseren Community-Foren können Sie mit anderen Benutzern Kontakt aufnehmen und sich Tipps holen, Fragen stellen und Ihre Problemlösungen mit anderen teilen.

Sie finden hier ein umfangreiches Informationsangebot, unter anderem:

- Tutorials
- Fehlerbehebung
- Support-Community
- Online-Bedienungsanleitungen
- Garantieinformationen
- Ersatzteile (falls verfügbar)

## Fehlerbehebung

#### Die Tastatur funktioniert nicht

- Drücken Sie eine beliebige Taste, um den Energiesparmodus der Tastatur zu beenden.
- Schalten Sie die Tastatur aus und wieder ein.
- Laden Sie den internen Akku auf. Weitere Informationen hierzu finden Sie unter "Laden des Tastaturakkus".
- Überprüfen Sie in den Einstellungen Ihres Tablets, ob Bluetooth eingeschaltet ist ( Apps → Einstellungen → Netzwerkverbindungen → Bluetooth).
- Überprüfen Sie, ob eine Pairing-Verbindung zwischen "PRO Keyboard Case" und Ihrem Tablet besteht
  (▲ Apps → ④ Einstellungen → Bluetooth).
- Stellen Sie die Bluetooth-Verbindung zwischen der Tastatur und Ihrem Tablet wieder her, indem Sie in den Bluetooth-Einstellungen "PRO Keyboard Case" aus der Liste verfügbarer Geräte auswählen. Die Statusanzeige an der Tastatur leuchtet nach dem Herstellen der Bluetooth-Verbindung dauerhaft blau.

## Ihre Meinung ist gefragt.

Vielen Dank, dass Sie sich für unser Produkt entschieden haben. Bitte nehmen Sie sich einen Moment Zeit, um ein paar Fragen zu beantworten.

#### www.logitech.com/ithink

## Présentation du produit

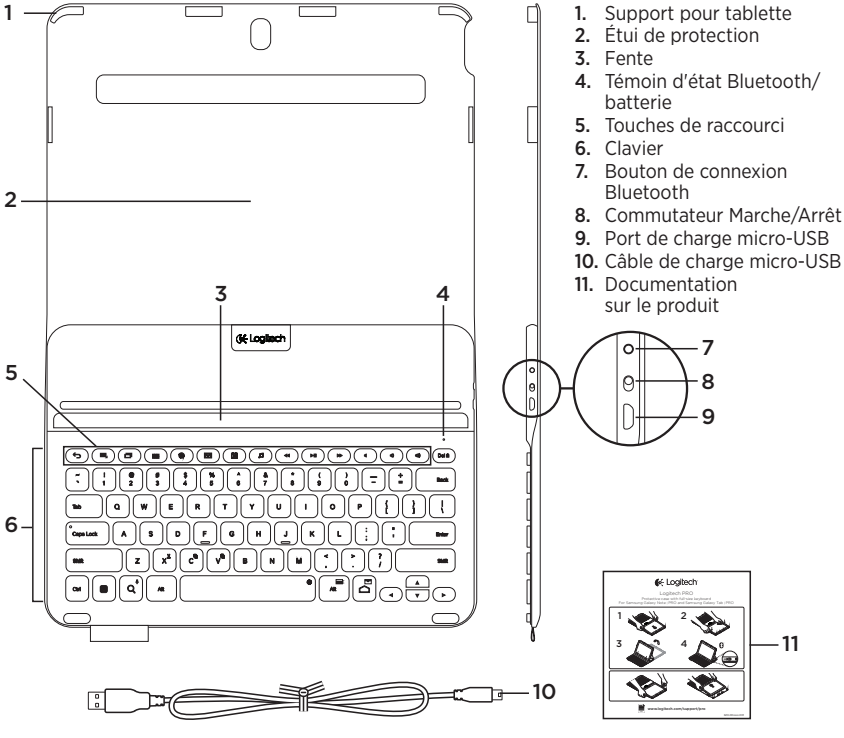

27 Français

# Configuration de l'étui Keyboard Folio

## Première utilisation

 Ouvrez l'étui clavier et insérez votre Samsung Galaxy Note | PRO ou votre Samsung Galaxy Tab | PRO dans le support pour tablette:

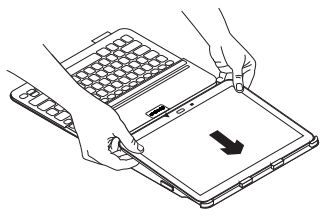

 Appuyez sur les côtés de votre tablette pour que les clips la maintiennent en place:

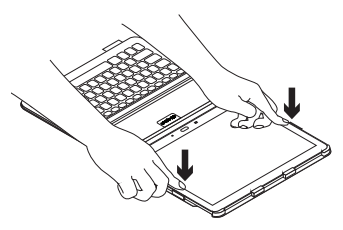

 Placez l'étui clavier en position de frappe en relevant l'arrière de l'étui de protection et en alignant votre tablette avec la fente pour la fixer:

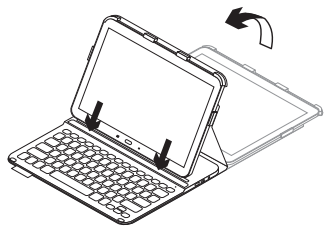

#### Connexion de votre clavier à votre tablette

L'étui clavier se connecte à votre tablette via une connexion Bluetooth. Lorsque vous utilisez l'étui clavier pour la première fois, vous devez coupler le clavier avec votre tablette.

1. Mettez le clavier sous tension:

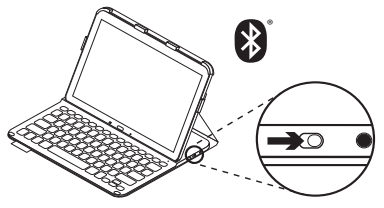

Le témoin d'état clignote en bleu (clignotement rapide) pour indiquer que le clavier est en mode de détection et prêt à être couplé à votre tablette. Lors de sa première activation, le clavier reste en mode de détection pendant 15 minutes.

Si le témoin d'état devient rouge, vous devez recharger la batterie. Pour plus d'informations, voir la section Chargement de la batterie du clavier. 2. Vérifiez que la fonction Bluetooth est activée sur votre tablette.

À partir de l'écran d'accueil, appuyez sur ■ Applis → • Paramètres → section des connexions réseau, et activez le bouton Bluetooth.

- 3. Couplez l'étui clavier à votre tablette.
  - (i) Sur la page de paramètres Bluetooth de votre tablette, sélectionnez l'étui clavier PRO dans la liste des Appareils disponibles.
  - (ii) À l'invite, saisissez le code PIN affiché à l'aide du clavier de l'étui.

Une fois la connexion établie, le témoin d'état affiche une lumière bleue continue pendant quelques secondes, puis s'éteint.

#### Connexion à une autre tablette

- 1. Vérifiez que le clavier est sous tension.
- 2. Vérifiez que la fonction Bluetooth est activée sur votre tablette.

À partir de l'écran d'accueil, appuyez sur ■ Applis → • Paramètres → section des connexions réseau, et activez le bouton Bluetooth.

**3.** Appuyez sur le bouton de connexion Bluetooth:

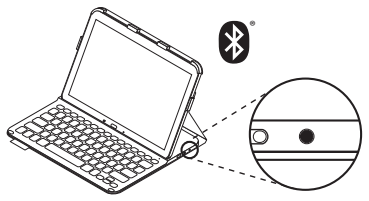

Le témoin d'état clignote en bleu (clignotement rapide) pour indiquer que le clavier est en mode de détection et prêt à être couplé à votre tablette. Le clavier passe en mode de détection pendant trois minutes.

- 4. Couplez l'étui clavier à votre tablette.
  - (i) Sur la page de paramètres Bluetooth de votre tablette, sélectionnez l'étui clavier PRO dans la liste des Appareils disponibles.
  - (ii) À l'invite, saisissez le code PIN affiché à l'aide du clavier de l'étui.

Une fois la connexion établie, le témoin d'état affiche une lumière bleue continue pendant quelques secondes, puis s'éteint.

## Utilisation de l'étui Keyboard Folio

#### Deux positions de visualisation

L'étui Keyboard Folio offre deux positions de visualisation: une position de frappe et une position de lecture.

Pour saisir du texte, placez l'étui clavier en position de frappe, en alignant votre tablette avec la fente pour la fixer, et mettez le clavier sous tension:

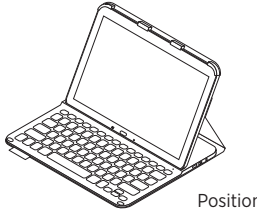

Pour naviguer, placez le support en position de lecture:

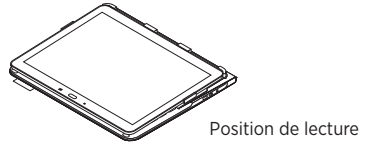

Vous pouvez mettre le clavier hors tension lors de la navigation afin d'économiser la batterie.

Position de frappe

Si vous n'utilisez pas le clavier en position de frappe pendant un certain temps, il se met automatiquement en veille. Pour le réactiver, appuyez sur une touche. Si le témoin d'état devient rouge, vous devez recharger la batterie. Pour plus d'informations, voir la section Chargement de la batterie du clavier.

## Témoins d'état

#### Témoin Bluetooth et de charge de la batterie

| Témoin          | Description                                                                                |
|-----------------|--------------------------------------------------------------------------------------------|
| Vert clignotant | La batterie est en cours de charge.                                                        |
| Vert            | La batterie est chargée (niveau supérieur à 10%).                                          |
| Rouge           | Le niveau de charge de la batterie est faible (inférieur à 10%).<br>Rechargez la batterie. |
| Bleu clignotant | Rapide: le clavier est en mode de détection et prêt à être couplé.                         |
|                 | Lent: le clavier tente de se reconnecter à votre tablette.                                 |
| Bleu en continu | Le couplage ou la reconnexion Bluetooth sont effectifs.                                    |

Touches de raccourci

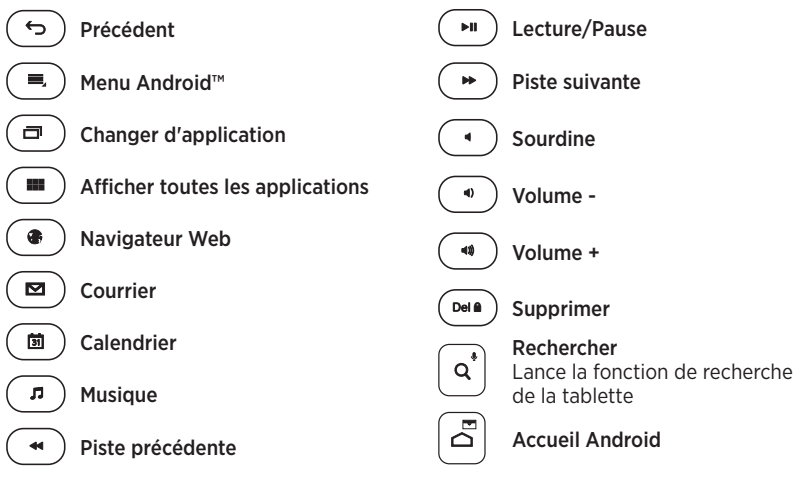

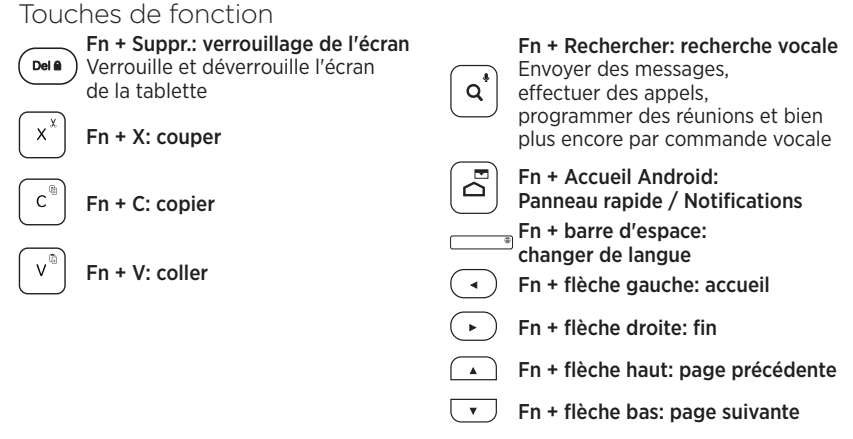

Remarque:

 Pour sélectionner une touche de fonction, appuyez sur la touche Fn et maintenez-la enfoncée, puis appuyez sur la touche indiquée ci-dessus. Chargement de la batterie du clavier

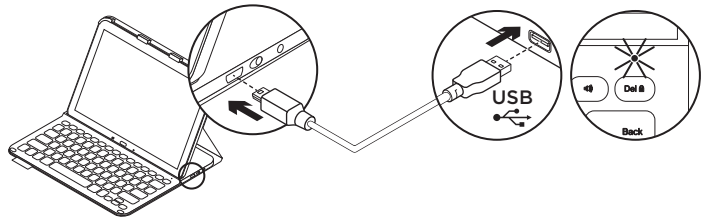

Si le témoin d'état est rouge, vous devez charger la batterie de l'étui Keyboard Folio.

 Branchez l'une des extrémités du câble micro-USB fourni sur un port de charge, et l'autre sur le port USB de votre ordinateur.

Le témoin d'état clignote en vert pendant le chargement de la batterie.

2. Rechargez la batterie jusqu'à ce que le témoin d'état affiche une lumière verte continue.

#### Informations sur la batterie

- Chargée au maximum, la batterie a une autonomie de trois mois, dans le cas d'une utilisation du clavier moyenne de deux heures par jour.
- Rechargez la batterie si le témoin d'état clignote en rouge brièvement après la mise sous tension du clavier.
- Lorsque vous n'utilisez pas le clavier, éteignez-le pour préserver la batterie.
- Le clavier entre automatiquement en veille s'il n'est pas utilisé pendant un certain temps en position de frappe. Appuyez sur une touche pour le réactiver.

## Quand vous avez fini d'utiliser l'étui clavier

## Retrait de la tablette

1. Dégagez votre tablette des clips latéraux:

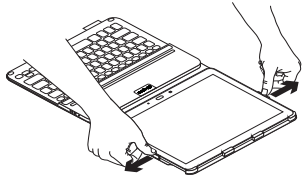

2. Faites glisser votre tablette hors du support pour tablette:

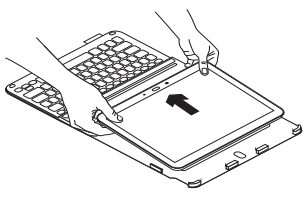

# Stockage de votre tablette lors de vos déplacements

- 1. Insérez votre tablette dans le support pour tablette.
- 2. Rabattez ensuite l'étui Keyboard Folio:

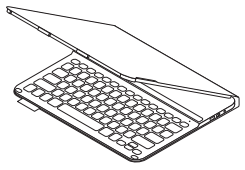

Recyclage de la batterie à la fin du cycle de vie du produit

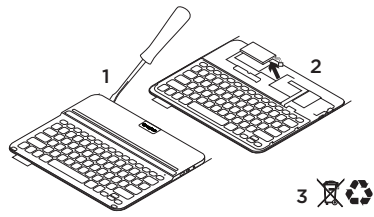

- 1. Retirez le couvercle du clavier à l'aide d'un tournevis.
- 2. Détachez la batterie et retirez-la.
- **3.** Mettez au rebut le produit et sa batterie conformément à la législation locale.
## Pages Produits

Des informations et un support en ligne supplémentaires sont disponibles pour votre produit. Prenez le temps de visiter les pages Produits pour en savoir plus sur votre nouvel étui Keyboard Folio.

www.logitech.com/support/pro

Parcourez les articles en ligne pour obtenir de l'aide en matière de configuration, des conseils d'utilisation et des informations sur les fonctions supplémentaires.

Connectez-vous avec d'autres utilisateurs sur nos forums communautaires pour demander des conseils, poser des questions et partager des solutions.

Découvrez une large sélection de contenu:

- Didacticiels
- Dépannage
- Communauté d'entraide
- Documentation en ligne
- Informations sur la garantie
- Pièces de rechange (si disponibles)

# Dépannage

#### Le clavier ne fonctionne pas

- Appuyez sur une touche du clavier pour quitter le mode veille.
- Mettez le clavier hors tension puis sous tension.
- Rechargez la batterie interne.
  Pour plus d'informations, voir la section Chargement de la batterie du clavier.
- Vérifiez que le mode Bluetooth est activé dans les paramètres de votre tablette ( Applis → • Paramètres → section des connexions réseau → Bluetooth).
- Vérifiez que l'étui clavier PRO est couplé à votre tablette ( Applis → Paramètres section des → connexions réseau → Bluetooth).
- Rétablissez la connexion Bluetooth entre le clavier et votre tablette en sélectionnant l'étui clavier PRO dans la liste des Appareils disponibles. Le témoin d'état sur votre clavier affiche une lumière bleue continue lorsque la connexion Bluetooth est établie.

## Qu'en pensez-vous?

#### Nous vous remercions d'avoir acheté notre produit. Prenez quelques minutes pour nous faire part de vos commentaires. www.logitech.com/ithink

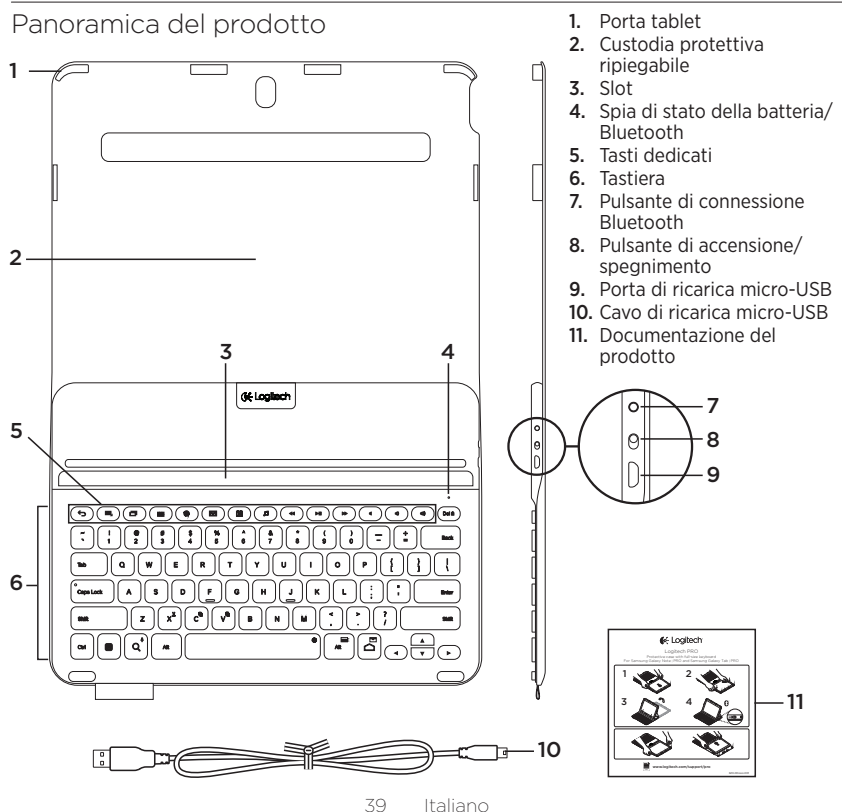

## Configurazione di Keyboard Folio

#### Per iniziare

1. Aprire Keyboard Folio e spingere Samsung Galaxy Note | PRO o Samsung Galaxy Tab | PRO nel porta tablet:

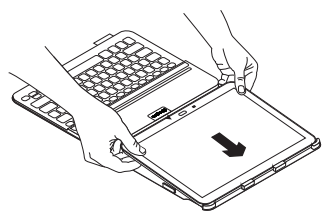

2. Spingere i lati del tablet verso il basso in modo che le graffette lo tengano in posizione:

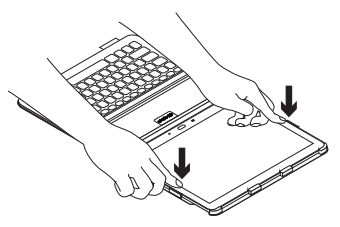

**3.** Mettere Keyboard Folio in posizione di digitazione sollevando il retro della custodia protettiva e allineando il tablet con lo slot per fissarlo:

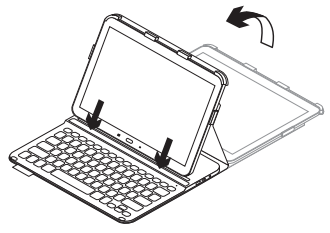

#### Collegamento della tastiera al tablet

Keyboard Folio si collega al tablet tramite una connessione Bluetooth. Quando si utilizza Keyboard Folio per la prima volta, è necessario effettuare l'associazione della tastiera con il tablet.

1. Accendere la tastiera:

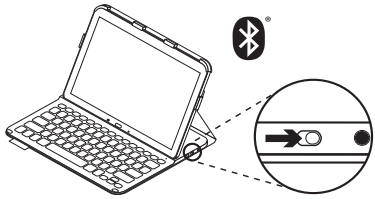

La spia di stato lampeggia di colore blu (intermittenza rapida) a indicare che la tastiera è "rilevabile" e pronta per l'associazione con il tablet. Quando si accende la tastiera per la prima volta, la tastiera rimane rilevabile per 15 minuti.

Se la spia di stato diventa rossa, caricare la batteria. Per ulteriori informazioni vedere Carica della batteria della tastiera. 2. Assicurarsi che la funzionalità Bluetooth del tablet sia attivata.

Dalla schermata iniziale, toccare **Appl.** → ○ Impostazioni → Connessioni di rete e attivare l'interruttore Bluetooth.

- 3. Associare Keyboard Folio al tablet.
  - (i) Nella pagina delle impostazioni Bluetooth del tablet, selezionare PRO Keyboard Case nell'elenco dei dispositivi disponibili.
  - (ii) Quando richiesto, immettere il PIN visualizzato utilizzando la tastiera della custodia.

Una volta stabilita la connessione, la spia di stato diventa di colore blu fisso per qualche secondo e quindi si spegne.

#### Connessione a un altro tablet

- 1. Accertarsi che la tastiera sia accesa.
- 2. Assicurarsi che la funzionalità Bluetooth del tablet sia attivata.

Dalla schermata iniziale, toccare **■ Appl.** → O Impostazioni → Connessioni di rete e attivare l'interruttore Bluetooth.

**3.** Premere il pulsante per la connessione Bluetooth:

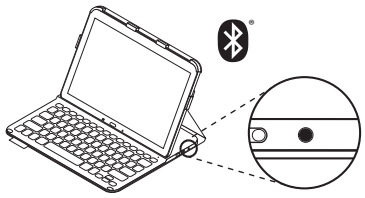

La spia di stato lampeggia di colore blu (intermittenza rapida) a indicare che la tastiera è "rilevabile" e pronta per l'associazione con il tablet. La tastiera rimane rilevabile per 3 minuti.

- 4. Associare Keyboard Folio al tablet.
  - (i) Nella pagina delle impostazioni
    Bluetooth del tablet, selezionare PRO Keyboard Case nell'elenco dei dispositivi disponibili.
  - (ii) Quando richiesto, immettere il PIN visualizzato utilizzando la tastiera della custodia.

Una volta stabilita la connessione, la spia di stato diventa di colore blu fisso per qualche secondo e quindi si spegne.

# Utilizzo di Keyboard Folio

#### Due posizioni di utilizzo

Keyboard Folio fornisce due posizioni di utilizzo, una per la digitazione e una per la navigazione.

Per digitare, mettere Keyboard Folio in posizione di digitazione, allineando il tablet con lo slot per fissarlo, quindi accendere la tastiera:

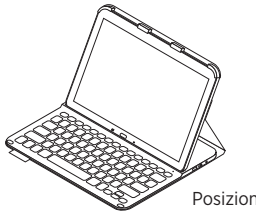

Posizione per la digitazione

Se non si utilizza la tastiera per qualche minuto nella posizione di digitazione, la modalità di sospensione viene attivata automaticamente. Per riattivare la tastiera, premere un tasto qualunque.

Se la spia di stato diventa rossa, caricare la batteria. Per ulteriori informazioni vedere Carica della batteria della tastiera. Per navigare, mettere il porta tablet nella posizione di navigazione:

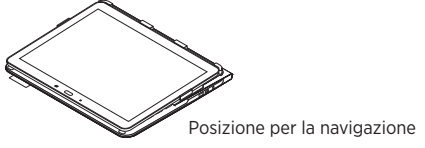

È possibile spegnere la tastiera durante la navigazione per ridurre il consumo delle batterie.

## Spie di stato

#### Spia Bluetooth e di stato della batteria

| Colore spia        | Descrizione                                                                                |
|--------------------|--------------------------------------------------------------------------------------------|
| Verde lampeggiante | La batteria è in carica.                                                                   |
| Verde              | La batteria è carica (oltre il 10%).                                                       |
| Rosso              | Il livello di carica della batteria è basso (inferiore al 10%).<br>Ricaricare la batteria. |
| Blu lampeggiante   | Rapida: La tastiera è rilevabile, pronta per l'associazione.                               |
|                    | Lenta: La tastiera sta cercando di riconnettersi al tablet.                                |
| Blu fisso          | L'associazione Bluetooth o il ripristino della connessione<br>è avvenuto correttamente.    |

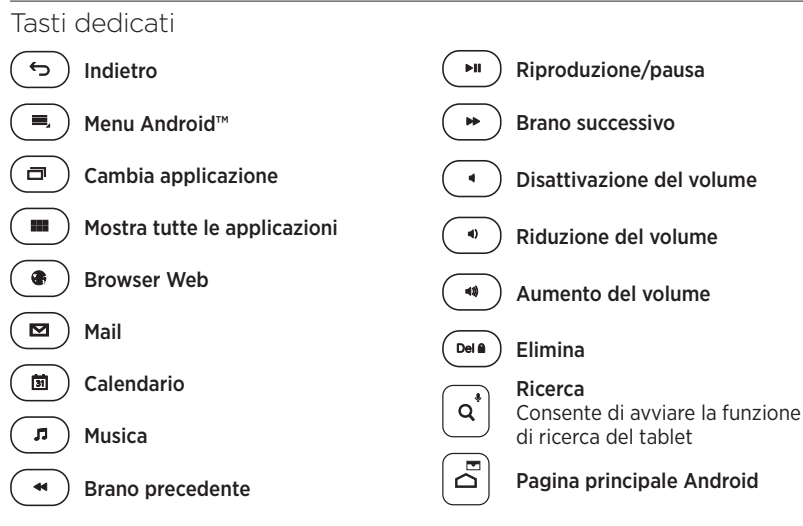

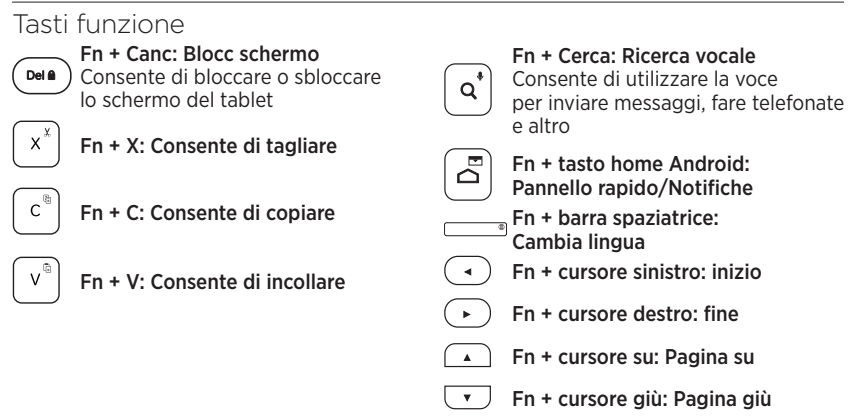

Nota:

 Per utilizzare le opzioni accessibili con i tasti funzione, tenere premuto il tasto Fn e premere il tasto indicato sopra.

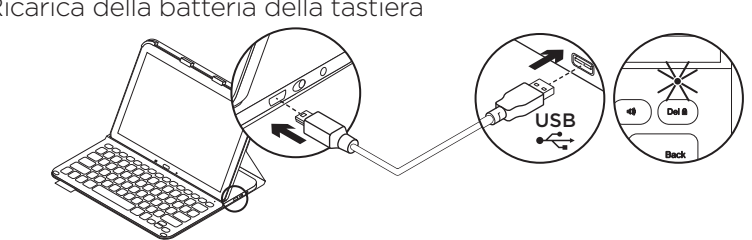

Ricarica della batteria della tastiera

Se la spia di stato è rossa, è necessario caricare la batteria di Keyboard Folio.

- 1. Collegare un'estremità del cavo micro-USB fornito alla porta di ricarica e l'altra estremità alla porta USB del computer. La spia di stato lampeggia di colore verde durante la carica.
- 2. Caricare la batteria finché la spia di stato non diventa di colore verde fisso.

#### Informazioni sulla batteria

- Una carica completa della batteria garantisce una durata di circa tre mesi, con un utilizzo della tastiera di circa due ore al giorno.
- Se la spia di stato diventa rossa per qualche istante dopo l'accensione della tastiera, caricare la batteria.
- Quando non è in uso, spegnere la tastiera per ridurre il consumo della batteria.
- Se non si utilizza la tastiera per gualche minuto nella posizione di digitazione, la modalità di sospensione viene attivata automaticamente. Per riattivare la tastiera, premere un tasto gualsiasi.

# Al termine dell'utilizzo di Keyboard Folio

#### Rimozione del tablet

1. Rimuovere il tablet dalle graffette laterali:

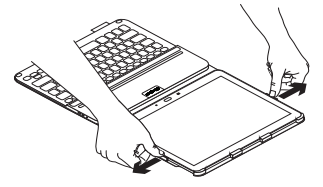

2. Sfilare il tablet dal porta tablet:

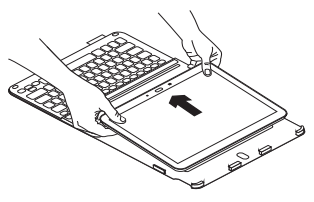

#### Protezione del tablet durante il trasporto

- 1. Inserire il tablet nel porta tablet.
- 2. Chiudere Keyboard Folio.

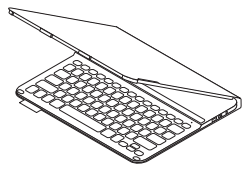

Smaltimento delle batterie al termine del ciclo di vita del prodotto

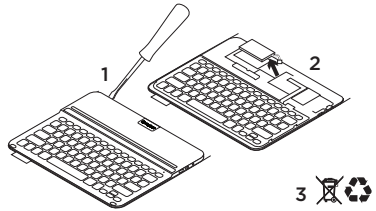

- 1. Sollevare il coperchio superiore della tastiera con un cacciavite.
- 2. Separare la batteria dalla scheda del circuito elettrico e rimuovere la batteria.
- **3.** Smaltire il prodotto e la batteria secondo le normative locali vigenti.

## Sezione Prodotti di punta

Online sono disponibili ulteriori informazioni e il supporto per il prodotto. Per approfondire la conoscenza del nuovo prodotto Keyboard Folio acquistato, si consiglia di visitare la sezione Prodotti di punta.

#### www.logitech.com/support/pro

Per la guida alla configurazione, consigli sull'utilizzo o informazioni su funzionalità aggiuntive, consultare gli articoli online.

Per consigli, domande e soluzioni, è inoltre possibile connettersi con altri utenti tramite i forum della community Logitech.

È disponibile un'ampia selezione di contenuti, tra cui:

- Esercitazioni
- Risoluzione dei problemi
- Community di supporto
- Documentazione online
- Informazioni sulla garanzia
- Parti di ricambio (se disponibili)

# Risoluzione dei problemi

#### La tastiera non funziona

- Premere un tasto qualsiasi per riattivare la tastiera dalla modalità di sospensione.
- Spegnere e riaccendere la tastiera.
- Ricaricare la batteria interna. Per ulteriori informazioni vedere Carica della batteria della tastiera.
- Verificare che il Bluetooth sia attivato nelle impostazioni del tablet ( Appl. → Impostazioni → Connessioni di rete → Bluetooth).
- Verificare che PRO Keyboard Case sia associata al tablet ( Appl. →
   Impostazioni → Connessioni di rete → Bluetooth).
- Ristabilire la connessione Bluetooth tra la tastiera e il tablet selezionando PRO Keyboard Case nell'elenco dei dispositivi disponibili. Una volta stabilita la connessione Bluetooth, la spia di stato della tastiera diventa di colore blu fisso.

## Cosa ne pensi?

Grazie per avere acquistato questo prodotto. Ci teniamo a conoscere la tua opinione. Facci sapere cosa ne pensi.

#### www.logitech.com/ithink

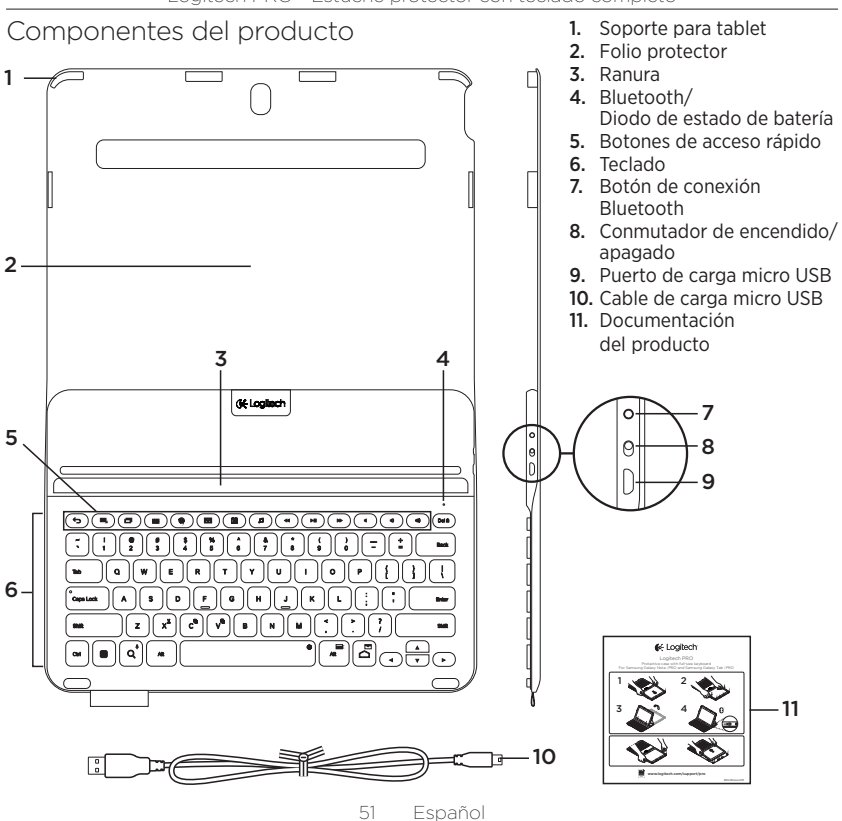

#### Logitech PRO - Estuche protector con teclado completo

## Configuración de Keyboard Folio

#### Utilización

1. Abra el folio con teclado e introduzca Samsung Galaxy Note | PRO o Samsung Galaxy Tab | PRO en el soporte para tablet:

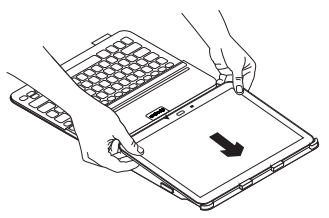

2. Presione los lados de la tablet para que los clips la sujeten correctamente:

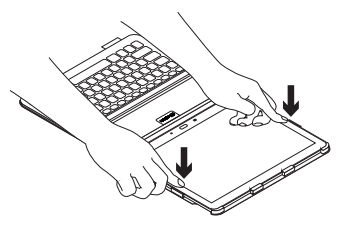

 Para mover el folio con teclado a la posición de escritura, levante la parte posterior del folio protector y alinee la tablet con la ranura para fijarla en su sitio:

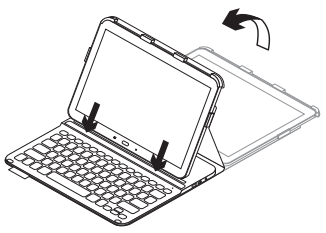

#### Conexión del teclado con la tablet

Keyboard Folio se conecta a la tablet mediante tecnología Bluetooth. La primera vez que use Keyboard Folio debe emparejar el teclado con la tablet:

1. Encienda el teclado:

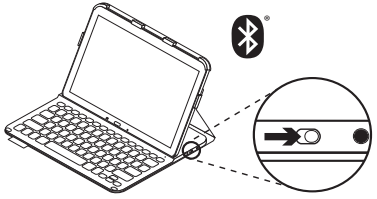

El diodo de estado emite destellos azules (rápidos) para indicar que el teclado es detectable y se puede emparejar con la tablet. Al encender el teclado por primera vez, permanece detectable durante 15 minutos.

Si la luz del diodo de estado es roja, cargue la batería. Encontrará más información en "Carga de la batería del teclado". 2. Asegúrese de que está activada la función Bluetooth de la tablet.

En una pantalla de inicio, toque → Aplicaciones → Ajustes → Conexiones inalámbricas y redes, y active el conmutador Bluetooth.

- 3. Empareje Keyboard Folio con la tablet.
  - (i) En la página de configuración Bluetooth de la tablet, seleccione "PRO Keyboard Case" en la lista de dispositivos disponibles.
  - (ii) Cuando se le solicite, use Keyboard Folio para introducir el código PIN mostrado.

Al establecerse una conexión, la luz del diodo será azul durante unos instantes y luego se apagará.

#### Conexión a otra tablet

- 1. Asegúrese de que el teclado esté encendido.
- 2. Asegúrese de que está activada la función Bluetooth de la tablet.

En una pantalla de inicio, toque → Aplicaciones → Ajustes → Conexiones inalámbricas y redes, y active el conmutador Bluetooth.

3. Pulse el botón de conexión Bluetooth:

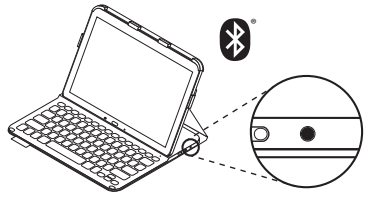

El diodo de estado emite destellos azules (rápidos) para indicar que el teclado es detectable y se puede emparejar con la tablet. El teclado es detectable durante 3 minutos.

- 4. Empareje Keyboard Folio con la tablet.
  - (i) En la página de configuración Bluetooth de la tablet, seleccione "PRO Keyboard Case" en la lista de dispositivos disponibles.
  - (ii) Cuando se le solicite, use Keyboard Folio para introducir el código PIN mostrado.

Al establecerse una conexión, la luz del diodo será azul durante unos instantes y luego se apagará.

#### Uso de Keyboard Folio Dos opciones de colocación

Keyboard Folio tiene dos posiciones: una para escribir y otra para explorar. Para escribir, mueva el folio con teclado a la posición de escritura. Alinee la tablet con la ranura para fijarla en su sitio y encienda el teclado:

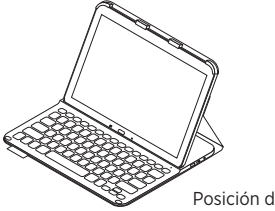

Posición de escritura

Si el teclado no se utiliza durante cierto tiempo mientras está en posición de escritura, entra en modo de suspensión. Para reactivarlo, pulse una tecla cualquiera. Si la luz del diodo de estado es roja, cargue la batería. Encontrará más información en "Carga de la batería del teclado".

Para explorar, cologue el soporte en la posición de exploración:

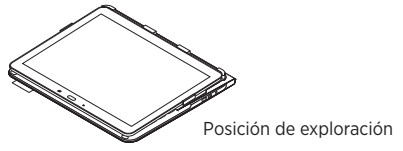

Puede apagar el teclado mientras explora para conservar la carga de la batería.

## Diodos de estado

#### Diodo de Bluetooth y estado de batería

| Diodo            | Descripción                                                                |
|------------------|----------------------------------------------------------------------------|
| Destellos verdes | La batería se está cargando.                                               |
| Verde            | La batería está cargada (más del 10%).                                     |
| Rojo             | La carga de la batería es baja (menos del 10%). Cargue la batería.         |
| Destellos azules | Rápidos: El teclado es detectable y está listo para emparejar.             |
|                  | Lentos: El teclado está intentando reconectarse a la tablet.               |
| Azul permanente  | El emparejamiento o la reconexión Bluetooth se ha realizado correctamente. |

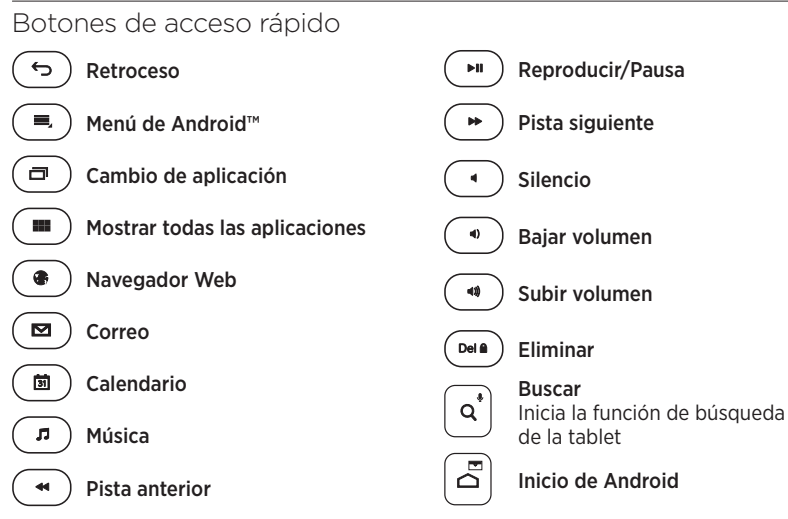

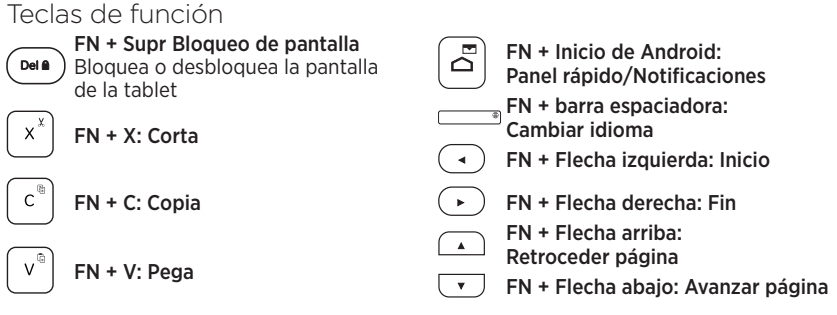

( **q**\*

FN + Buscar: Búsqueda de voz Use la voz para enviar mensajes, realizar llamadas y mucho más.

Nota:

• Para seleccionar una tecla de función, mantenga pulsada la tecla FN y pulse la tecla indicada arriba.

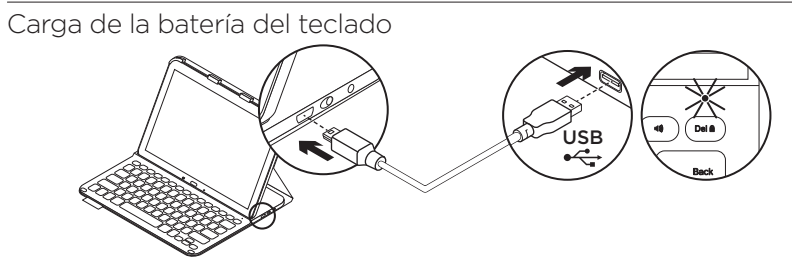

Si la luz del diodo de estado es roja, es preciso cargar la batería de Keyboard Folio.

 Conecte un extremo del cable micro USB suministrado al puerto de carga y el otro, a un puerto USB del ordenador.
 El diodo de estado emite destellos verdes

El diodo de estado emite destellos verdes mientra se carga la batería.

2. Cargue la batería hasta que el diodo de estado emita una luz verde permanente.

#### Información sobre la batería

- Si la batería tiene una carga completa, puede durar unos tres meses con un uso medio del teclado de dos horas diarias.
- Cargue la batería si el diodo de estado emite luz roja brevemente después de encender el teclado.
- Cuando no use el teclado, apáguelo para conservar la carga de la batería.
- El teclado entra en modo de suspensión si no se utiliza durante cierto tiempo mientras está en posición de escritura. Pulse cualquier tecla para reactivarlo.

# Cuando haya acabado de usar el folio con teclado

#### Desacoplar la tablet

1. Libere la tablet de los clips laterales:

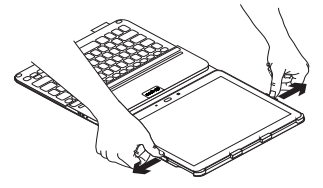

2. Saque la tablet del soporte:

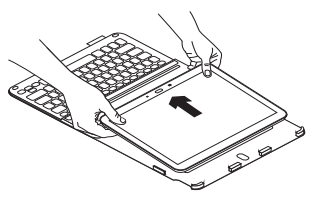

#### Almacenamiento de la tablet para llevarla de viaje

- 1. Inserte la tablet en el soporte.
- 2. Cierre el folio con teclado:

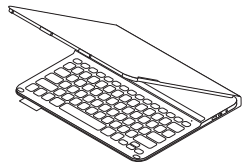

Desechar las baterías al final de la vida útil del producto

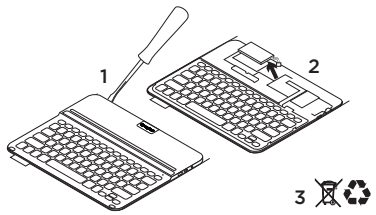

- 1. Ejerza palanca con un destornillador para retirar la tapa superior del teclado.
- 2. Desconecte la batería de la placa y retírela.
- **3.** Deshágase del producto y su batería de acuerdo con las normas de legislación local.

60 Español

Visita a Central de productos

Encontrará más información y asistencia en línea para su producto. Dedique un momento a visitar Central de productos para averiguar más sobre su nuevo Keyboard Folio.

www.logitech.com/support/pro

Lea artículos en línea y encuentre información y ayuda sobre configuración, consejos de uso y funciones adicionales.

Póngase en contacto con otros usuarios en nuestros Foros de comunidad para obtener consejos, realizar preguntas y compartir soluciones.

Encontrará una amplia selección de contenido:

- Ejercicios de aprendizaje
- Resolución de problemas
- Comunidad de asistencia
- Documentación en línea
- Información de garantía
- Piezas de repuesto (cuando estén disponibles)

# Resolución de problemas

### El teclado no funciona

- Pulse una tecla cualquiera para reactivar el teclado del modo de suspensión.
- Apague y vuelva a encender el teclado.
- Recargue la batería interna.
  Encontrará más información en "Carga de la batería del teclado".
- Asegúrese de que la opción de Bluetooth esté activada en la configuración de la tablet ( Aplicaciones →
   Ajustes → Conexiones inalámbricas y redes → Bluetooth).
- Compruebe que "PRO Keyboard Case" esté emparejado con la tablet ( Aplicaciones → Ajustes → Conexiones inalámbricas y redes → Bluetooth).
- Restablezca la conexión Bluetooth entre el teclado y la tablet seleccionando "PRO Keyboard Case" en la lista de dispositivos disponibles. El diodo de estado del teclado permanece azul una vez establecida la conexión Bluetooth.

## ¿Cuál es su opinión?

Le agradecemos la adquisición de nuestro producto. Nos gustaría que dedicara unos momentos para decirnos qué opina de él.

#### www.logitech.com/ithink

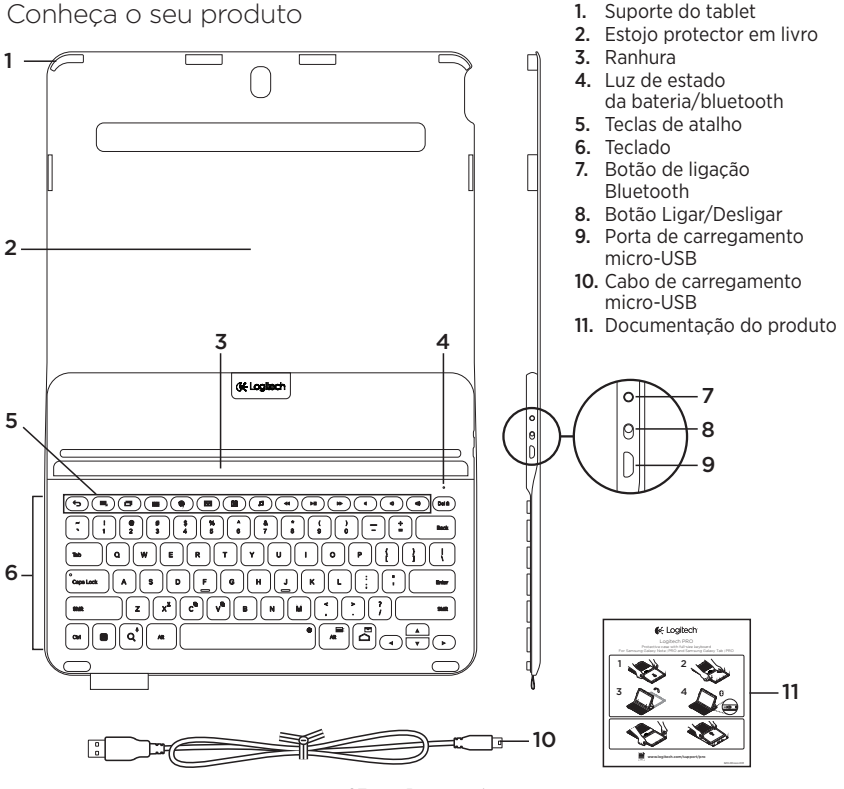

63 Português

Instalar a capa com teclado

### Introdução

 Abra a capa com teclado e deslize o Samsung Galaxy Notel PRO ou Samsung Galaxy Tab | PRO para o suporte do tablet:

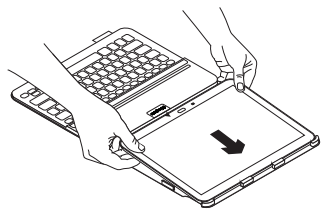

2. Empurre o seu tablet para baixo nos lados para que os clips o fixem.

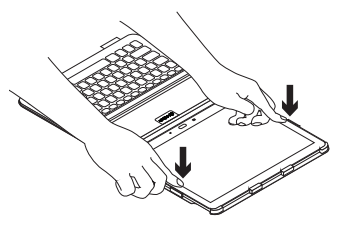

 Mova a capa com teclado para a posição de escrita levantando a parte posterior da capa protectora e alinhando o tablet com a ranhura para o fixar:

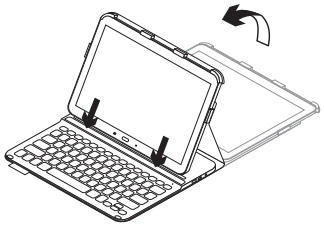

#### Ligar o teclado ao tablet

O keyboard folio estabelece ligação com o seu tablet através de uma ligação Bluetooth. Na primeira vez que utilizar o keyboard folio, deve emparelhar o teclado com o tablet.

1. Ligar o teclado:

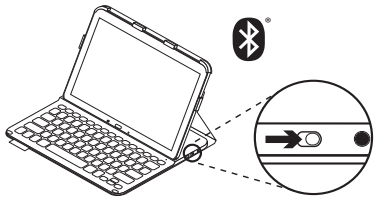

A luz de estado pisca em azul (intermitente rápido) para indicar que o teclado está detectável e pronto para emparelhar com o tablet. A primeira vez que ligar o teclado, permanece detectável durante 15 minutos.

Se a luz de estado ficar vermelha, carregue a bateria. Para mais informações, consulte "Substituir a bateria do teclado".

- 2. Certifique-se de que a funcionalidade de Bluetooth do tablet está activada.
  - No ecrã inicial, toque em **Aplicações** → ○ Definições → Ligações de rede e active o interruptor Bluetooth.
- **3.** Emparelhe o keyboard folio com o tablet.
  - (i) Na página de definições de Bluetooth do seu tablet, seleccione "PRO Keyboard Case" na lista de Dispositivos disponíveis.
  - (ii) Quando solicitado, introduza o PIN apresentado com o teclado do keyboard folio.

Quando estabelecer ligação com êxito, a luz de estado fixa-se em azul durante um breve momento e depois apaga-se.

#### Ligar a outro tablet

- 1. Certifique-se de que o teclado está ligado.
- Certifique-se de que a funcionalidade de Bluetooth do tablet está activada. No ecrã inicial, toque em **Aplicações** → O Definições → Ligações de rede e active o interruptor Bluetooth.
- 3. Prima o botão de ligação Bluetooth.

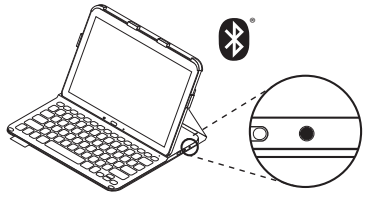

A luz de estado pisca em azul (intermitente rápido) para indicar que o teclado está detectável e pronto para emparelhar com o tablet. O teclado permanece detectável durante 3 minutos.

- 4. Emparelhe o keyboard folio com o tablet.
  - (i) Na página de definições de Bluetooth do seu tablet, seleccione "PRO Keyboard Case" na lista de Dispositivos disponíveis.
  - (ii) Quando solicitado, introduza o PIN apresentado com o teclado do keyboard folio.

Quando estabelecer ligação com êxito, a luz de estado fixa-se em azul durante um breve momento e depois apaga-se.

# Utilizar o keyboard folio

#### Duas posições de visualização

O keyboard folio oferece duas posições de visualização – uma para escrever e outra para navegar.

Para escrever, mova o keyboard folio para a posição de escrita alinhando o seu tablet com a ranhura para o fixar e ligue o teclado:

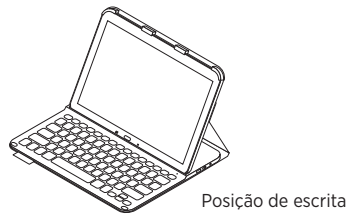

Se não utilizar o teclado na posição de escrita durante algum tempo, este entra em suspensão automaticamente. Para o activar novamente, prima qualquer tecla. Se a luz de estado ficar vermelha, carregue a bateria. Para mais informações, consulte "Substituir a bateria do teclado". Para navegar, coloque o suporte na posição de navegação:

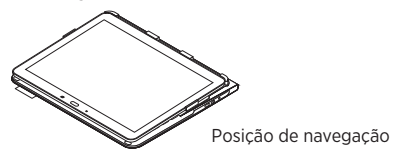

Pode desligar o teclado enquanto navega, se pretender conservar a energia da bateria.

## Luzes indicadoras de estado

#### Luz de estado da bateria e do Bluetooth

| Luz                | Descrição                                                                               |
|--------------------|-----------------------------------------------------------------------------------------|
| Verde intermitente | A bateria está a carregar.                                                              |
| Verde              | A bateria está carregada (mais de 10%).                                                 |
| Vermelho           | A energia da bateria está fraca (menos de 10%).<br>Recarregue a bateria.                |
| Azul intermitente  | Rápido: O teclado está em modo de detecção,<br>pronto para emparelhar.                  |
|                    | Lento: O teclado está a tentar restabelecer ligação com<br>o seu tablet.                |
| Azul sólido        | O emparelhamento Bluetooth ou o restabelecimento da ligação<br>foi efectuado com êxito. |

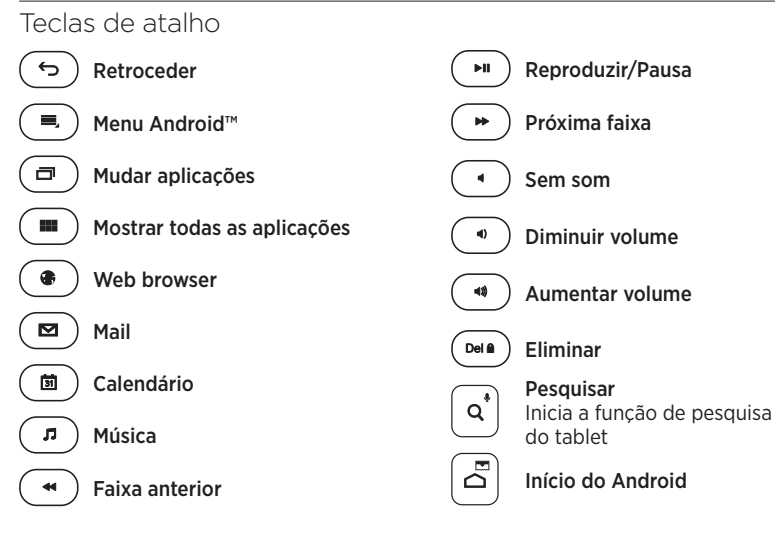

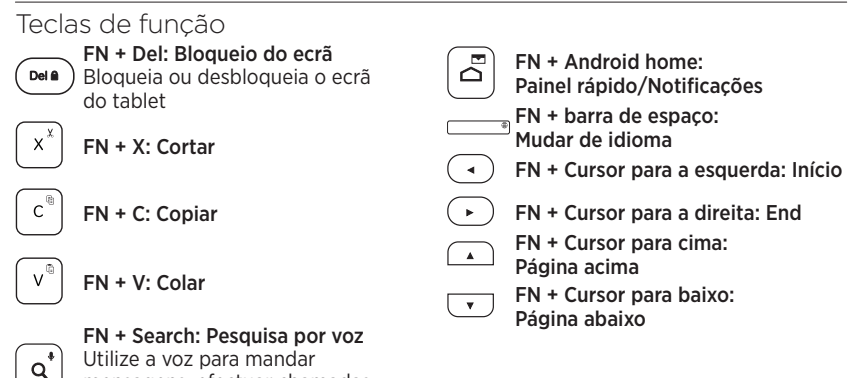

e muito mais

 Para seleccionar uma tecla de função, mantenha premida uma tecla FN e, em seguida, prima a tecla indicada acima.

mensagens, efectuar chamadas

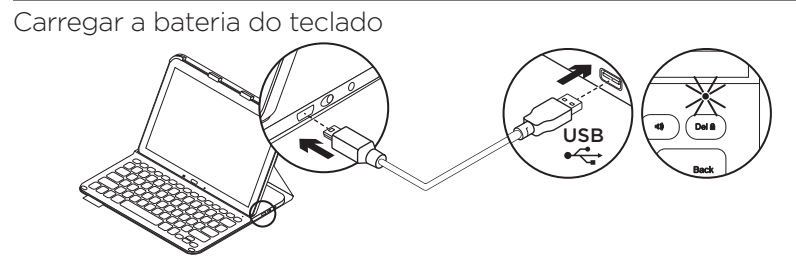

Se a luz de estado estiver vermelha, é necessário carregar a bateria da capa com teclado.

 Ligue uma extremidade do cabo micro-USB fornecido a uma porta de carregamento e a outra extremidade a uma porta USB do computador.

A luz de estado pisca em verde enquanto a bateria está em carregamento.

2. Carregue a bateria até que a luz de estado se fixar em verde.

#### Informações da bateria

- Uma bateria totalmente carregada fornece cerca de três meses de utilização quando o teclado é utilizado cerca de duas horas por dia.
- Carregue a bateria se a luz de estado se tornar vermelha após ligar o teclado.
- Quando não estiver em utilização, desligue o teclado para conservar a energia da bateria.
- O teclado entra automaticamente em modo de suspensão, se não o utilizar durante algum tempo na posição de escrita. Prima para qualquer tecla para o activar.

# Quando terminar de utilizar o keyboard folio

#### Retirar o seu tablet

1. Liberte o tablet dos clips laterais:

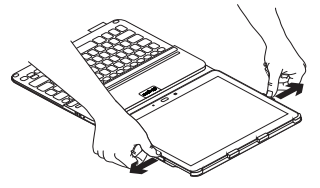

2. Deslize o tablet para fora do suporte do tablet:

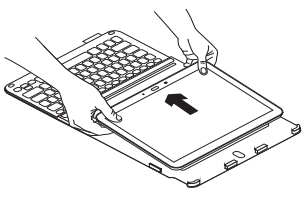

# Armazenar o seu tablet para transporte

- 1. Introduza o seu tablet no suporte do tablet.
- 2. Feche o keyboard folio:

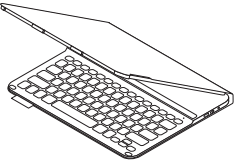

Eliminação da bateria no final de vida do produto

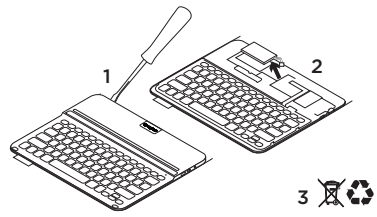

- 1. Abra a tampa superior do teclado com uma chave de fendas.
- 2. Separe a bateria da placa de circuitos e retire a bateria.
- **3.** Elimine o seu produto e a bateria de acordo com as leis locais.
Visite a Central de Produtos

Existe mais informação e suporte online para o seu produto. Despenda algum tempo para visitar a Central de Produtos para obter mais informações sobre o seu novo Keyboard Folio.

www.logitech.com/support/pro

Procure artigos online sobre ajuda na instalação, sugestões de utilização e informações relativas a funcionalidades adicionais.

Entre em contacto com outros utilizadores nos nossos Fóruns da Comunidade para obter conselhos, fazer perguntas e partilhar soluções.

Encontre uma grande variedade de conteúdos, incluindo:

- Manuais de iniciação
- Resolução de problemas
- Comunidade de apoio
- Documentação online
- Informação da garantia
- Peças sobressalentes (se disponíveis)

## Resolução de problemas

#### O teclado não funciona

- Prima qualquer tecla para activar o teclado do modo de suspensão.
- Desligue o teclado e volte a ligá-lo.
- Recarregue a bateria interna.
  Para mais informações, consulte "Substituir a bateria do teclado".
- Certifique-se de que as definições do tablet ( Aplicações → O Definições → Ligações de rede → Bluetooth).
- Certifique-se de que o "PRO Keyboard Case" está emparelhado com o tablet
   ( Aplicações → O Definições → Ligações de rede → Bluetooth).
- Restabeleça a ligação Bluetooth entre o teclado e o tablet tablet seleccionando "PRO Keyboard Case" na lista de Dispositivos disponíveis. A luz de estado no teclado torna-se azul fixo quando a ligação Bluetooth é estabelecida.

#### Qual a sua opinião? Obrigado por adquirir o nosso produto. Despenda um minuto para nos dar a sua opinião. www.logitech.com/ithink

## Ken uw product

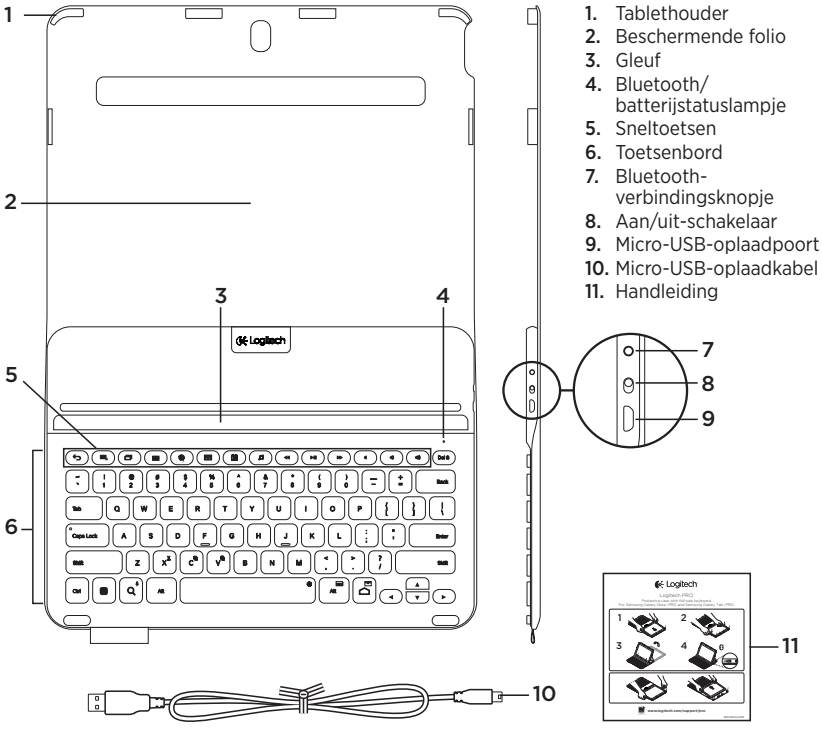

75 Nederlands

## De Keyboard Folio instellen

#### Aan de slag

1. Open de Keyboard Folio en duw uw Samsung Galaxy Note | PRO of Samsung Galaxy Tab | PRO in de tablethouder:

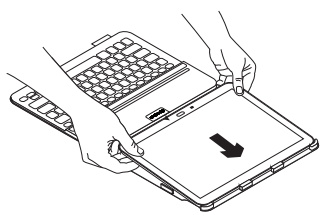

2. Druk de zijkanten van uw tablet omlaag om ze vast te zetten in de clips:

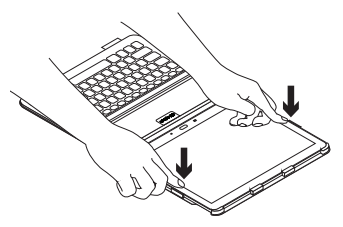

 Zet de Keyboard Folio in de typestand door de achterkant op te tillen en uw tablet vast te zetten in de gleuf:

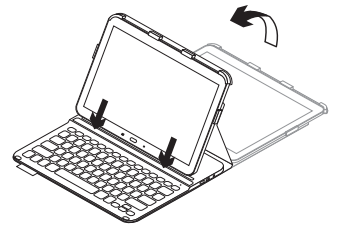

#### Uw toetsenbord en tablet verbinden

De Keyboard Folio wordt via Bluetoothverbinding met uw tablet verbonden. De eerste keer dat u de Keyboard Folio gebruikt, moet u die koppelen aan uw tablet.

1. Schakel het toetsenbord in:

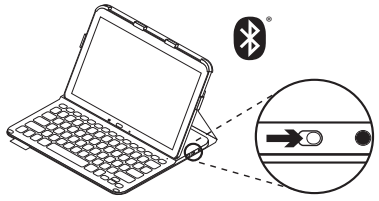

Het statuslampje knippert snel blauw om aan te geven dat het toetsenbord gedetecteerd kan worden en klaar is om te worden gekoppeld aan uw tablet. Wanneer u het toetsenbord voor de eerste keer inschakelt, kan het 15 minuten lang gedetecteerd worden.

Als het statuslampje rood gaat branden, moet u de batterij opladen. Zie 'De batterij van het toetsenbord opladen' voor meer informatie. 2. Controleer of de Bluetooth-functie van uw tablet is ingeschakeld.

Tik op het beginscherm op **■ Apps → ⊙ Instellingen → Netwerkverbindingen** en schakel **Bluetooth** in.

- 3. Koppel de Keyboard Folio aan uw tablet.
  - (i) Op de pagina met Bluetoothinstellingen van uw tablet selecteert u 'PRO Keyboard Case' in de lijst met Beschikbare apparaten.
  - (ii) Gebruik het toetsenbord om de pincode in te voeren die wordt weergegeven, wanneer u hierom gevraagd wordt.

Wanneer verbinding tot stand is gebracht, gaat het statuslampje even onafgebroken blauw branden en daarna gaat het weer uit.

#### Verbinding maken met een andere tablet

- 1. Zorg dat het toetsenbord is ingeschakeld.
- 2. Controleer of de Bluetooth-functie van uw tablet is ingeschakeld.
  Tik op het beginscherm op **Apps →** Instellingen → Netwerkverbindingen en schakel Bluetooth in.
- 3. Druk op het Bluetoothverbindingsknopje:

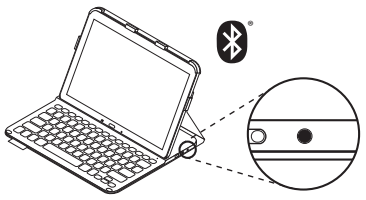

Het statuslampje knippert snel blauw om aan te geven dat het toetsenbord gedetecteerd kan worden en klaar is om te worden gekoppeld aan uw tablet. Het toetsenbord kan 3 minuten lang gedetecteerd worden.

- 4. Koppel de Keyboard Folio aan uw tablet.
  - (i) Op de pagina met Bluetoothinstellingen van uw tablet selecteert u 'PRO Keyboard Case' in de lijst met Beschikbare apparaten.
  - (ii) Gebruik het toetsenbord om de pincode in te voeren die wordt weergegeven, wanneer u hierom gevraagd wordt.

Wanneer verbinding tot stand is gebracht, brandt het statuslampje even blauw. Vervolgens gaat het uit.

## De Keyboard Folio gebruiken

#### Twee weergavestanden

De Keyboard Folio heeft twee weergavestanden: één voor typen en één voor browsen.

Als u wilt typen, zet u de Keyboard Folio in deweergavetypestand door uw tablet vast te zetten in de gleuf, en schakelt u hetweergavetoetsenbord in:

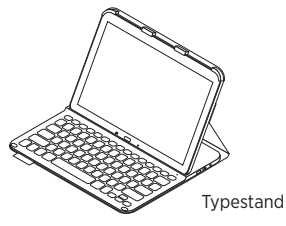

Wanneer het toetsenbord een tijdje niet in typestand wordt gebruikt, gaat het automatisch in slaapmodus. Druk opweergaveeen willekeurige toets omweergavehet opnieuw te activeren.

Als het statuslampje rood gaat branden, moet u de batterij opladen. Zie 'De batterij van het toetsenbord opladen' voor meer informatie. Als u wilt browsen, zet u de houder in browsestand:

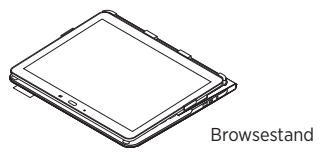

U kunt het toetsenbord tijdens het browsen uitschakelen om stroom te besparen.

#### Indicators van statuslampje:

#### Bluetooth- en batterijstatuslampje

| Lampje         | Beschrijving                                                                  |
|----------------|-------------------------------------------------------------------------------|
| Knippert groen | De batterij wordt opgeladen.                                                  |
| Groen          | De batterij is opgeladen (meer dan 10%).                                      |
| Rood           | Batterijvermogen is laag (minder dan 10%). Laad de batterij op.               |
| Knippert blauw | Snel: Het toetsenbord kan gedetecteerd worden en is gereed voor koppeling.    |
|                | Langzaam: Het toetsenbord probeert opnieuw verbinding te maken met uw tablet. |
| Brandt blauw   | Bluetooth-koppeling of opnieuw verbinden is gelukt.                           |

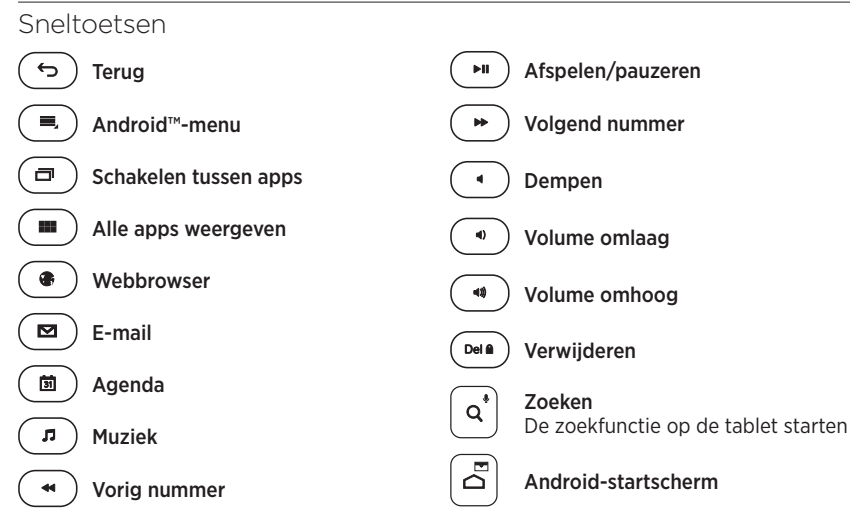

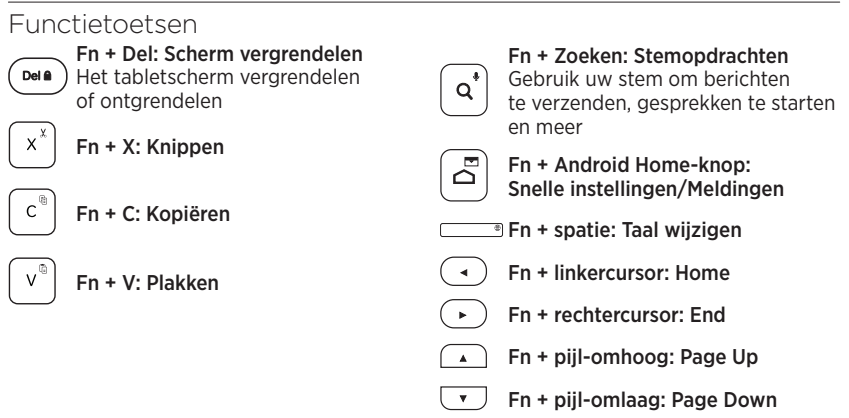

N.B.

Houd de **Fn**-toets ingedrukt en druk dan op de hierboven aangegeven toets om een functietoets te selecteren.

De batterij van het toetsenbord opladen

Als het statuslampje rood is moet u de batterij van de Keyboard Folio opladen.

- Sluit het ene uiteinde van de meegeleverde micro-USB-kabel aan op de oplaadpoort en het andere uiteinde op een USB-poort van uw computer. Het statuslampje knippert groen wanneer de batterij wordt opgeladen.
- **2.** Laad de batterij op tot het statuslampje groen blijft branden.

#### Batterijgegevens

- Een volledig opgeladen batterij levert ongeveer drie maanden stroom wanneer het toetsenbord ongeveer 2 uur per dag wordt gebruikt.
- Laad de batterij op als het statuslampje even rood gaat branden nadat u het toetsenbord inschakelt.
- Schakel het toetsenbord uit wanneer u het niet gebruikt om stroom te besparen.
- Het toetsenbord gaat automatisch in slaapmodus als u het even niet gebruikt in typestand. Druk op een willekeurige toets om deze uit de slaapstand te halen.

## Wanneer u klaar bent met het gebruik van de Keyboard Folio

#### Uw tablet losmaken

1. Haal uw tablet uit de clips aan de zijkant:

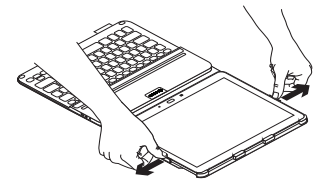

2. Schuif uw tablet uit de houder:

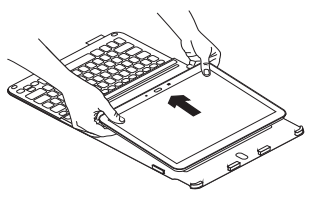

#### Uw tablet opbergen om mee te nemen

- 1. Plaats uw tablet in de houder.
- 2. Sluit de Keyboard Folio:

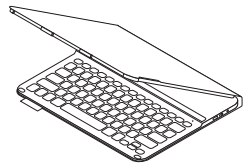

Weggooien van batterijen aan het eind van de productlevensduur

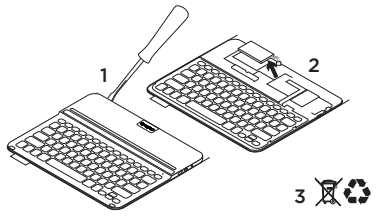

- 1. Verwijder de bovenste klep van het toetsenbord met behulp van een schroevendraaier.
- 2. Maak de batterij los van de printplaat en verwijder de batterij.
- Gooi uw product en de bijbehorende batterij volgens plaatselijke wetten weg.

## Ga naar Product centraal

Online vindt u meer informatie over en ondersteuning voor uw product. Neem even de tijd om naar Product centraal te gaan om meer te weten te komen over uw nieuwe Keyboard Folio.

www.logitech.com/support/pro

Blader door onlineartikelen voor hulp bij de set-up, gebruikstips en informatie over extra functies.

Kom in contact met andere gebruikers op onze communityforums om advies te krijgen, vragen te stellen en oplossingen te delen.

U vindt een breed scala aan inhoud:

- Studielessen
- Problemen oplossen
- Ondersteuningscommunity
- Onlinedocumentatie
- Garantie-informatie
- Reserveonderdelen (indien beschikbaar)

## Probleemoplossing

#### Het toetsenbord werkt niet

- Druk op een willekeurige toets om het toetsenbord uit de slaapstand te halen.
- Zet het toetsenbord uit en dan weer aan.
- Laad de interne batterij op. Zie 'De batterij van het toetsenbord opladen' voor meer informatie.
- Controleer of Bluetooth is ingeschakeld in de instellingen van uw tablet
   ( Apps → ) Instellingen → Netwerkverbindingen → Bluetooth).
- Verifieer dat 'PRO Keyboard Case' is gekoppeld aan uw tablet ( Apps → Instellingen → Netwerkverbindingen → Bluetooth).
- Breng de Bluetooth-verbinding tussen het toetsenbord en uw tablet opnieuw tot stand door 'PRO Keyboard Case' te selecteren in de lijst met **Beschikbare apparaten**. Het statuslampje op uw toetsenbord gaat blauw branden wanneer de Bluetooth-verbinding tot stand is gebracht.

#### Wat vindt u ervan? Hartelijk dank voor de aanschaf van ons product. Neem even de tijd om ons te vertellen wat u ervan vindt. www.logitech.com/ithink

## Produktöversikt

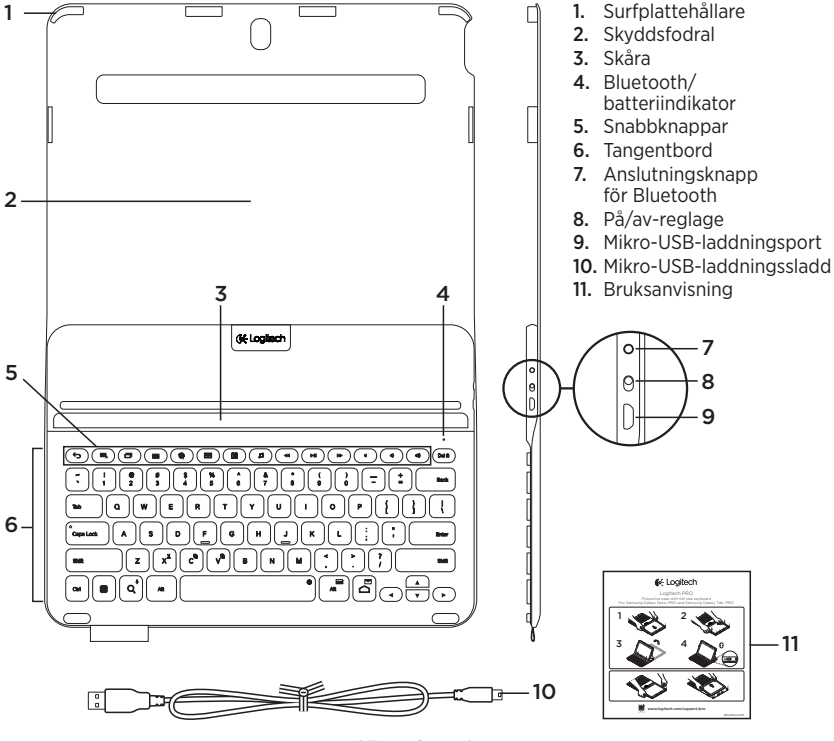

87 Svenska

## Installation av tangentbordet

### Komma i gång

1. Öppna tangentbordsfolion och placera Samsung Galaxy Note | PRO eller Samsung Galaxy Tab | PRO i surfplattans hållare:

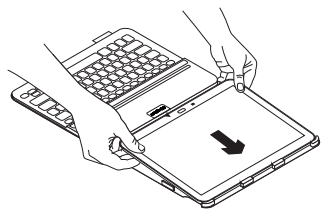

2. Tryck surfplattan nedåt på sidorna så att den hålls på plats av klämmorna:

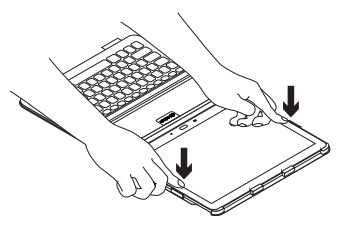

 Placera tangentbordsfolion i skrivläge genom att lyfta upp det skyddande fodralet och fästa surfplattan i linje med skåran så att den sitter säkert:

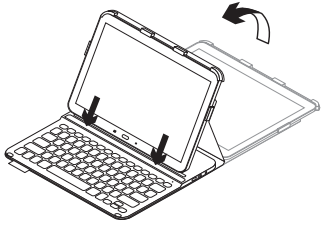

#### Ansluta tangentbordet och surfplattan

Tangentbordet ansluts till surfplattan via en Bluetooth-anslutning. Första gången du använder tangentbordsfolion måste du koppla tangentbordet till surfplattan.

1. Starta tangentbordet:

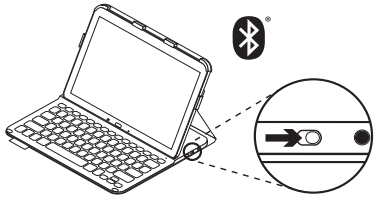

Statusindikatorn blinkar blått (snabbt) för att visa att tangentbordet är identifierbart och redo att kopplas till surfplattan. Första gången du startar tangentbordet är det identifierbart i 15 minuter.

Om statusindikatorn blir röd ska du ladda batteriet. Mer information finns i Ladda tangentbordsbatteriet. **2.** Kontrollera att surfplattans Bluetoothfunktion är aktiverad.

Gå till startsidan och tryck på ∰ Appar → ③ Inställningar → avsnittet Nätverksanslutningar, och aktivera Bluetooth.

- **3.** Koppla tangentbordsfolion till surfplattan.
  - (i) På surfplattans inställningssida för Bluetooth väljer du Pro Keyboard Case i listan Tillgängliga enheter.
  - (ii) Ange PIN-koden som visas med folions tangentbord när du uppmanas till det.

När en anslutning har upprättats lyser indikatorlampan med ett fast blått sken en kort stund, och slocknar sedan.

#### Ansluta till en annan surfplatta

- Kontrollera att tangentbordet är påslaget.
- 2. Kontrollera att surfplattans Bluetoothfunktion är aktiverad.

Gå till startsidan och tryck på Appar → Inställningar → avsnittet Nätverksanslutningar, och aktivera Bluetooth.

**3.** Tryck på knappen för Bluetoothanslutning:

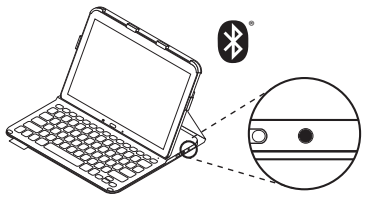

Statusindikatorn blinkar blått (snabbt) för att visa att tangentbordet är identifierbart och redo att kopplas till surfplattan. Tangentbordet är identifierbart i 3 minuter.

- **4.** Koppla tangentbordsfolion till surfplattan.
  - (i) På surfplattans inställningssida för Bluetooth väljer du Pro Keyboard Case i listan Tillgängliga enheter.
  - (ii) Ange PIN-koden som visas med folions tangentbord när du uppmanas till det.

När en anslutning har upprättats lyser indikatorlampan med ett fast blått sken en kort stund, och slocknar sedan.

#### Använda tangentbordet Två visningspositioner

Tangentbordet har två visningspositioner – en för att skriva och en för att navigera.

Om du vill skriva placerar du tangentbordsfolion i skrivläge, fäster surfplattan i linje med skåran och startar tangentbordet:

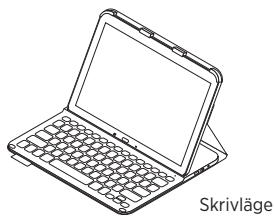

Tangentbordet går automatiskt ner i viloläge om du inte använder det på ett tag i skrivläge. Aktivera det igen genom att trycka på valfri tangent. Om statusindikatorn blir röd ska du ladda batteriet. Mer information finns i Ladda tangentbordsbatteriet. Placera hållaren i navigeringsläge för att surfa:

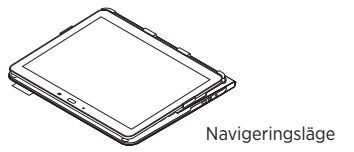

Du kan spara batteriladdning genom att stänga av tangentbordet när du surfar.

## Statusindikatorer

#### Bluetooth och batteriindikator

| Lätt            | Beskrivning                                                    |
|-----------------|----------------------------------------------------------------|
| Blinkar grönt   | Batteriet laddas.                                              |
| Green           | Batteriet är laddat (mer än 10%).                              |
| Rött            | Låg batterinivå (mindre än 10%). Ladda batteriet.              |
| Blinkar blått   | Snabbt: Tangentbordet är identifierbart och redo att kopplas.  |
|                 | Långsamt: Tangentbordet försöker återansluta till surfplattan. |
| Fast blått sken | Lyckad Bluetooth-koppling eller återanslutning.                |

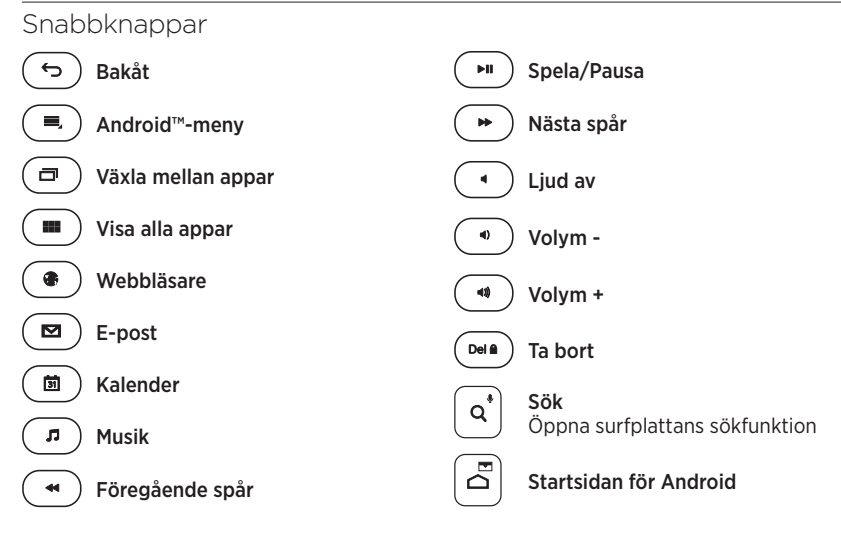

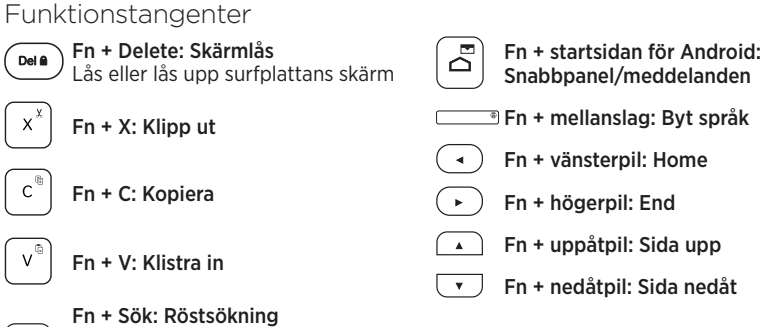

Fn + Sök: Röstsökning Använd rösten för att skicka meddelanden, ringa telefonsamtal och mycket mer

Obs!

 Välj en funktionstangent genom att trycka på och hålla ner Fn-tangenten och sedan trycka på den tangent som anges ovan.

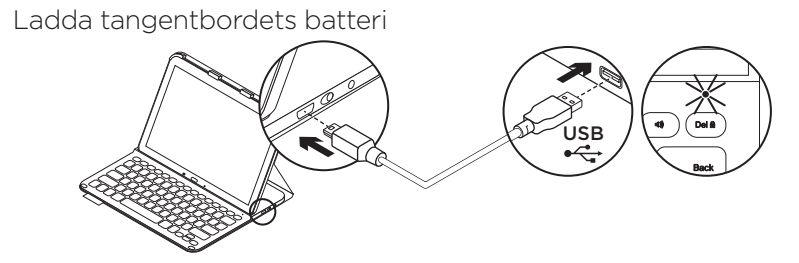

Om statusindikatorn är röd måste batteriet i tangentbordet laddas.

 Anslut ena änden av den medföljande mikro-USB-sladden till laddningsporten och den andra änden till datorns USB-port.

Statusindikatorn blinkar grönt medan batteriet laddas.

2. Ladda batteriet tills statusindikatorn börjar lysa med ett fast grönt sken.

#### Batteriinformation

- Ett fulladdat batteri håller i ungefär tre månader om tangentbordet används runt två timmar per dag.
- Om statusindikatorn blir röd när du startar tangentbordet ska du ladda batteriet.
- Spara på batterierna genom att stänga av tangentbordet när det inte används.
- Tangentbordet går automatiskt ner i viloläge om du inte använder det på ett tag i skrivläge. Tryck på valfri tangent när du vill gå ur viloläget.

## Är du klar med tangentbordsfolion?

#### Ta loss surfplattan

1. Ta loss surfplattan från sidklämmorna:

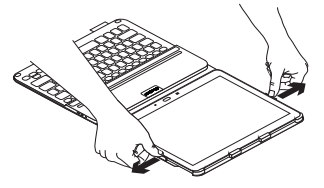

2. Ta bort surfplattan från hållaren genom att försiktigt dra loss den:

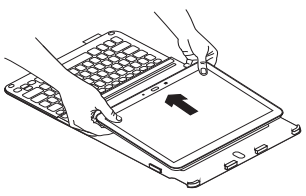

#### Förvaring av surfplattan under resor

- 1. Skjut in surfplattan i hållaren.
- 2. Stäng tangentbordsfolion:

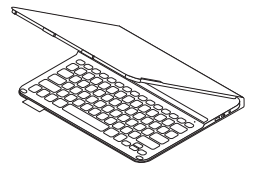

#### Kassering av uttjänta batterier

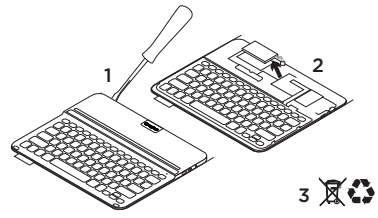

- 1. Ta bort tangentbordets övre lock med en skruvmejsel.
- 2. Lösgör batteriet från kretskortet och ta ut det.
- **3.** Kassera produkten och batteriet enligt gällande lagstiftning.

Besök produktcentralen

Det finns mer produktinformation och support på Internet. Besök produktcentralen om du vill veta mer om ditt nya tangentbord.

www.logitech.com/support/pro

I artiklarna på Internet hittar du konfigurationshjälp, användartips och information om ytterligare funktioner.

Få kontakt med andra användare i våra användarforum och få råd, ställ frågor och dela lösningar.

Här finns massor av information:

- Självstudier
- Felsökning
- Supportgemenskap
- Elektronisk dokumentation
- Garantiinformation
- Reservdelar (om tillgängliga)

## Felsökning

#### Tangentbordet fungerar inte

- Tryck på valfri tangent för att aktivera tangentbordet från viloläget.
- Slå av tangentbordet och slå på det igen.
- Ladda det interna batteriet. Mer information finns i Ladda tangentbordsbatteriet.
- Kontrollera att Bluetooth är aktiverat i inställningarna för surfplattan
   (☐ Appar → ② Inställningar → avsnittet Nätverksanslutningar → Bluetooth).
- Kontrollera att Pro Keyboard
  Case är kopplad till din surfplatta
  (■Appar → ◎ Inställningar → avsnittet
  Nätverksanslutningar → Bluetooth.)
- Återskapa Bluetooth-anslutningen mellan tangentbordet och surfplattan genom att välja Pro Keyboard Case i listan Tillgängliga enheter. Bluetooth-anslutningen har upprättats när statusindikatorn på tangentbordet lyser med ett fast, blått sken.

## Vad tycker du? Tack för att du valde vår produkt. Har du lust att ägna en minut åt att berätta vad du tycker om din produkt? www.logitech.com/ithink

## Oversigt over produktet

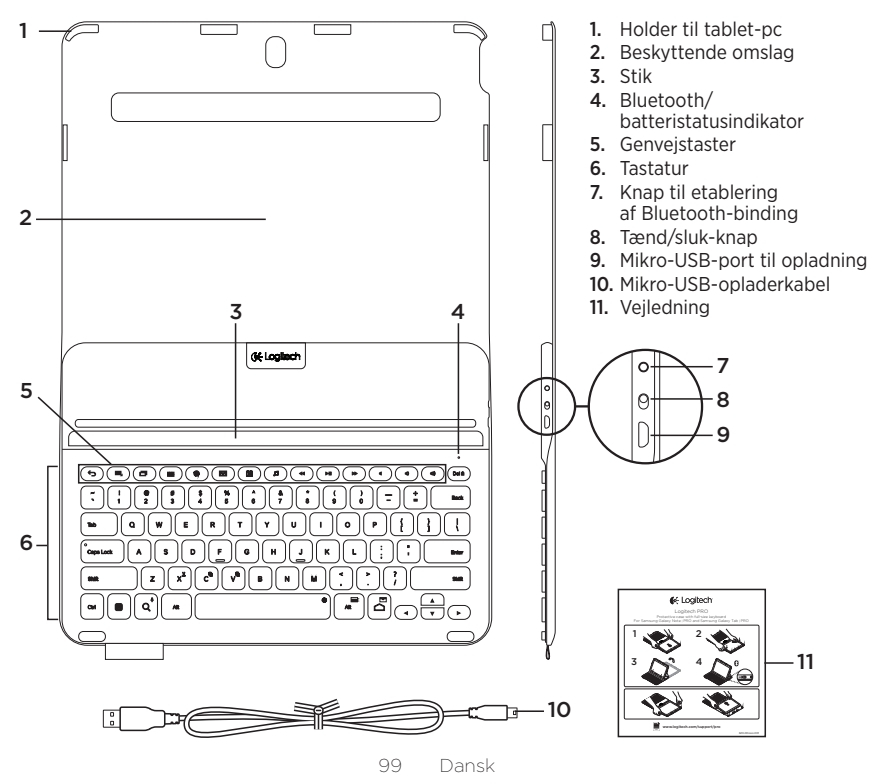

## Installation af tastaturomslaget

## Kom godt i gang

1. Åbn tastaturomslaget, og skub Samsung Galaxy Note | PRO eller Samsung Galaxy Tab | PRO ind i tablet-pc-holderen:

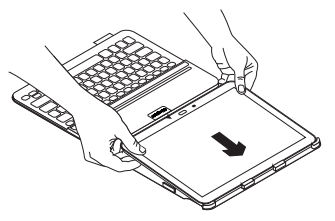

2. Skub tablet-pc'en ned langs siderne så klemmerne holder den på plads:

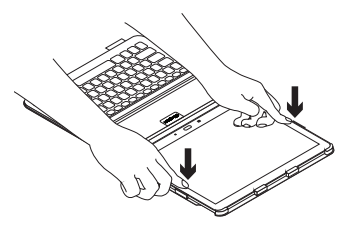

**3.** Sæt tastaturomslaget i indtastningsstillingen ved at løfte op i bagdelen af beskyttelsesomslaget og justere tablet-pc'en så den sidder godt fast i sikkerhedssprækken:

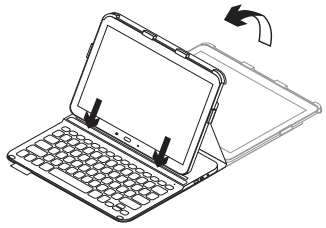

## Sådan tilslutter du tastaturet og tablet-pc'en

Tastaturomslaget bindes til tablet-pc'en ved hjælp af en Bluetooth-forbindelse. Første gang du bruger tastaturomslaget, skal det bindes til tablet-pc'en.

1. Tænd for tastaturet:

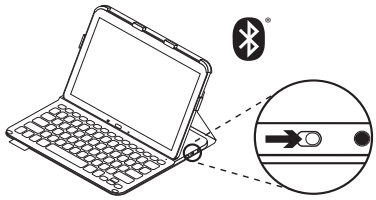

Når statusindikatoren blinker blåt (hurtige blink), kan tastaturet registreres, og der kan etableres binding til tablet-pc'en. Tastaturet kan registreres i 15 minutter første gang det tændes.

Hvis statusindikatoren blinker rødt, skal batterierne oplades. Der er yderligere oplysninger

i "Opladning af tastaturets batteri".

- 2. Kontrollér at Bluetooth er aktiveret på tablet-pc'en.
  - På den pågældende startside skal du trykke på afsnittet **IIII Programmer**→ o Indstillinger → Netværksforbindelser
  - og tænde for **Bluetooth-kontakten**.
- **3.** Etabler nu binding mellem tastaturomslaget og tablet-pc'en.
  - (i) På tablet-pc'ens Bluetoothindstillingsside skal du vælge "PRO Keyboard Case" på listen over Tilgængelige enheder.
  - (ii) Angiv den viste pinkode ved hjælp af tastaturomslaget når du bliver bedt om det.

Når forbindelsen er oprettet, lyser statusindikatoren blåt uden at blinke et øjeblik før den slukkes.

#### Sådan etableres binding til en anden tablet-pc

- 1. Kontrollér at tastaturet er tændt.
- 2. Kontrollér at Bluetooth er aktiveret på tablet-pc'en.

På den pågældende startside skal du trykke på afsnittet **IIII Programmer →** Indstillinger → Netværksforbindelser og tænde for Bluetooth-kontakten.

**3.** Tryk på knappen til etablering af Bluetooth-binding:

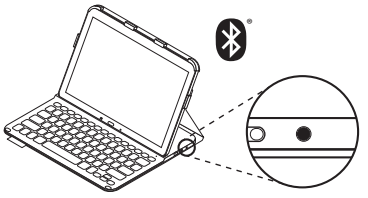

Når statusindikatoren blinker blåt (hurtige blink), kan tastaturet registreres, og der kan etableres binding til tablet-pc'en. Tastaturet kan registreres i 3 minutter.

- 4. Etabler nu binding mellem tastaturomslaget og tablet-pc'en.
  - (i) På tablet-pc'ens Bluetoothindstillingsside skal du vælge "PRO Keyboard Case" på listen over Tilgængelige enheder.
  - (ii) Angiv den viste pinkode ved hjælp af tastaturomslaget når du bliver bedt om det.

Statusindikatoren lyser blåt et øjeblik når bindingen er etableret.

## Sådan bruges tastaturomslaget

## To visningstilstande

Tastaturomslaget kan indstilles til enten søgning på internettet eller indtastning.

Når du vil skrive, sætter du tastaturomslaget i indtastningsstillingen, sørger for at tablet-pc'en sidder godt fast i sikkerhedssprækken og tænder for tastaturet:

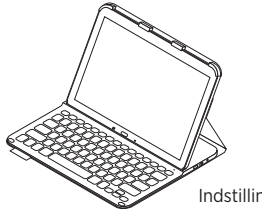

Indstilling for indtastning

Tastaturet går i dvaletilstand hvis det er tændt og ikke bliver brugt mens det er i indtastningstilstand. Tryk på en tast for at genaktivere det.

Hvis statusindikatoren blinker rødt, skal batterierne oplades. Der er yderligere oplysninger i "Opladning af tastaturets batteri". Når du vil browse, sætter du holderen i browse-stillingen.

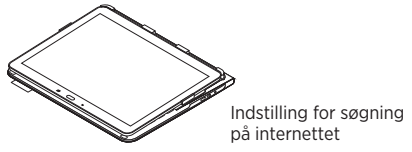

Du kan slukke tastaturet mens du browser hvis du vil spare på batteriet.

## Statusindikatorer

#### Indikator for Bluetooth og batteriniveau

| Indikator     | Beskrivelse                                                              |
|---------------|--------------------------------------------------------------------------|
| Blinker grønt | Batteriet oplades.                                                       |
| Grøn          | Batteriet er opladt (mere end 10%).                                      |
| Rødt          | Batteriniveauet er lavt (mindre end 10%). Oplad batteriet.               |
| Blinker blåt  | Hurtigt: Tastaturet kan registreres og er klar til at etablere binding.  |
|               | Langsomt: Tastaturet forsøger at genetablere bindingen til tablet-pc'en. |
| Lyser blåt    | Bluetooth-bindingen eller genetableringen af bindingen er udført.        |

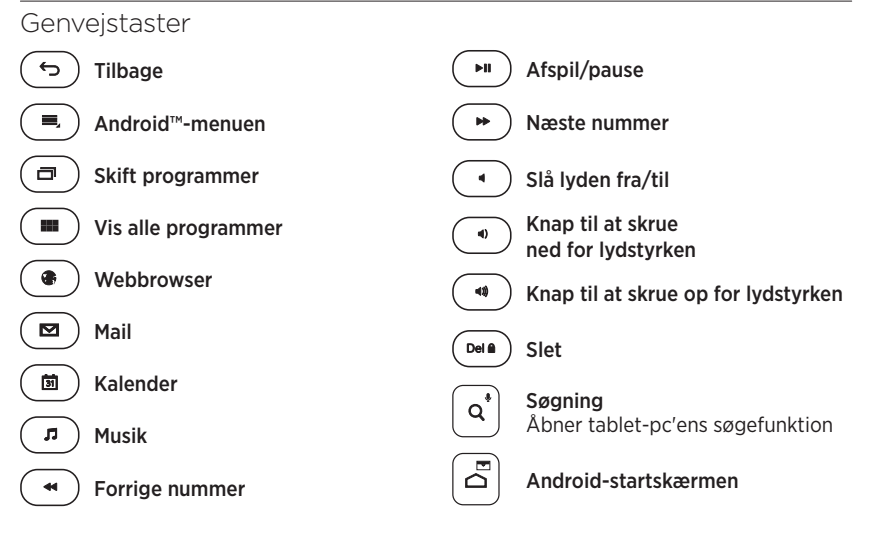

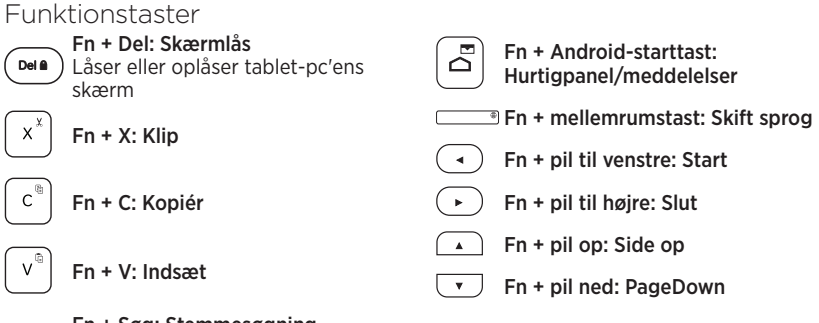

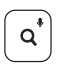

#### Fn + Søg: Stemmesøgning

Du kan sende beskeder,

foretage telefonopkald og meget mere ved hjælp af din stemme

Bemærk:

 Hvis du vil bruge en funktionstast, skal du holde Fn-tasten nede og trykke på den tast der er angivet ovenfor.

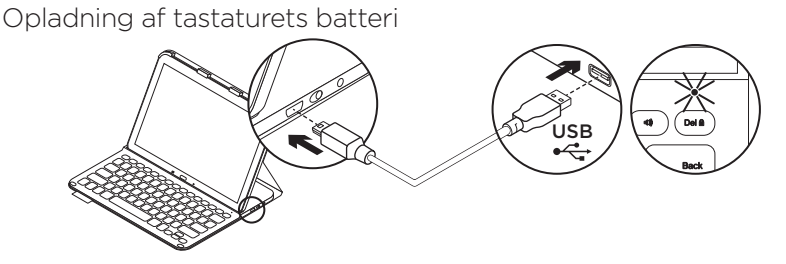

Hvis batteriindikatoren lyser rødt, betyder det at batteriet skal oplades.

- Sæt den ene ende af mikro-USB-kablet i opladningsstikket og den anden i USB-porten på computeren. Statusindikatoren blinker grønt under opladning.
- 2. Oplad batteriet indtil statusindikatoren lyser grønt.

#### Batterioplysninger

- Et fuldt opladt batteri giver omkring tre måneders strøm ved to timers brug om dagen.
- Hvis statusindikatoren kortvarigt lyser rødt når tastaturet tændes, skal batterierne oplades.
- Sluk for tastaturet når det ikke bruges for at spare på batterierne.
- Tastaturet går i dvaletilstand hvis det er tændt og ikke bliver brugt mens det er i indtastningstilstand. Tryk på en tast for at genaktivere det.

## Når du er færdig med at bruge tastaturomslaget

## Sådan fjernes tablet-pc'en

1. Gør tablet-pc'en fri af sideklemmerne:

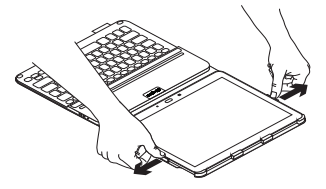

2. Tag tablet-pc'en ud af holderen:

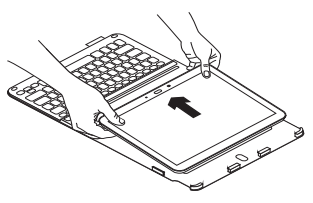

# Opbevaring af tablet-pc'en under rejsen

- 1. Før tablet-pc'en ind i holderen.
- 2. Luk tastaturomslaget:

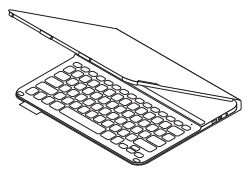

Bortskaffelse af batterier når produktet er udtjent

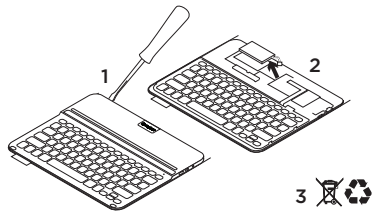

- 1. Anvend en skruetrækker til at fjerne batteridækslet.
- 2. Frigør batteriet fra printpladen.
- Skil dig af med produktet og batteriet i henhold til den danske lovgivning om genbrug.

108 Dansk
Besøg produktcentralen

Der findes flere oplysninger om dit produkt samt support på nettet. Brug lidt tid på at besøge produktcentralen, og find ud af mere om dit nye tastaturomslag.

www.logitech.com/support/pro

Gennemse artikler på nettet om hjælp til konfiguration, nyttige råd om brug og oplysninger om andre funktioner.

Kom i kontakt med andre brugere i brugerforaene, hvor du kan få gode råd, stille spørgsmål og dele løsninger.

Få adgang til en bred vifte af indhold, som f.eks.:

- Selvstudier
- Problemløsning
- Supportbrugergruppe
- Onlinedokumentation
- Garantioplysninger
- Information om reservedele (hvis de forefindes)

# Problemløsning

## Tastaturet fungerer ikke

- Tryk på en tilfældig tast for at aktivere tastaturet fra dvaletilstand.
- Sluk og tænd tastaturet.
- Genoplad det interne batteri. Der er yderligere oplysninger i "Opladning af tastaturets batteri".
- Kontrollér at Bluetooth er slået til i tablet-pc'ens indstillinger
   ( Applikationer → Indstillinger → Netværkforbindelser → Bluetoothsektion).
- Kontrollér at der er etableret binding mellem "PRO Keyboard Case" og tablet-pc'en ( Applikationer → Indstillinger → Netværksforbindelser → Bluetooth-sektion).
- Du kan genetablere Bluetoothforbindelsen mellem tastaturet og tabletpc'en ved at vælge "PRO Keyboard Case" på listen over Tilgængelige enheder. Bluetooth-bindingen er etableret når statusindikatoren på tastaturet lyser blåt.

## Hvad synes du? Tak, fordi du købte vores produkt. Vi vil bede dig bruge et par minutter på at fortælle os hvad du synes. www.logitech.com/ithink

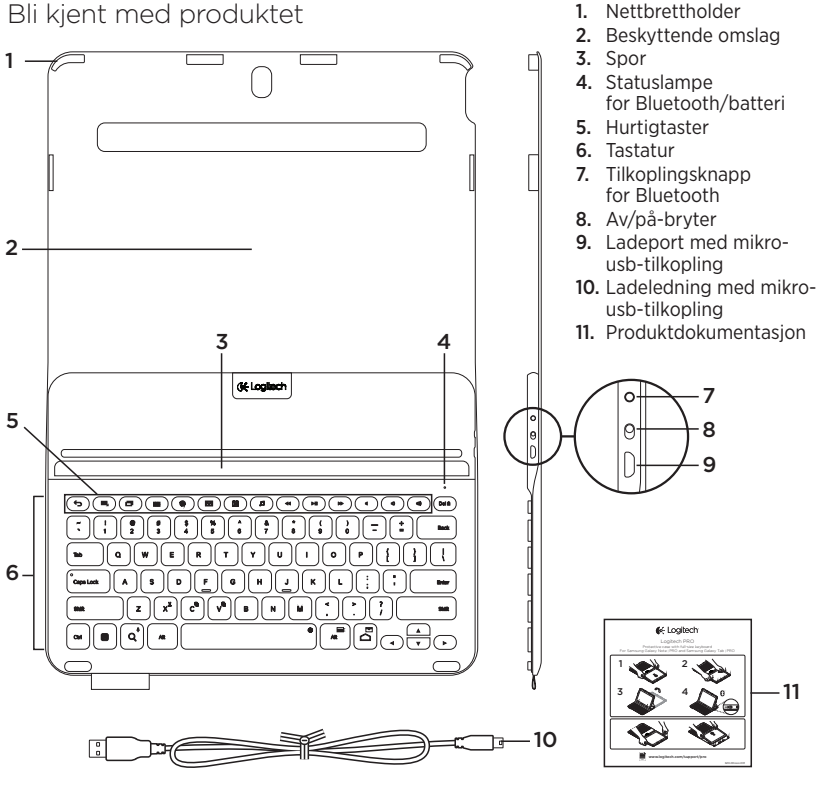

111 Norsk

# Konfigurere Keyboard Folio

## Komme i gang

1. Åpne tastaturomslaget, og trykk Samsung Galaxy Note | PRO eller Samsung Galaxy Tab | PRO ned i nettbrettholderen:

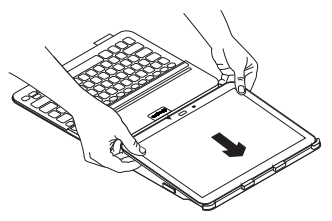

2. Trykk nettbrettet ned ved kantene slik at klipsene holdet det på plass:

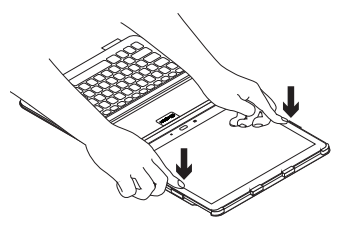

 Flytt tastaturomslaget til skriveposisjon ved å løfte baksiden av det beskyttende omslaget, og juster nettbrettet med sporet for å feste det:

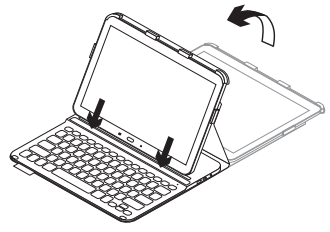

#### Kople tastaturet til nettbrettet

Keyboard Folio kopler til nettbrettet via en Bluetooth-forbindelse. Første gang du bruker tastaturomslaget, må du opprette en parvis forbindelse med nettbrettet.

1. Slå på tastaturet:

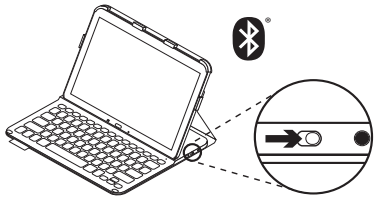

Statuslampen blinker hurtig blått når tastaturet i oppdagelsesmodus, og er klart til å opprette en parvis forbindelse med nettbrettet. Første gang du slår på tastaturet, blir det i oppdagelsesmodus i 15 minutter.

Hvis statuslampen lyser rødt, bør du lade batteriet. Du finner mer informasjon om dette under "Lade tastaturbatteriet".

- 2. Kontroller at Bluetooth er aktivert på nettbrettet.
  - På startskjermen trykker du på
  - Applikasjoner -> 💿 Innstillinger
  - → Nettverkstilkoplinger, og slår på Bluetooth-bryteren.
- 3. Lag parvis forbindelse mellom tastaturomslaget og nettbrettet.
  - (i) På innstillingssiden for Bluetooth velger du PRO Keyboard Case i listen over Tilgjengelige enheter.
  - (ii) Når du blir bedt om det, angir du PIN-koden som vises, ved bruk av omslagstastaturet.

Statuslampen lyser jevnt blått en kort periode etter at tilkoplingen er opprettet, og slår seg deretter av.

#### Kople til et annet nettbrett

- 1. Forsikre deg om at tastaturet er slått på.
- 2. Kontroller at Bluetooth er aktivert på nettbrettet.
  - På startskjermen trykker du på
  - Innstillinger → 🧕 Innstillinger
  - → Nettverkstilkoplinger,
  - og slår på Bluetooth-bryteren.
- 3. Trykk på Bluetooth-tilkoplingsknappen:

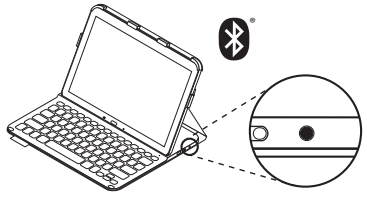

Statuslampen blinker hurtig blått når tastaturet i oppdagelsesmodus, og er klart til å opprette en parvis forbindelse med nettbrettet. Tastaturet er i oppdagelsesmodus i 3 minutter.

- 4. Lag parvis forbindelse mellom tastaturomslaget og nettbrettet.
  - (i) På innstillingssiden for **Bluetooth** velger du PRO Keyboard Case i listen over **Tilgjengelige enheter**.
  - (ii) Når du blir bedt om det, angir du PIN-koden som vises, ved bruk av omslagstastaturet.

Statuslampen lyser jevnt blått en kort periode etter at tilkoplingen er opprettet, og slår seg deretter av.

# Bruke Keyboard Folio

## To visningsposisjoner

Keyboard Folio har to visningsposisjoner – en for skriving og en for surfing på Internett.

Hvis du vil skrive, flytter du tastaturomslaget til skriveposisjon, justerer nettbrettet med sporet for å feste det, og slår deretter på tastaturet:

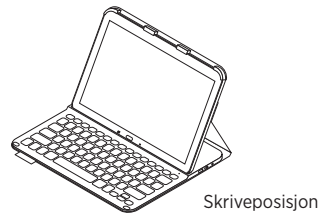

Hvis du ikke bruker tastaturet på en stund i skriveposisjon, går det automatisk i hvilemodus. Trykk en tast for å gå ut av hvilemodus.

Hvis statuslampen lyser rødt, bør du lade batteriet. Du finner mer informasjon om dette under "Lade tastaturbatteriet". Når du skal surfe på Internett, setter du holderen i surfeposisjon:

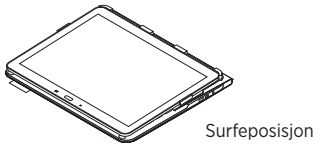

Du kan slå av tastaturet mens du surfer for å spare på strømmen.

## Statuslamper

### Statuslampe for Bluetooth og batteri

| Lett              | Beskrivelse                                                                                 |
|-------------------|---------------------------------------------------------------------------------------------|
| Blinker grønt     | Batteriet lades.                                                                            |
| Grønn             | Batteriet er oppladet (mer enn 10%).                                                        |
| Rødt              | Det er lite strøm på batteriet (mindre enn 10%). Lad batteriet.                             |
| Blinker blått     | Raskt: Tastaturet er i oppdagelsesmodus, og er klar til å opprette<br>en parvis tilkopling. |
|                   | Sakte: Tastaturet prøver å gjenopprette tilkoplingen til nettbrettet.                       |
| Lyser jevnt blått | Bluetooth-forbindelsen er opprettet eller gjenopprettet.                                    |

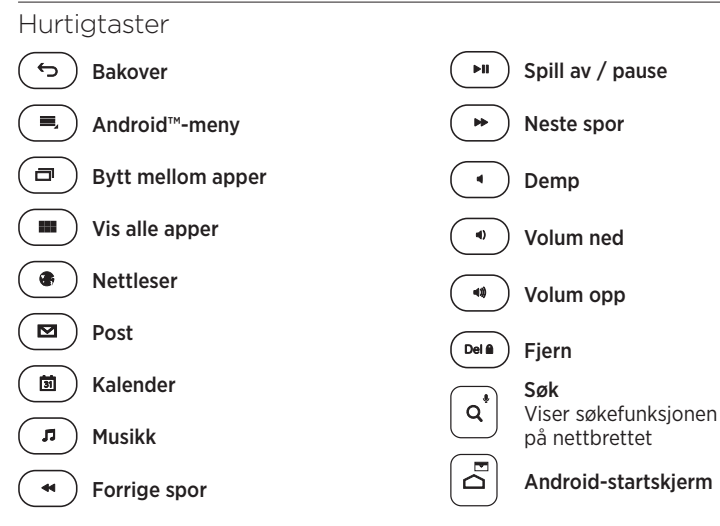

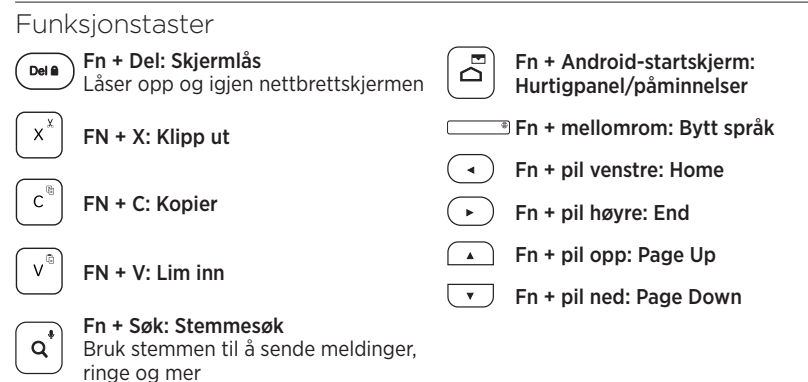

NB:

• Når du vil velge en funksjonstast, trykker og holder du nede FN-tasten og trykker tasten angitt over.

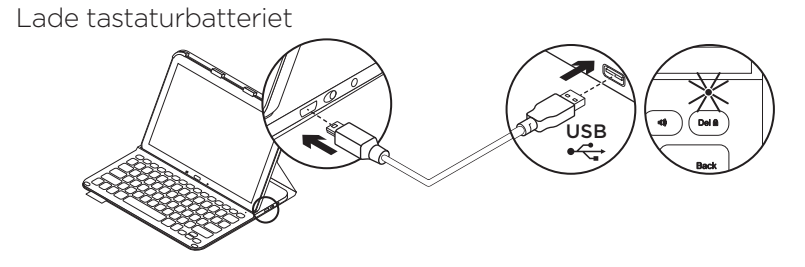

Hvis statuslampen lyser rødt, må batteriet i Keyboard Folio lades.

- Sett den medfølgende micro-usbledningen inn i ladeporten, og den andre enden inn i usb-porten på datamaskinen. Statuslampen blinker grønt mens batteriet lades.
- 2. Lad batteriet helt til statuslampen lyser jevnt grønt.

## Batteriinformasjon

- Et fulladet batteri gir omtrent tre måneders bruk når tastaturet brukes cirka to timer om dagen.
- Hvis statuslampen lyser rødt like etter at tastaturet er slått på, bør du lade batteriet.
- Slå av tastaturet når det ikke er i bruk, for å spare på strømmen.
- Hvis du ikke bruker tastaturet på en stund i skriveposisjon, går det automatisk i hvilemodus. Trykk en tast for å gå ut av hvilemodus.

# Når du er ferdig med å bruke tastaturomslaget

## Ta ut nettbrettet

1. Frigjør nettbrettet fra sideklipsene:

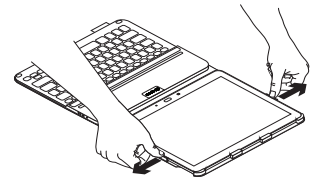

2. Skyv nettbrettet ut av nettbrettholderen:

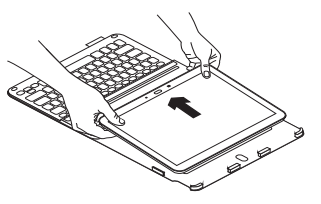

# Oppbevaring av nettbrettet ved reising

- 1. Sett nettbrettet inn i nettbrettholderen.
- 2. Lukk tastaturomslaget:

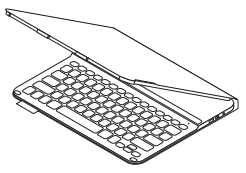

# Kassering av batterier ved slutten av produktets levetid

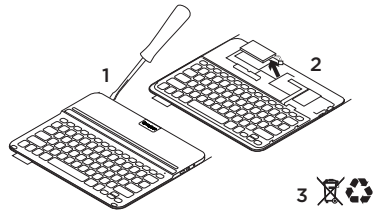

- 1. Fjern dekselet på tastaturet med en skrutrekker.
- 2. Kople batteriet fra kretskortet og ta det ut.
- **3.** Kasser produktet og batteriet i henhold til lokal lovgivning.

20 Norsk

Besøk produktsentralen

Du finner mer informasjon om og støtte for produktet på nett. Besøk produktsentralen for å lese mer om Keyboard Folio.

www.logitech.com/support/pro

Bla gjennom artikler om konfigurering, tips til bruk og informasjon om ekstrafunksjoner.

Kommuniser med andre brukere i fellesskapsforumene, og få hjelp, still spørsmål og del løsninger med andre.

Her finner du et bredt utvalg materiale, blant annet:

- Leksjoner
- Feilsøking
- Støttefellesskap
- Nettbasert dokumentasjon
- Garantiinformasjon
- Reservedeler (hvis tilgjengelig)

# Feilsøking

## Tastaturet virker ikke

- Trykk en tast for å vekke tastaturet fra hvilemodus.
- Slå tastaturet av og deretter på igjen.
- Lad opp det innebygde batteriet. Du finner mer informasjon om dette under "Lade tastaturbatteriet".
- Kontroller at Bluetooth er aktivert i innstillingene på nettbrettet
   (☐ Applikasjoner → ② Innstillinger → Nettverkstilkoplinger → Bluetooth).
- Kontroller at PRO Keyboard Case er parvis tilkoplet nettbrettet
   ( Applikasjoner → ③ Innstillinger → Nettverkstilkoplinger → Bluetooth).
- Gjenopprett Bluetooth-forbindelsen mellom tastaturet og nettbrettet ved å velge PRO Keyboard Case fra listen over Tilgjengelige enheter. Når statuslampen på tastaturet lyser jevnt blått, er Bluetooth-tilkoplingen opprettet.

## Hva synes du? Takk for at du handlet hos oss. Fortell oss hva du synes om produktet, det tar bare et øyeblikk. www.logitech.com/ithink

## Tunne tuotteesi

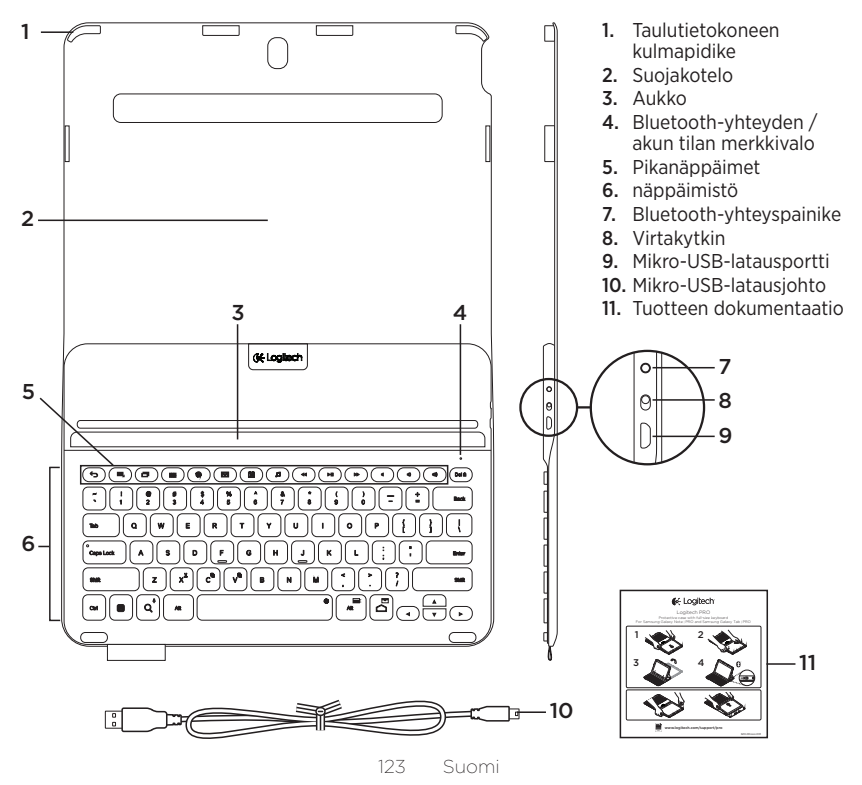

# Keyboard Folion käyttöönotto

## Aloittaminen

 Avaa näppäimistökotelo ja työnnä Samsung Galaxy Note | PRO tai Samsung Galaxy Tab | PRO kulmapidikkeisiin:

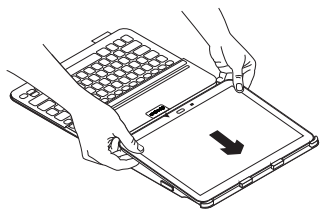

 Työnnä taulutietokonetta alaspäin niin, että sivupidikkeet pitävät sen paikallaan:

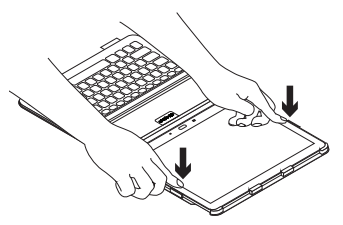

 Aseta näppäimistökotelo kirjoitusasentoon taittamalla suojakotelon takaosaa ylös ja kohdistamalla taulutietokone kiinnityspaikkaan, jotta se pysyy tiukasti paikallaan.

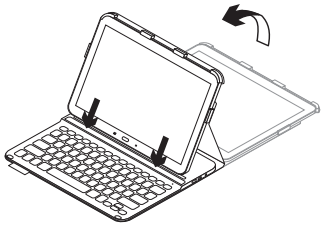

# Näppäimistön ja taulutietokoneen yhdistäminen

Näppäimistökotelosta muodostetaan Bluetooth-yhteys taulutietokoneeseen. Kun käytät näppäimistökoteloa ensimmäisen kerran, näppäimistön ja taulutietokoneen välinen yhteys on muodostettava.

1. Kytke näppäimistöön virta kuvan osoittamalla tavalla.

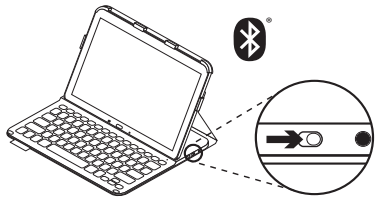

Tilan merkkivalo vilkkuu (nopeasti) sinisenä merkiksi siitä, että näppäimistö on valmis yhdistettäväksi taulutietokoneeseen. Kun kytket näppäimistön virran ensimmäisen kerran, siihen voidaan muodostaa yhteys 15 minuutin ajan.

Jos tilan merkkivalo muuttuu punaiseksi, lataa akku. Lisätietoja on kohdassa Näppäimistön akun lataaminen.

- Varmista, että taulutietokoneen Bluetooth-ominaisuus on käytössä.
   Valitse aloitusnäkymästä Sovellukset → O Asetukset → Verkkoyhteydet-osio ja ota Bluetooth-ominaisuudet käyttöön.
- **3.** Yhdistä näppäimistökotelo taulutietokoneeseen.
  - (i) Valitse taulutietokoneen Bluetoothasetussivun käytettävissä olevien laitteiden luettelosta PROnäppäimistökotelo.
  - (ii) Kun saat kehotteen, anna näkyvillä oleva PIN-koodi kotelon näppäimistöllä.

Kun yhteys on muodostettu, tilan merkkivalo palaa hetken sinisenä ja sammuu sitten.

# Yhteyden muodostaminen toiseen taulutietokoneeseen

- 1. Varmista, että näppäimistöön on kytketty virta.
- 3. Paina Bluetooth-yhteyspainiketta:

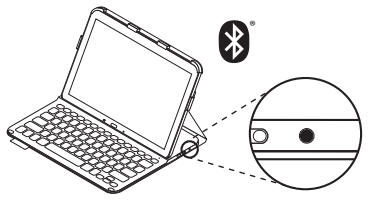

Tilan merkkivalo vilkkuu (nopeasti) sinisenä merkiksi siitä, että näppäimistö on valmis yhdistettäväksi taulutietokoneeseen. Näppäimistöön voidaan muodostaa yhteys kolmen minuutin ajan.

- 4. Yhdistä näppäimistökotelo taulutietokoneeseen.
  - (i) Valitse taulutietokoneen Bluetoothasetussivun käytettävissä olevien laitteiden luettelosta PROnäppäimistökotelo.
  - (ii) Kun saat kehotteen, anna näkyvillä oleva PIN-koodi kotelon näppäimistöllä.

Kun yhteys on muodostettu, tilan merkkivalo palaa hetken sinisenä ja sammuu sitten.

# Näppäimistökotelon käyttö

## Kaksi katseluasentoa

Näppäimistökotelo voidaan asettaa kahteen katseluasentoon – yksi on kirjoittamista varten ja toinen selaamista varten.

Kun haluat kirjoittaa, siirrä näppäimistökotelo kirjoitusasentoon ja kohdista taulutietokone kiinnityspaikkaan, jotta se pysyy paikallaan. Kytke sitten näppäimistöön virta.

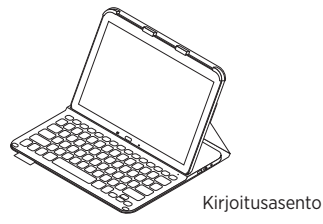

Jos et käytä näppäimistöä hetkeen kirjoitusasennossa, se siirtyy automaattisesti lepotilaan. Voit palauttaa sen lepotilasta painamalla mitä tahansa näppäintä. Jos tilan merkkivalo muuttuu punaiseksi, lataa akku. Lisätietoja on kohdassa Näppäimistön akun lataaminen. Kun haluat selata, aseta kotelo selausasentoon:

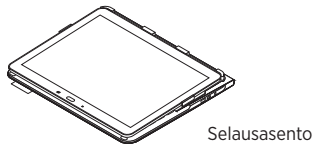

Voit halutessasi sammuttaa näppäimistöstä selauksen ajaksi virran akun säästämiseksi.

## Tilan merkkivalo

### Bluetoothin ja akun tilan merkkivalo

| Valo             | Kuvaus                                                                                          |
|------------------|-------------------------------------------------------------------------------------------------|
| Vilkkuva vihreä  | Akku latautuu.                                                                                  |
| Vihreä           | Akku on ladattu (yli 10%).                                                                      |
| Punainen         | Akun jännite on alhainen (alle 10%). Lataa akku.                                                |
| Vilkkuva sininen | Vilkkuu nopeasti: Näppäimistöön voidaan muodostaa yhteys,<br>ja se on valmiina yhdistettäväksi. |
|                  | Vilkkuu hitaasti: Näppäimistö yrittää muodostaa yhteyden<br>taulutietokoneeseen.                |
| Tasainen sininen | Bluetooth-yhdistäminen tai yhteyden palauttaminen onnistui.                                     |

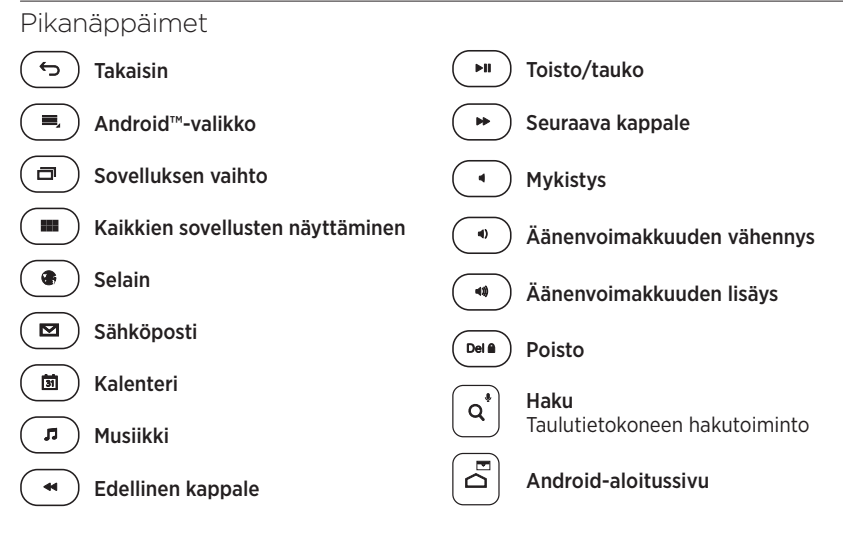

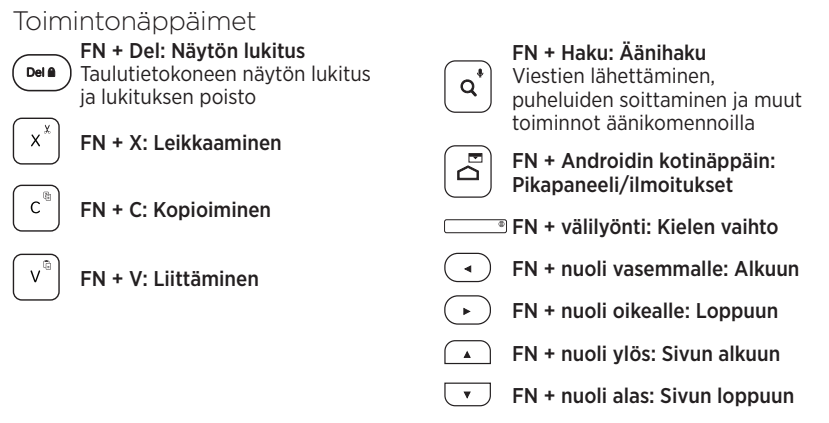

Huomautus:

 Toimintonäppäimet valitaan pitämällä FN-näppäintä painettuna ja painamalla sitten haluttua yllä mainittua näppäintä.

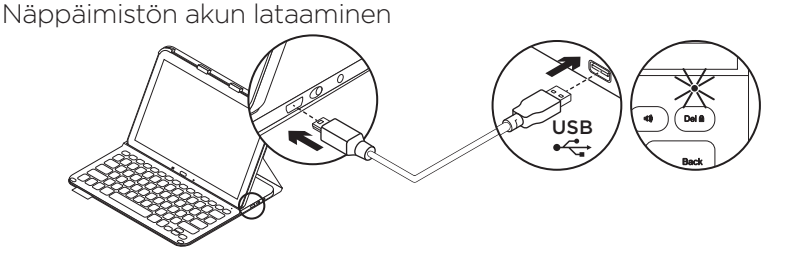

Jos tilan merkkivalo on punainen, näppäimistökotelon akku on ladattava.

 Kytke tuotepakkauksessa toimitetun mikro-USB-johdon toinen pää latausporttiin ja toinen tietokoneen USB-porttiin.

Tilan merkkivalo vilkkuu vihreänä akun latautuessa.

2. Lataa akkua, kunnes tilan merkkivalo palaa tasaisesti vihreänä.

### Akun tiedot

- Täyteen ladatun akun jännite kestää noin kolme kuukautta, jos näppäimistöä käytetään noin kaksi tuntia päivässä.
- Lataa akku, jos tilan merkkivalo vaihtuu punaiseksi pian näppäimistön käynnistämisen jälkeen.
- Kun näppäimistö ei ole käytössä, sammuta siitä virta akkuvirran säästämiseksi.
- Näppäimistö siirtyy automaattisesti lepotilaan, jos sitä ei hetkeen käytetä sen ollessa kirjoitusasennossa.
   Palauta laite lepotilasta painamalla mitä tahansa näppäintä.

# Näppäimistökotelon käytön lopettaminen

## Taulutietokoneen irrottaminen

1. Irrota taulutietokone pidikkeistä:

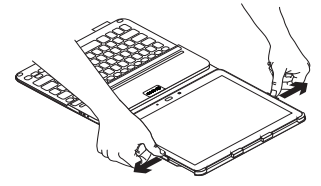

2. Liu'uta taulutietokone kotelosta:

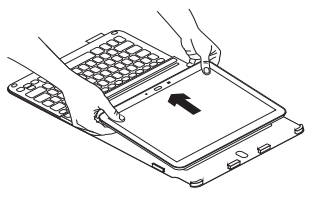

# Taulutietokoneen säilyttäminen matkustettaessa

- 1. Aseta taulutietokone koteloon.
- 2. Sulje näppäimistökotelo.

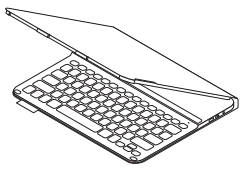

Akun hävittäminen tuotteen käyttöiän päättyessä

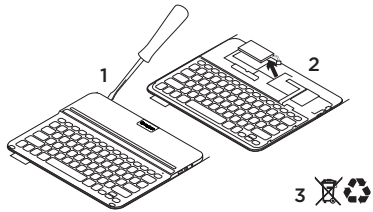

- 1. Irrota näppäimistön kansi ruuvimeisselillä.
- 2. Irrota akku ensin piirilevystä ja sen jälkeen laitteesta.
- Tuotteen ja akun hävittämisessä on noudatettava paikallista lainsäädäntöä.

Tuotekeskukseen tutustuminen

Tuotteeseesi liittyvää lisätietoa ja tukea on saatavilla verkossa. Tuotekeskuksesta saat lisätietoja uudesta näppäimistökotelostasi.

www.logitech.com/support/pro

Selaa verkossa olevia artikkeleita, jotka sisältävät asennusohjeita, käyttövinkkejä ja tietoa lisäominaisuuksista.

Yhteisöfoorumeilla voit olla yhteydessä muihin käyttäjiin ja saada ohjeita, esittää kysymyksiä sekä jakaa ratkaisuja.

Laajaan valikoimaan kuuluvat:

- opetusohjelmat
- vianmääritys
- tukiyhteisö
- verkossa olevat käyttöohjeet
- takuutiedot
- varaosat (mikäli saatavilla).

# Vianmääritys

## Näppäimistö ei toimi

- Palauta näppäimistö lepotilasta painamalla mitä tahansa näppäintä.
- Katkaise näppäimistöstä virta ja kytke virta uudelleen.
- Lataa laitteen sisäinen akku uudelleen. Lisätietoja on kohdassa Näppäimistön akun lataaminen.
- Varmista, että Bluetooth on otettu käyttöön taulutietokoneen asetuksista
   (Sovellukset → ○ Asetukset → Verkkoyhteydet-osio → Bluetooth).
- Tarkista, että PRO-näppäimistökotelosta ja taulutietokoneesta on muodostettu laitepari ( Sovellukset -> O Asetukset -> Verkkoyhteydet-osio -> Bluetooth).
- Palauta näppäimistön ja taulutietokoneen välinen Bluetooth-yhteys valitsemalla käytettävissä olevien laitteiden luettelosta PRO-näppäimistökotelo. Tilan merkkivalo palaa näppäimistössä sinisenä, kun Bluetooth-yhteys on muodostettu.

Mitä mieltä olet? Kiitos, että ostit tuotteemme. Kerro meille, mitä mieltä olet siitä. www.logitech.com/ithink Γνωριμία με το προϊόν

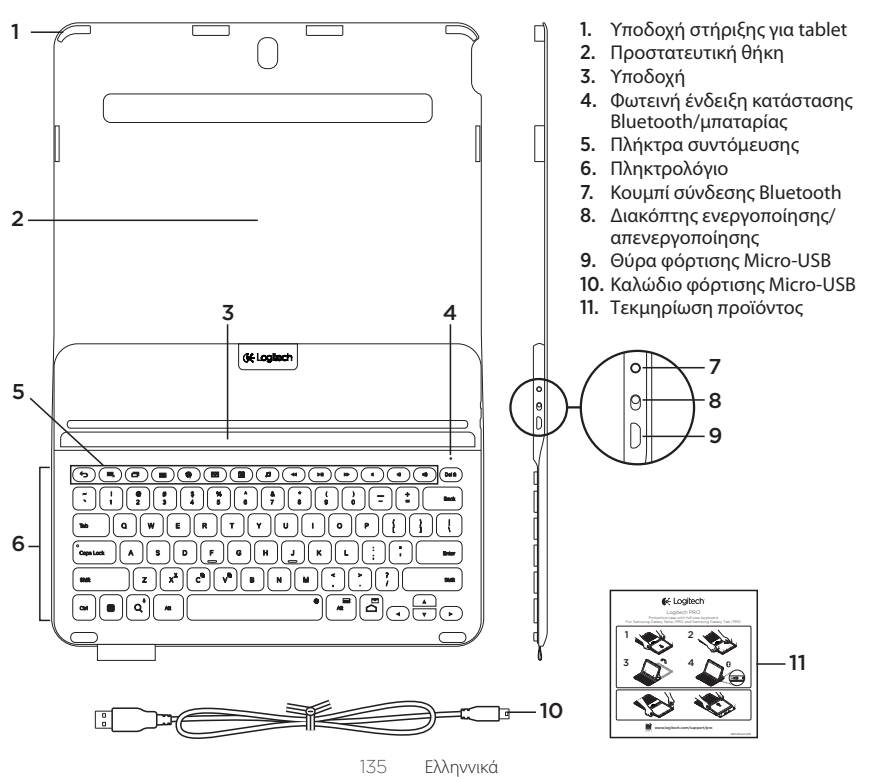

## Εγκατάσταση της θήκης-πληκτρολογίου

### Ξεκινώντας

 Ανοίξτε τη θήκη-πληκτρολόγιο και τοποθετήστε το Samsung Galaxy Note | PRO ή το Samsung Galaxy Tab | PRO στην υποδοχή στήριξης για tablet:

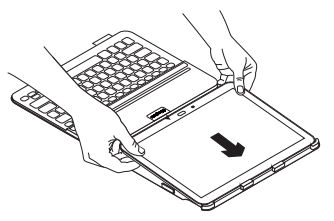

 Πιέστε τις άκρες του tablet προς τα κάτω, ώστε τα κλιπ να το σταθεροποιήσουν στη θέση του:

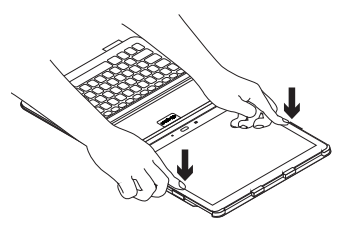

3. Μετακινήστε τη θήκη-πληκτρολόγιο στη θέση πληκτρολόγησης ανασηκώνοντας το πίσω μέρος της προστατευτικής θήκης και ευθυγραμμίζοντας το tablet με την υποδοχή για να το σταθεροποιήσετε:

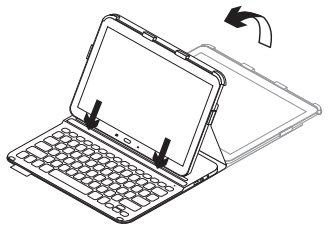

Σύνδεση του πληκτρολογίου με το tablet σας

Η θήκη-πληκτρολόγιο συνδέεται με το tablet σας μέσω Bluetooth. Την πρώτη φορά που θα χρησιμοποιήσετε τη θήκη-πληκτρολόγιο, πρέπει να κάνετε ζεύξη με το tablet σας.

1. Ενεργοποιήστε το πληκτρολόγιο:

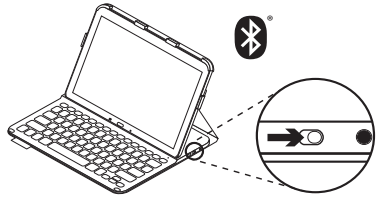

Η φωτεινή ένδειξη κατάστασης αναβοσβήνει (γρήγορα) με μπλε χρώμα για να υποδείξει ότι το πληκτρολόγιο είναι ανιχνεύσιμο και έτοιμο για ζεύξη με το tablet σας. Την πρώτη φορά που θα ενεργοποιήσετε το πληκτρολόγιο, θα παραμείνει ανιχνεύσιμο για 15 λεπτά.

Αν η φωτεινή ένδειξη κατάστασης ανάψει με κόκκινο χρώμα, φορτίστε την μπαταρία. Για περισσότερες πληροφορίες, ανατρέξτε στην ενότητα «Φόρτιση της μπαταρίας του πληκτρολογίου». 2. Βεβαιωθείτε ότι η λειτουργία Bluetooth του tablet είναι ενεργοποιημένη.

Από μια Αρχική οθόνη, αγγίξτε τις επιλογές Εφαρμογές → Ο Ρυθμίσεις → ενότητα "Συνδέσεις δικτύου και ενεργοποιήστε τον διακόπτη Bluetooth.

- **3.** Αντιστοιχίστε τη θήκη-πληκτρολόγιο με το tablet σας.
  - (i) Στη σελίδα ρυθμίσεων Bluetooth του tablet σας, επιλέξτε «PRO Keyboard Case» από τη λίστα Διαθέσιμες συσκευές.
  - Όταν σας ζητηθεί, εισαγάγετε τον κωδικό
    ΡΙΝ που θα εμφανιστεί, χρησιμοποιώντας
    το πληκτρολόγιο της θήκης.

Όταν ολοκληρωθεί η σύνδεση, η φωτεινή ένδειξη κατάστασης ανάβει για λίγο με σταθερό μπλε χρώμα και, στη συνέχεια, σβήνει.

### Σύνδεση σε άλλο tablet

- Βεβαιωθείτε ότι το πληκτρολόγιο είναι ενεργοποιημένο.
- Βεβαιωθείτε ότι η λειτουργία Bluetooth του tablet είναι ενεργοποιημένη.

Από μια Αρχική οθόνη, αγγίξτε τις επιλογές Εφαρμογές → Ο Ρυθμίσεις → ενότητα "Συνδέσεις δικτύου και ενεργοποιήστε τον διακόπτη Bluetooth.

3. Πατήστε το κουμπί σύνδεσης Bluetooth:

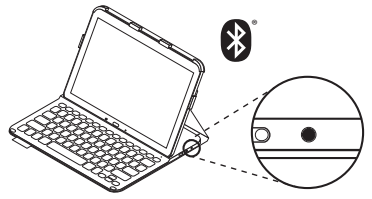

Η φωτεινή ένδειξη κατάστασης αναβοσβήνει (γρήγορα) με μπλε χρώμα για να υποδείξει ότι το πληκτρολόγιο είναι ανιχνεύσιμο και έτοιμο για ζεύξη με το tablet σας. Το πληκτρολόγιο θα είναι ανιχνεύσιμο για 3 λεπτά.

- Κάντε ζεύξη της θήκης-πληκτρολογίου με το tablet σας.
  - (i) Στη σελίδα ρυθμίσεων Bluetooth, επιλέξτε «PRO Keyboard Case» από τη λίστα Διαθέσιμες συσκευές.
  - Όταν σας ζητηθεί, εισαγάγετε τον κωδικό PIN που θα εμφανιστεί χρησιμοποιώντας το πληκτρολόγιο της θήκης.

Όταν ολοκληρωθεί η σύνδεση, η φωτεινή ένδειξη κατάστασης ανάβει για λίγο με σταθερό μπλε χρώμα και, στη συνέχεια, σβήνει.

## Χρήση της θήκης-πληκτρολογίου **Δύο θέσεις θέασης**

Η θήκη-πληκτρολόγιο προσφέρει δύο θέσεις θέασης—μία για πληκτρολόγηση και μία για περιήγηση.

Για να πληκτρολογήσετε, ρυθμίστε τη θήκηπληκτρολόγιο στη θέση πληκτρολόγησης, ευθυγραμμίζοντας το tablet με την υποδοχή για να το σταθεροποιήσετε, και ενεργοποιήστε το πληκτρολόγιο:

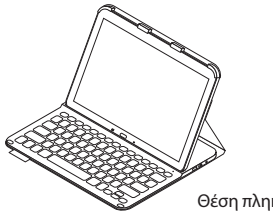

Θέση πληκτρολόγησης

Αν δεν χρησιμοποιήσετε για λίγη ώρα το πληκτρολόγιο στη θέση πληκτρολόγησης, μπαίνει αυτόματα σε λειτουργία αναστολής. Για να το ενεργοποιήσετε, πατήστε οποιοδήποτε πλήκτρο.

Αν η φωτεινή ένδειξη κατάστασης ανάψει με κόκκινο χρώμα, φορτίστε την μπαταρία. Για περισσότερες πληροφορίες, ανατρέξτε στην ενότητα «Φόρτιση της μπαταρίας του πληκτρολογίου». Για περιήγηση, τοποθετήστε τη βάση στήριξης στη θέση περιήγησης:

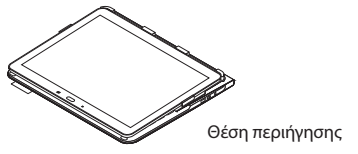

Για να εξοικονομήσετε μπαταρία, μπορείτε να απενεργοποιήσετε το πληκτρολόγιο κατά την περιήγηση.

# Ενδεικτικές λυχνίες κατάστασης

#### Φωτεινή ένδειξη κατάστασης Bluetooth και μπαταρίας

| Λυχνία                          | Περιγραφή                                                                                                    |
|---------------------------------|----------------------------------------------------------------------------------------------------|
| Αναβοσβήνει<br>με πράσινο χρώμα | Η μπαταρία φορτίζει.                                                                                                    |
| Πράσινο χρώμα                   | Η μπαταρία είναι φορτισμένη (περισσότερο από 10%).                                                                                     |
| Κόκκινο χρώμα                   | Η ισχύς της μπαταρίας είναι χαμηλή (λιγότερο από 10%).<br>Επαναφορτίστε την μπαταρία.                                                  |
| Αναβοσβήνει<br>με μπλε χρώμα    | Γρήγορα: Το πληκτρολόγιο είναι ανιχνεύσιμο και έτοιμο για ζεύξη.<br>Αργά: Το πληκτρολόγιο προσπαθεί να συνδεθεί ξανά με το tablet σας. |
| Ανάβει σταθερά<br>με μπλε χρώμα | Η ζεύξη ή η επανασύνδεση Bluetooth ήταν επιτυχής.                                                                                      |

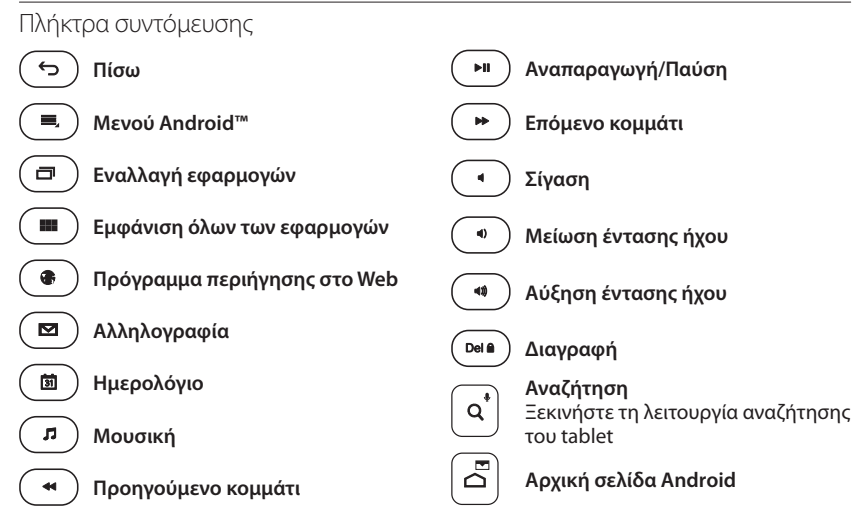

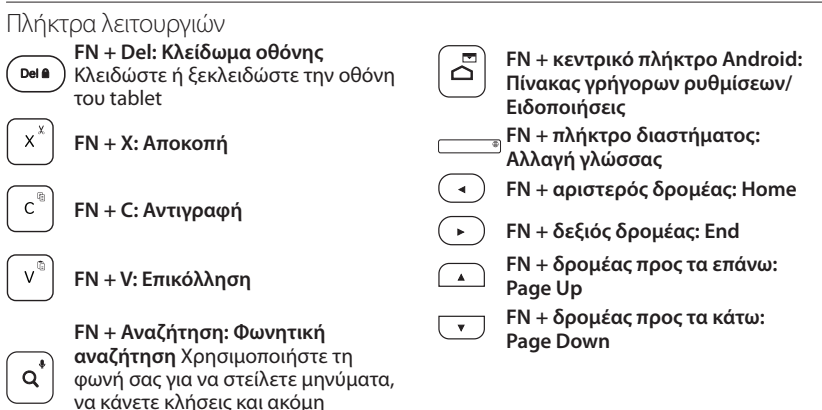

Σημείωση:

περισσότερα

 Για να επιλέξετε ένα πλήκτρο λειτουργιών, πιέστε παρατεταμένα το πλήκτρο FN και, στη συνέχεια, πιέστε το πλήκτρο που υποδεικνύεται παραπάνω.

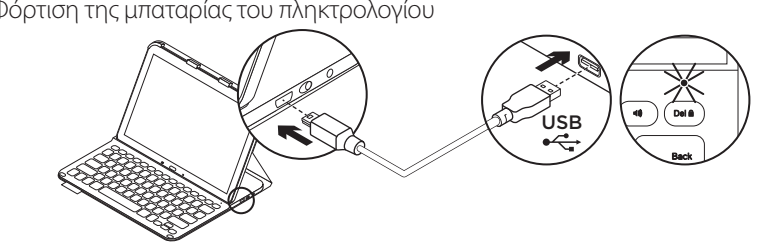

Φόρτιση της μπαταρίας του πληκτρολογίου

Εάν η φωτεινή ένδειξη κατάστασης έχει κόκκινο χρώμα, πρέπει να φορτίσετε την μπαταρία της θήκης-πληκτρολογίου.

1. Συνδέστε το ένα άκρο του παρεχόμενου καλωδίου micro-USB στη θύρα φόρτισης και το άλλο άκρο σε μία θύρα USB στον υπολογιστή σας.

Όσο διαρκεί η φόρτιση της μπαταρίας, η φωτεινή ένδειξη κατάστασης αναβοσβήνει με πράσινο χρώμα.

Φορτίστε την μπαταρία μέχρι η φωτεινή ένδειξη κατάστασης να ανάψει σταθερά με πράσινο χρώμα.

## Πληροφορίες για την μπαταρία

- Μια πλήρως φορτισμένη μπαταρία αρκεί για περίπου 3 μήνες λειτουργίας, δεδομένου ότι το πληκτρολόγιο χρησιμοποιείται περίπου 2 ώρες κάθε μέρα.
- Φορτίστε την μπαταρία αν η φωτεινή ένδειξη κατάστασης ανάψει για λίγο με κόκκινο χρώμα μόλις ενεργοποιήσετε το πληκτρολόνιο.
- Απενεργοποιήστε το πληκτρολόγιο όταν δεν το χρησιμοποιείτε για να εξοικονομήσετε μπαταρία.
- Το πληκτρολόγιο εισέρχεται αυτόματα σε λειτουργία αναστολής αν δεν χρησιμοποιηθεί για λίγη ώρα σε θέση πληκτρολόγησης. Πιέστε οποιοδήποτε πλήκτρο για να το ενεργοποιήσετε.

# Αφού ολοκληρώσετε τη χρήση της θήκης-πληκτρολογίου

## Αφαίρεση του tablet

 Απελευθερώστε το tablet από τα πλευρικά κλιπ:

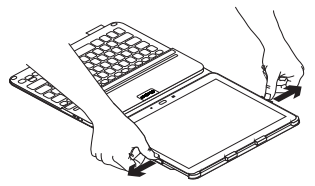

 Σύρετε το tablet έξω από τη βάση στήριξης για tablet:

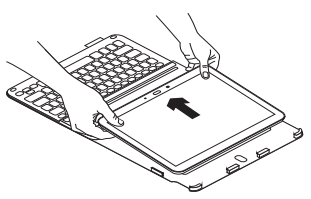

### Αποθήκευση του tablet για μεταφορά

- 1. Τοποθετήστε το tablet στη βάση στήριξης για tablet.
- 2. Κλείστε τη θήκη-πληκτρολόγιο:

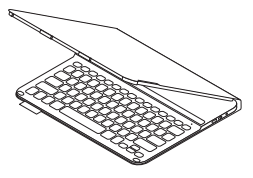

Απόρριψη της μπαταρίας στο τέλος του κύκλου ζωής του προϊόντος

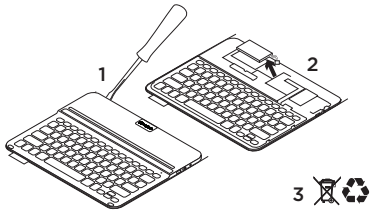

- Αφαιρέστε το επάνω κάλυμμα του πληκτρολογίου με ένα κατσαβίδι.
- Αποσυνδέστε την μπαταρία από την πλακέτα του κυκλώματος και αφαιρέστε την.
- Απορρίψτε το προϊόν και την μπαταρία σύμφωνα με την τοπική νομοθεσία.
Μετάβαση στο Κέντρο προϊόντων

Περισσότερες πληροφορίες και υποστήριξη για το προϊόν σας μπορείτε να βρείτε στο Internet. Αφιερώστε λίγο χρόνο για να επισκεφθείτε την Κεντρική σελίδα προϊόντων, ώστε να μάθετε περισσότερα σχετικά με τη νέα σας θήκη-πληκτρολόγιο.

www.logitech.com/support/pro

Διαβάστε άρθρα στο διαδίκτυο για βοήθεια κατά τη ρύθμιση, συμβουλές χρήσης και πληροφορίες σχετικά με τις πρόσθετες λειτουργίες.

Επικοινωνήστε με άλλους χρήστες στα Φόρουμ της κοινότητας για να λάβετε συμβουλές, να κάνετε ερωτήσεις και να μοιραστείτε λύσεις.

Θα βρείτε μια μεγάλη ποικιλία περιεχομένου, όπως:

- Οδηγοί εκμάθησης
- Αντιμετώπιση προβλημάτων
- Κοινότητα υποστήριξης
- Τεκμηρίωση στο διαδίκτυο
- Πληροφορίες για την εγγύηση
- Ανταλλακτικά (όταν είναι διαθέσιμα)

## Αντιμετώπιση προβλημάτων

### Το πληκτρολόγιο δεν λειτουργεί

- Πιέστε ένα πλήκτρο για να ενεργοποιήσετε το πληκτρολόγιο από τη λειτουργία αναστολής.
- Απενεργοποιήστε και, στη συνέχεια, ενεργοποιήστε ξανά το πληκτρολόγιο.
- Επαναφορτίστε την εσωτερική μπαταρία.
   Για περισσότερες πληροφορίες, ανατρέξτε στην ενότητα «Φόρτιση της μπαταρίας του πληκτρολογίου».
- Βεβαιωθείτε ότι η λειτουργία Bluetooth είναι ενεργοποιημένη στις ρυθμίσεις του tablet (ΞΕφαρμογές → Ο Ρυθμίσεις → ενότητα Συνδέσεις δικτύου → Bluetooth).
- Βεβαιωθείτε ότι έχει γίνει ζεύξη του «PRO Keyboard Case» με το tablet
   Εφαρμογές → Ο Ρυθμίσεις → ενότητα Συνδέσεις δικτύου → Bluetooth).
- Πραγματοποιήστε εκ νέου τη σύνδεση Bluetooth μεταξύ του πληκτρολογίου και του tablet σας επιλέγοντας
   «PRO Keyboard Case» στη λίστα Διαθέσιμες συσκευές. Η λυχνία κατάστασης στο πληκτρολόγιό σας ανάβει σταθερά με μπλε χρώμα μόλις πραγματοποιηθεί η σύνδεση Bluetooth.

## Ποια είναι η γνώμη σας; Σας ευχαριστούμε για την αγορά του προϊόντος μας. Αφιερώστε λίγο χρόνο για να μας πείτε τη γνώμη σας. www.logitech.com/ithink

#### Знакомство с продуктом

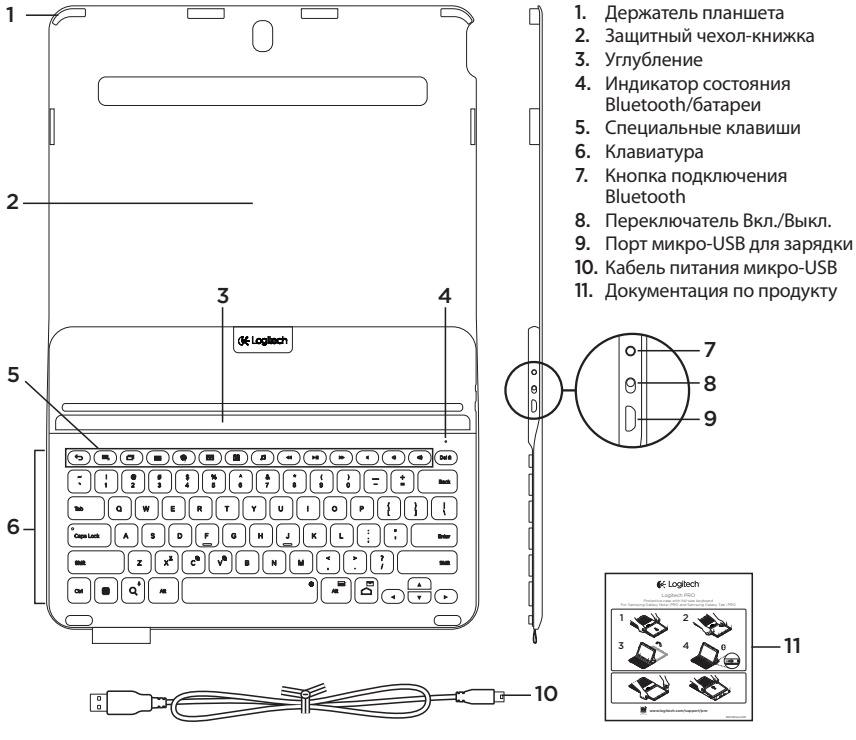

147 По-русски

### Настройка чехла-книжки с клавиатурой

### Начало работы

 Откройте чехол-книжку и вставьте устройство Samsung Galaxy Note | PRO или Samsung Galaxy Tab | PRO в держатель планшета.

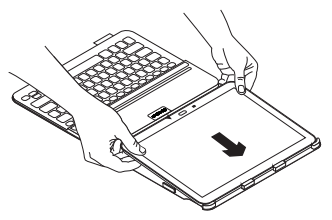

2. Легким нажатием на боковые части планшета вставьте его в фиксаторы.

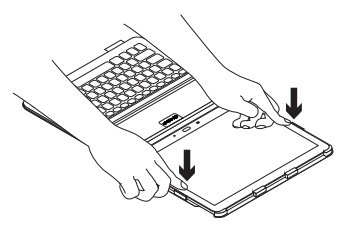

3. Переместите чехол-книжку

в положение для ввода текста. Для этого приподнимите заднюю часть защитного чехла-книжки и зафиксируйте планшет в специальном углублении.

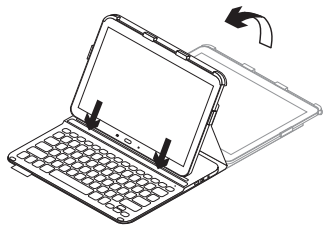

#### Подключение клавиатуры к планшету

Чехол-книжка связывается с планшетом через соединение Bluetooth. При первом использовании чехла-книжки необходимо выполнить сопряжение клавиатуры с планшетом.

1. Включите клавиатуру.

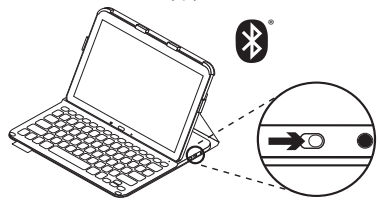

Индикатор состояния быстро замигает синим цветом, показывая, что клавиатура обнаружена и готова к сопряжению с планшетом. При первом включении клавиатура остается доступной для обнаружения в течение 15 минут.

Если индикатор состояния становится красным, зарядите батарею.

Дополнительные сведения см. в разделе «Зарядка батареи клавиатуры».

2. Убедитесь, что функция Bluetooth на планшете включена.

На начальном экране выберите Приложения —> • Настройки —> Сетевые подключения и активируйте Bluetooth-соединение.

- **3.** Выполните сопряжение клавиатуры с планшетом.
  - на странице настроек Bluetooth
     в списке Доступные устройства
     выберите пункт «PRO Keyboard Case».
  - При появлении запроса введите отображаемый PIN-код с помощью клавиатуры чехла-книжки.

После установки соединения индикатор состояния на короткое время становится синим, а затем гаснет.

#### Подключение к другому планшету

- 1. Убедитесь, что клавиатура включена.
- 2. Убедитесь, что функция Bluetooth на планшете включена.

На начальном экране выберите Приложения → Настройки → Сетевые подключения и активируйте Bluetooth-соединение.

3. Нажмите кнопку подключения Bluetooth.

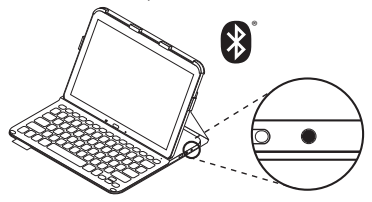

Индикатор состояния быстро замигает синим цветом, показывая, что клавиатура обнаружена и готова к сопряжению с планшетом. Клавиатура будет доступна для обнаружения в течение 3 минут.

- **4.** Выполните сопряжение клавиатуры с планшетом.
  - на странице настроек Bluetooth в списке Доступные устройства выберите пункт «PRO Keyboard Case».
  - При появлении запроса введите отображаемый PIN-код с помощью клавиатуры чехла-книжки.

После установки соединения индикатор состояния на короткое время загорится синим светом, а затем погаснет.

#### Использование чехла-книжки с клавиатурой

### Два рабочих положения

В чехле-книжке предусмотрено два рабочих положения — одно для ввода, другое для просмотра.

Чтобы перейти в режим ввода, переместите чехол-книжку в положение для ввода, зафиксировав планшет в специальном углублении, и включите клавиатуру. Чтобы перейти в режим просмотра, переместите планшет в положение для просмотра.

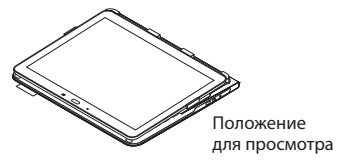

Во время просмотра клавиатуру можно выключить для экономии заряда батареи.

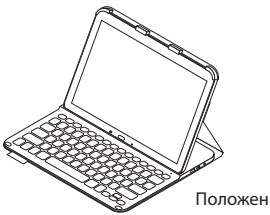

Положение для ввода

Если клавиатура в режиме ввода какое-то время не используется, она автоматически переходит в спящий режим. Для выхода из спящего режима нажмите любую клавишу.

Если индикатор состояния становится красным, зарядите батарею. Дополнительные сведения см. в разделе «Зарядка батареи клавиатуры».

### Индикаторы состояния

#### Индикатор состояния Bluetooth и батареи

| Индикатор         | Описание                                                                           |
|-------------------|------------------------------------------------------------------------------------|
| Мигающий зеленый  | Батарея заряжается.                                                                |
| Зеленый           | Батарея заряжена (более чем на 10%).                                               |
| Красный           | Низкий уровень заряда батареи (менее 10%).<br>Перезарядите батарею.                |
| Мигающий синий    | Частое мигание: клавиатура находится в режиме обнаружения,<br>готова к сопряжению. |
|                   | Медленное мигание: клавиатура пытается восстановить<br>соединение с планшетом.     |
| Непрерывный синий | Сопряжение или восстановление соединения Bluetooth выполнено.                      |

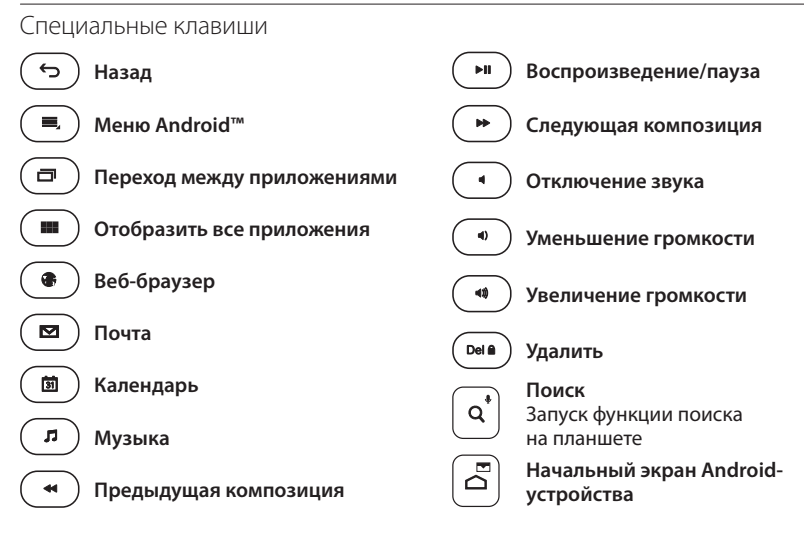

### Функциональные клавиши

| Del 🗎 | Fn + Del: блокировка экрана<br>Блокировка или разблокировка<br>экрана планшета                                          |                       | Fn + начальная страница Android:<br>Быстрый переход к панели<br>управления/Уведомления |
|-------|----------------------------------------------------------------------------------------------------|-----------------------|----------------------------------------------------------------------------------------|
| x×    | Fn + X: вырезать                                                                                                    |                       | Fn + пробел: переключение языка                                                        |
| C     | Fn + C: копировать                                                                                                    | <ul> <li>•</li> </ul> | ги + стрелка влево:<br>начальный экран<br>Fn + стрелка вправо:<br>завершение работы    |
| v     | Fn + V: вставить                                                                                                    |                       | Fn + стрелка вверх:<br>переход по страницам вперед                                     |
| Q*    | Fn + поиск: голосовой поиск<br>Использование голоса для<br>отправки сообщений, звонков по<br>телефону и других действий | •                     | Fn + стрелка вниз:<br>переход по страницам назад                                       |

Примечание.

 Чтобы воспользоваться функциональной клавишей, нажмите и удерживайте клавишу Fn, а затем — одну из перечисленных выше клавиш.

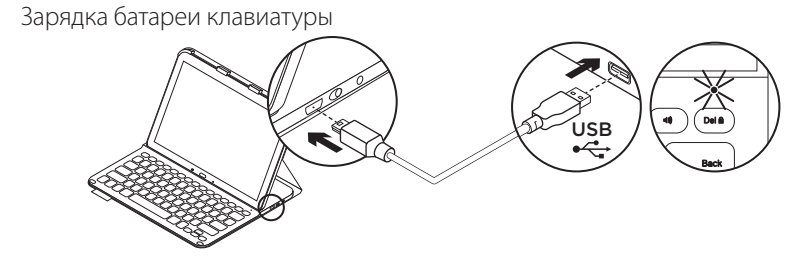

Если индикатор состояния стал красным, необходимо зарядить батарею клавиатуры чехла-книжки.

 Подключите один конец кабеля микро-USB, поставляемого в комплекте, к порту для зарядки, а другой его конец к USB-порту на компьютере.

Во время зарядки батареи индикатор состояния мигает зеленым цветом.

 Заряжайте батарею, пока индикатор состояния не начнет непрерывно светиться зеленым цветом.

#### Сведения о батарее

- Полного заряда батареи достаточно, чтобы работать на клавиатуре около трех месяцев по два часа в день.
- Если при включении клавиатуры индикатор состояния на короткое время становится красным, зарядите батарею.
- Когда клавиатура не используется, ее следует выключать для экономии заряда батареи.
- Если в режиме ввода клавиатура какое-то время не используется, она автоматически переходит в спящий режим. Для вывода клавиатуры из спящего режима нажмите любую клавишу.

#### Завершение использования чехла-книжки с клавиатурой

#### Отсоединение планшета

 Извлеките планшет из боковых фиксаторов.

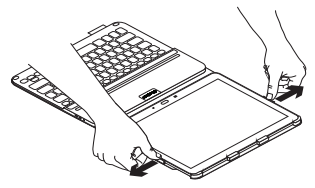

2. Выньте планшет из держателя.

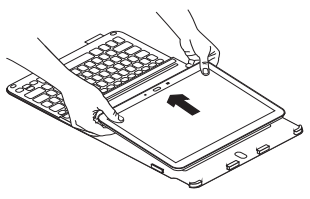

#### Хранение планшета в поездках

- 1. Вставьте планшет в держатель планшета.
- 2. Закройте чехол-книжку.

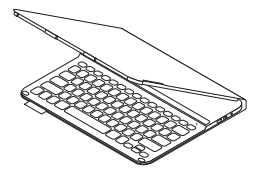

Утилизация батареи по окончании срока службы изделия

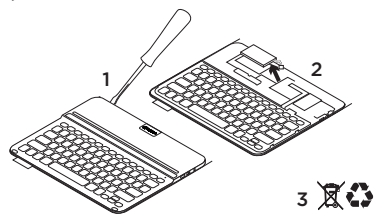

- 1. Снимите верхнюю крышку клавиатуры с помощью отвертки.
- Отключите батарею от электрического разъема и выньте ее.
- 3. Утилизируйте продукт и батарею в соответствии с действующим местным законодательством.

## Посетите раздел технической

### поддержки

Раздел технической поддержки содержит дополнительные сведения и информацию о поддержке для вашего продукта. Уделите минуту, чтобы посетить раздел технической поддержки и узнать больше о вашем новом чехле-книжке с клавиатурой.

www.logitech.com/support/pro

Ознакомьтесь с интернет-статьями, чтобы получить помощь по установке, советы и сведения о дополнительных функциях.

Присоединитесь к другим пользователям на форумах сообщества, чтобы получить совет, задать вопрос и поделиться решением проблемы.

Вы найдете множество материалов, среди которых:

- Руководства
- Советы по устранению неполадок
- Сообщество поддержки
- Интернет-документация
- Сведения о гарантии
- Запасные части (при их доступности)

### Устранение неполадок

### Клавиатура не работает

- Нажмите любую клавишу, чтобы вывести клавиатуру из спящего режима.
- Выключите клавиатуру, а затем снова включите ее.
- Перезарядите встроенную батарею.
   Дополнительные сведения см. в разделе
   «Зарядка батареи клавиатуры».
- Проверьте, включена ли функция Bluetooth в настройках планшета
   (Приложения → Сетевые подключения → Bluetooth).
- Проверьте, сопряжен ли чехолклавиатура «PRO Keyboard Case»
   с планшетом ( Приложения →
   Растройки → Сетевые подключения → Bluetooth).
- Заново установите соединение Bluetooth между клавиатурой и планшетом, выбрав пункт «PRO Keyboard Case» в списке Доступные устройства.
   Когда соединение Bluetooth установлено, индикатор состояния на клавиатуре непрерывно светится синим.

### Каковы ваши впечатления?

### Благодарим вас за приобретение нашего продукта! Пожалуйста, уделите минутку, чтобы сообщить нам свое мнение. www.logitech.com/ithink

## A termék ismertetése

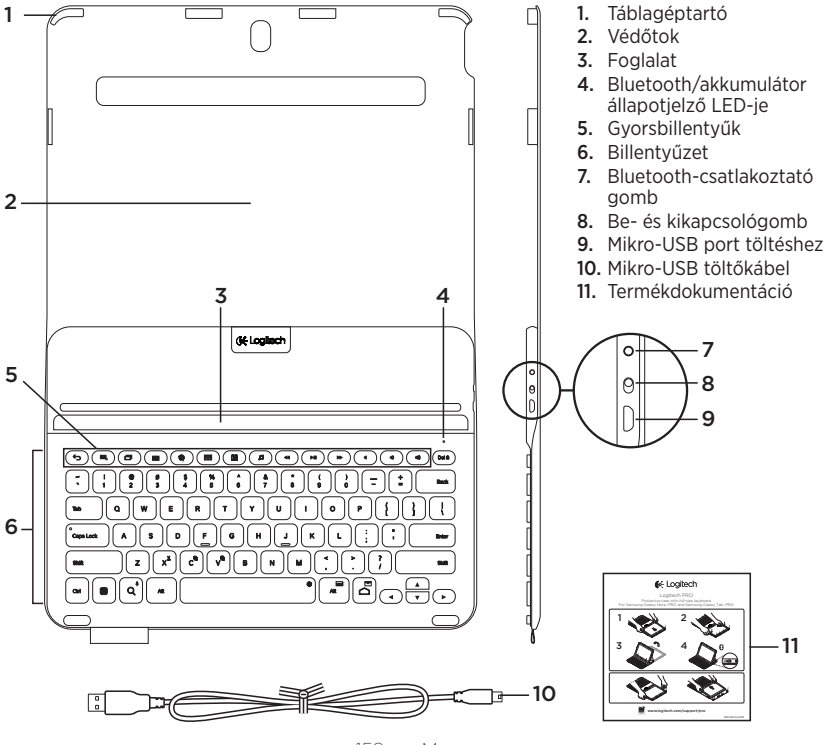

159 Magyar

# A billentyűzettel ellátott védőtok üzembe helyezése

## Első lépések

 Nyissa fel a billentyűzettel ellátott védőtokot, és helyezze Samsung Galaxy Note | PRO vagy Samsung Galaxy Tab | PRO készülékét a táblagéptartóba:

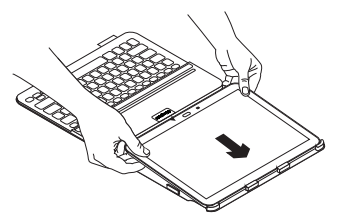

2. A táblagépet oldalainál lenyomva tolja be a rögzítőfülek mögé:

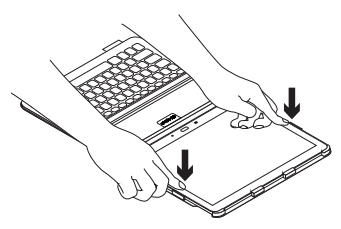

 Állítsa a billentyűzettel ellátott védőtokot gépelési helyzetbe úgy, hogy megemeli a védőtok hátulját és a táblagépet addig nyomja előre, amíg az nem rögzül a foglalatban:

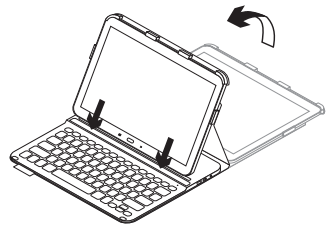

#### A billentyűzet és a táblagép csatlakoztatása

A billentyűzettok Bluetooth használatával kapcsolódik a táblagéphez. A billentyűzettok első használatakor párosítania kell a billentyűzetet a táblagépével.

1. Kapcsolja be a billentyűzetet:

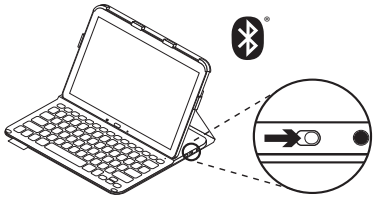

Az állapotjelző LED kéken villog (gyors villódzás), jelezve, hogy a billentyűzet észlelhető, és készen áll a táblagéppel történő párosításra. A billentyűzet az első bekapcsoláskor 15 percig észlelhető.

Ha a töltöttségi állapotjelző LED vörösen világít, töltse fel az akkumulátort. További információkért lásd:

"Az akkumulátor feltöltése" c. fejezetet.

 Ellenőrizze, hogy a táblagép Bluetooth funkciója be van-e kapcsolva.

A Kezdőképernyőn érintse meg az **■ Alkalmazások → ۞ Beállítások** → Hálózati kapcsolatok részt, majd kapcsolja be a Bluetooth-kapcsolót.

- **3.** Párosítsa a billentyűzettel ellátott védőtokot a táblagéppel.
  - (i) Táblagépe Bluetooth beállítási oldalán válassza ki a PRO Keyboard Case" elemet az Elérhető eszközök listájából.
  - (ii) Amikor felszólítja rá a rendszer, akkor adja meg a PIN-kódot a tokba épített billentyűzetről.

A sikeres kapcsolódást követően az állapotjelző LED rövid időre kékre vált, majd kialszik.

### Csatlakozás másik táblagéphez

- 1. Ellenőrizze, hogy a billentyűzet be van-e kapcsolva.
- **2.** Ellenőrizze, hogy a táblagép Bluetooth funkciója be van-e kapcsolva.

A Kezdőképernyőn érintse meg az **∭ Alkalmazások → ⊙ Beállítások** → Hálózati kapcsolatok részt, majd kapcsolja be a Bluetooth-kapcsolót.

**3.** Nyomja meg a Bluetooth-csatlakoztató gombot:

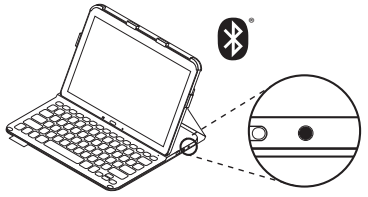

Az állapotjelző LED kéken villog (gyors villódzás), jelezve, hogy a billentyűzet észlelhető, és készen áll a táblagéppel történő párosításra. A billentyűzet 3 percig észlelhető.

- **4.** Párosítsa a billentyűzettel ellátott védőtokot a táblagéppel.
  - (i) Táblagépe Bluetooth beállítási oldalán válassza ki a PRO Keyboard Case" elemet az Elérhető eszközök listájából.
  - (ii) Amikor felszólítja rá a rendszer, akkor adja meg a PIN-kódot a tokba épített billentyűzetről.

A sikeres kapcsolódást követően az állapotjelző LED rövid időre kékre vált, majd kialszik.

# A billentyűzettel ellátott védőtok használata

## Két nézőpozíció

A billentyűzettel ellátott védőtok két nézőpozíciót biztosít, egyet a gépeléshez, egyet pedig a böngészéshez.

Gépeléshez állítsa a billentyűzettel ellátott védőtokot gépelési pozícióba, rögzítse táblagépét biztosan a foglalatba, majd kapcsolja be a billentyűzetet:

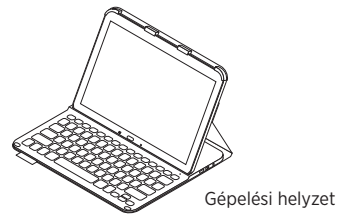

Böngészéshez állítsa a tartót böngészési pozícióba:

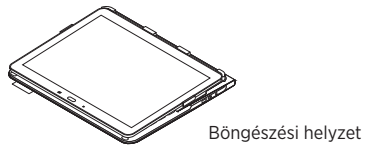

Ha szeretne energiát megtakarítani, kapcsolja ki böngészéskor a billentyűzetet.

Ha sokáig nem használja a billentyűzetet gépelési módban, az automatikusan alvó üzemmódba kerül. A felébresztéshez nyomjon le egy tetszőleges billentyűt. Ha a töltöttségi állapotjelző LED vörösen világít, töltse fel az akkumulátort. További információkért lásd: "Az akkumulátor feltöltése" c. fejezetet.

# Állapotjelző LED-ek

### A Bluetooth és az akkumulátor fényjelzéseinek magyarázata

| Fény                | Leírás                                                                                  |
|---------------------|-----------------------------------------------------------------------------------------|
| Villogó zöld        | Az akkumulátor töltődik.                                                                |
| Zöld                | Az akkumulátor töltöttsége megfelelő (nagyobb, mint 10%).                               |
| Piros               | Az akkumulátor töltöttsége alacsony (kisebb, mint 10%).<br>Töltse újra az akkumulátort. |
| Kék villogás        | Gyors: A billentyűzet ilyenkor észlelhető és készen áll a párosításra.                  |
|                     | Lassú: A billentyűzet ismételten csatlakozni próbál a táblagéphez.                      |
| Folyamatos kék fény | A Bluetooth-párosítás vagy az ismételt csatlakozás sikeres.                             |

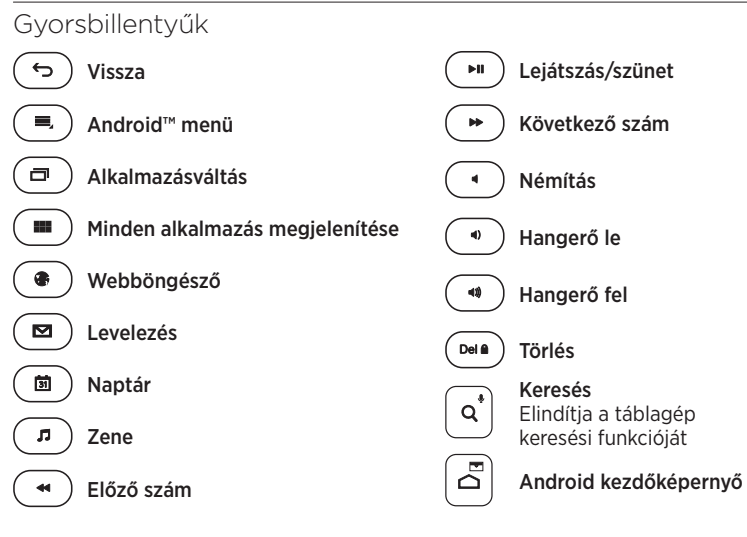

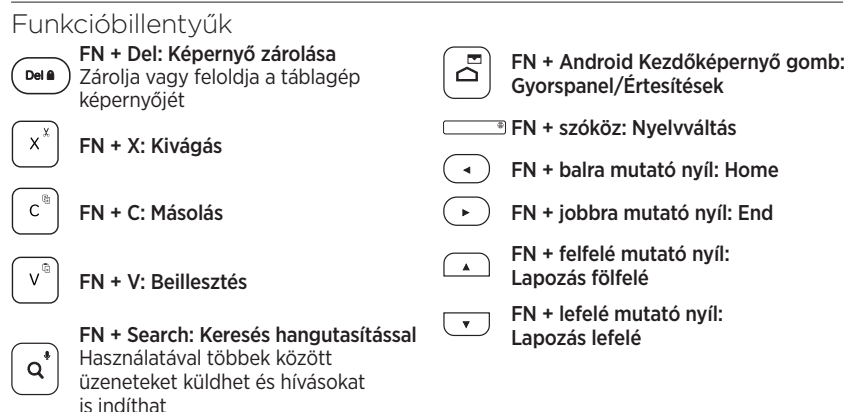

Megjegyzés:

 A funkcióbillentyűk használatához nyomja le hosszan az FN billentyűt, majd nyomja le a fenti billentyűk egyikét.

## A billentyűzet akkumulátorának feltöltése

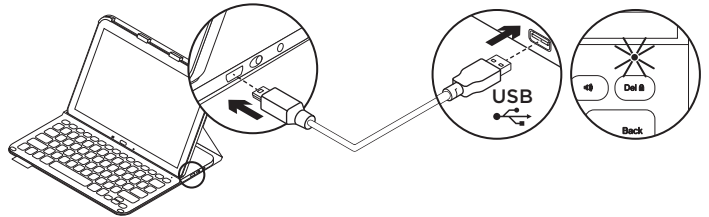

Ha az állapotjelző LED piros színnel villog, töltse fel a billentyűzettel ellátott védőtok akkumulátorát.

 Csatlakoztassa a mellékelt mikro-USB-kábel egyik végét a töltőportba, a másikat pedig a számítógép egyik USB-portjához.

Töltés közben az állapotjelző LED zölden villog.

 Az akkumulátort addig töltse, amíg az állapotjelző LED folyamatos zöld fénnyel nem világít.

#### Az akkumulátorral kapcsolatos információk

- A teljesen feltöltött akkumulátor a billentyűzet napi átlag két órás használata mellett három hónapra elegendő tápellátást biztosít.
- Ha az állapotjelző LED a billentyűzet bekapcsolását követően rövid ideig pirosra vált, töltse fel az akkumulátort.
- Ha nem használja a billentyűzetet, kapcsolja ki, mert ezzel energiát takaríthat meg.
- Ha sokáig nem használja a billentyűzetet gépelési módban, az automatikusan alvó üzemmódba kerül. A felébresztéshez nyomjon le egy billentyűt.

# A billentyűzettel ellátott védőtok használatának befejezése

## A táblagép leválasztása

1. Oldja a táblagépét rögzítő oldalsó füleket: 1. Helyezze táblagépét a táblagéptartóba.

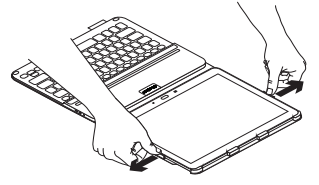

2. Húzza ki táblagépét a táblagéptartóból:

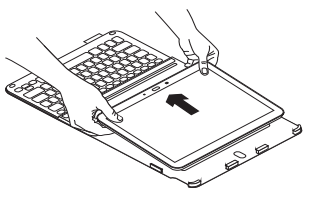

## A táblagép tárolása utazáskor

- 2. Zárja le a billentyűzettel ellátott védőtokot:

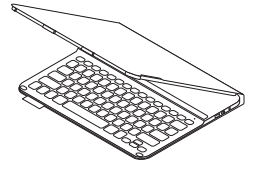

Az akkumulátor ártalmatlanítása a termék elhasználódásakor

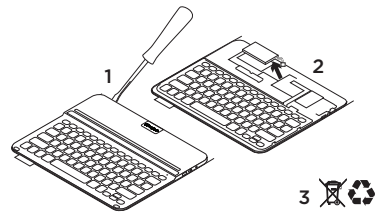

- 1. Egy csavarhúzóval vegye le a billentyűzet felső fedelét.
- 2. Válassza le az akkumulátort a panelról. majd távolítsa el az akkumulátort.
- 3. A terméket és az akkumulátort hulladékként a helyi szabályozásnak megfelelően kezelje.

## A termékközpont felkeresése

A termékközpontban a termékre vonatkozó további online információk és támogatás érhető el. Keresse fel a termékközpontot, ahol további tudnivalókat talál az új, billentyűzettel ellátott védőtokkal kapcsolatban.

www.logitech.com/support/pro

Az internetes cikkekben tallózva az üzembe helyezésre vonatkozó súgót, használati tanácsokat és további funkciók információit találja.

Közösségi fórumainkon kapcsolatba léphet más felhasználókkal, és tanácsokat kérhet, kérdéseket tehet fel, illetve megoszthatja velük megoldásait.

Itt sokféle témakörből választhat, köztük:

- Oktatóanyagok
- Hibaelhárítás
- Támogatási közösség
- Online dokumentáció
- Garanciaadatok
- Tartalékalkatrészek (amennyiben rendelkezésre állnak)

# Hibaelhárítás

### A billentyűzet nem működik

- Nyomjon meg egy billentyűt a billentyűzet alvó üzemmódból történő felébresztéséhez.
- Kapcsolja ki, majd be a billentyűzetet.
- Töltse fel a beépített akkumulátort. További információkért lásd "Az akkumulátor feltöltése" c. fejezetet.
- Ellenőrizze a táblagép beállításaiban, hogy a Bluetooth be van-e kapcsolva
   (IIII Alkalmazások→ ) Beállítások → Hálózati kapcsolatok rész → Bluetooth).
- Ellenőrizze, hogy a "PRO Keyboard Case" párosítva van-e a táblagéppel
   (III Alkalmazások→ ) Beállítások → Hálózati kapcsolatok rész → Bluetooth).
- Létesítsen ismét Bluetooth-kapcsolatot a billentyűzet és a táblagép között, ehhez válassza ki a PRO Keyboard Case" elemet az Elérhető eszközök listájából. Ha a Bluetooth-kapcsolat létrejött, a billentyűzeten az állapotjelző LED folyamatos kék fénnyel világít.

Mi a véleménye? Köszönjük, hogy termékünket választotta. Ossza meg velünk véleményét. www.logitech.com/ithink

## Popis produktu

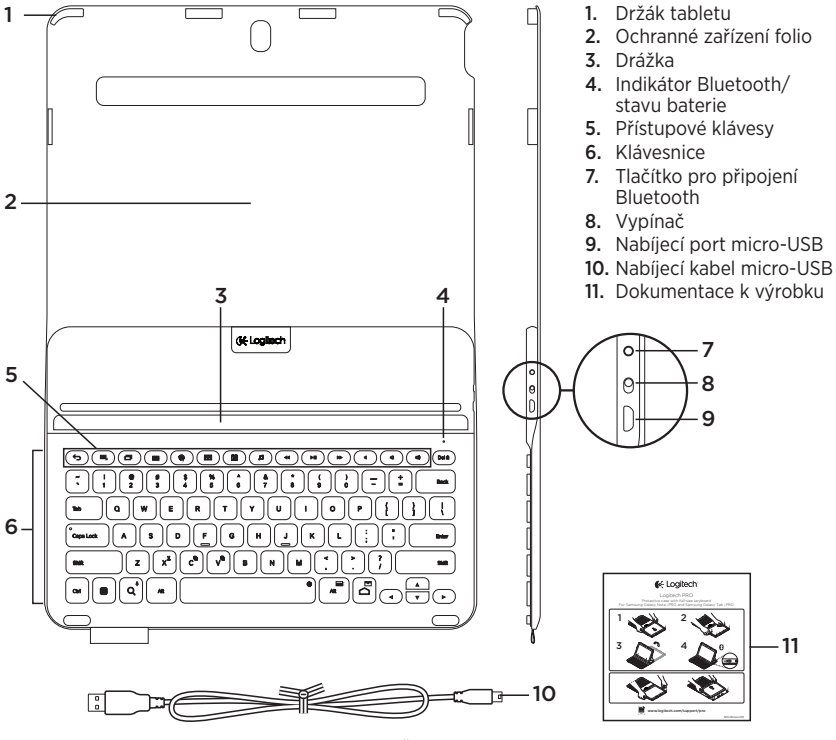

171 Česká verze

## Nastavení zařízení Keyboard Folio

## Začínáme

 Otevřete zařízení Keyboard Folio a zasuňte tablet Samsung Galaxy Note | PRO nebo Samsung Galaxy Tab | PRO do držáku:

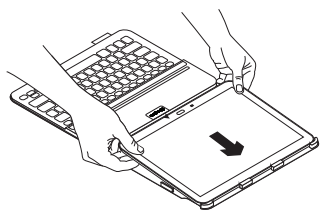

 Zatlačte tablet na stranách směrem dolů, čímž dojde k jeho zajištění pomocí klipů:

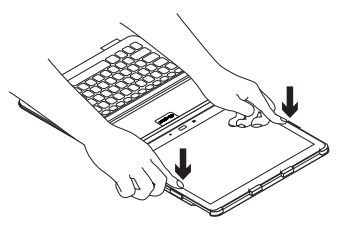

 Přesuňte zařízení Keyboard Folio do pozice pro psaní zdvihnutím zadní části ochranného pouzdra a zajištěním tabletu jeho zasunutím do drážky:

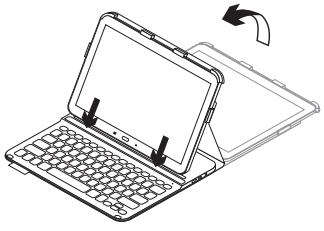

### Propojení klávesnice a tabletu

Zařízení keyboard folio se spojí s tabletem prostřednictvím připojení Bluetooth. Při prvním použití zařízení keyboard folio musíte spárovat klávesnici s tabletem.

1. Zapněte klávesnici:

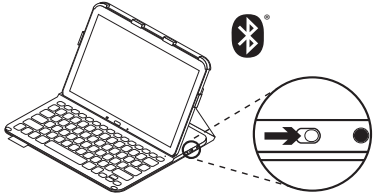

Indikátor stavu bliká (rychle) modře na znamení, že klávesnice je zjistitelná a připravená na spárování s tabletem. Při prvním zapnutí bude klávesnice zjistitelná po dobu 15 minut.

Pokud se indikátor stavu rozsvítí červeně, nabijte baterii. Další informace naleznete v části "Nabíjení baterie". 2. Zkontrolujte, zda je funkce Bluetooth tabletu zapnutá.

Na Domovské obrazovce klepněte na sekci **∭ Aplikace → ⊙ Nastavení** → Síťová připojení a aktivujte přepínač Bluetooth.

- **3.** Spárujte zařízení keyboard folio s tabletem.
  - (i) Na stránce nastavení Bluetooth tabletu vyberte "PRO Keyboard Case" v seznamu Dostupná zařízení.
  - (ii) Po zobrazení výzvy zadejte zobrazený kód PIN pomocí klávesnice zařízení folio.

Po úspěšném propojení se indikátor stavu krátce rozsvítí modře, a poté zhasne.

### Připojení k jinému tabletu

- 1. Ujistěte se, že klávesnice je zapnutá.
- 2. Zkontrolujte, zda je funkce Bluetooth tabletu zapnutá.

Na Domovské obrazovce klepněte na sekci **Aplikace** – O Nastavení – Síťová připojení a aktivujte přepínač Bluetooth.

3. Stiskněte tlačítko pro připojení Bluetooth:

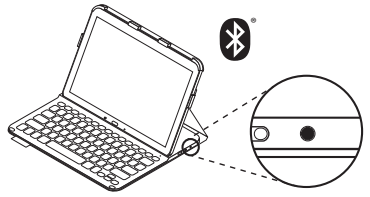

Indikátor stavu bliká (rychle) modře na znamení, že klávesnice je zjistitelná a připravená na spárování s tabletem. Klávesnice bude zjistitelná po dobu 3 minut.

- **4.** Spárujte zařízení keyboard folio s tabletem.
  - (i) Na stránce nastavení Bluetooth tabletu vyberte "PRO Keyboard Case" v seznamu Dostupná zařízení.
  - (ii) Po zobrazení výzvy zadejte zobrazený kód PIN pomocí klávesnice zařízení folio.

Po úspěšném propojení se indikátor stavu krátce rozsvítí modře, a poté zhasne.

# Používání zařízení Keyboard Folio

## Polohování do dvou pozic

Zařízení Keyboard Folio je možné polohovat do dvou pozic – pozice pro psaní a pozice pro surfování.

Pro psaní přesuňte zařízení Keyboard Folio do psací pozice zajištěním tabletu jeho zasunutím do drážky; poté zapněte klávesnici.

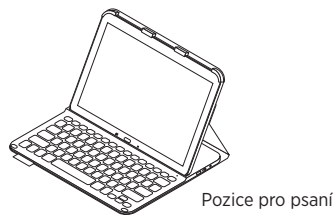

Chcete-li surfovat, umístěte držák do pozice pro surfování:

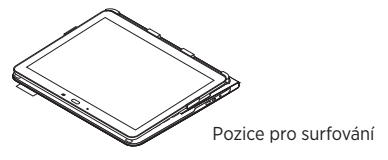

Chcete-li šetřit energii baterie, můžete klávesnici při surfování vypnout.

Pokud v pozici pro psaní přestanete klávesnici chvíli používat, automaticky se přepne do režimu spánku. Stiskem libovolného tlačítka režim spánku přerušíte.

Pokud se indikátor stavu rozsvítí červeně, nabijte baterii. Další informace naleznete v části "Nabíjení baterie".

## Indikátory stavu

### Indikátor připojení Bluetooth a stavu baterie

| Indikátor     | Popis                                                               |
|---------------|---------------------------------------------------------------------|
| Bliká zeleně  | Baterie se nabíjí.                                                  |
| Svítí zeleně  | Baterie je nabitá (více než 10%).                                   |
| Svítí červeně | Baterie je téměř vybitá (méně než 10%). Dobijte baterii.            |
| Bliká modře   | Rychle: Klávesnice je zjistitelná, připravena ke spárování.         |
|               | Pomalu: Klávesnice se pokouší znovu připojit k tabletu.             |
| Svítí modře   | Spárování přes Bluetooth nebo opakované připojení proběhlo úspěšně. |

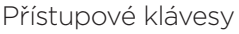

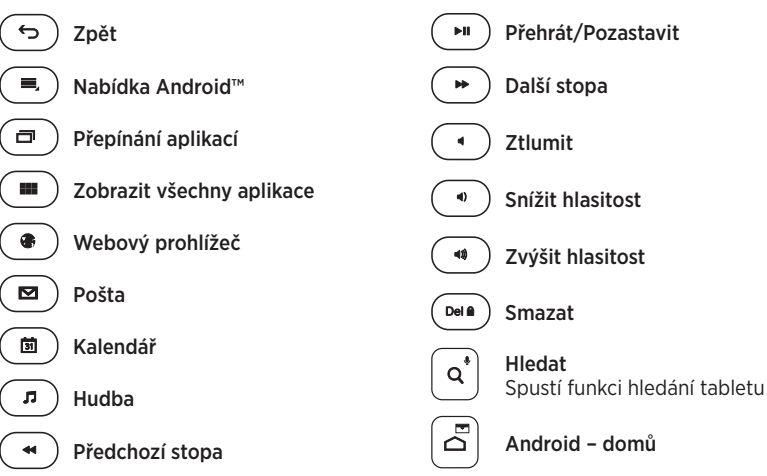

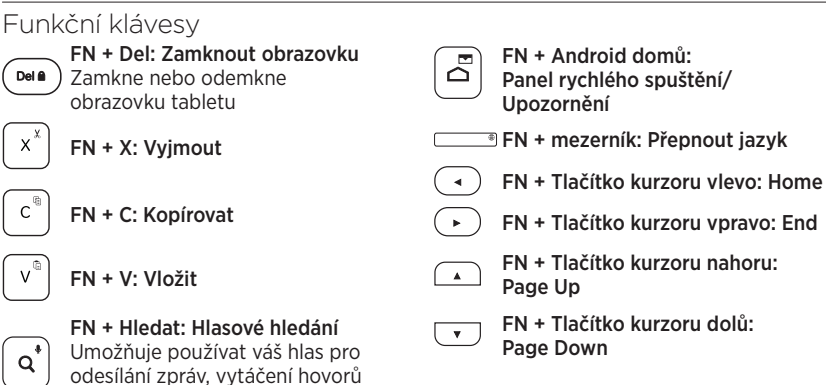

Poznámka:

a mnoho dalšího

 Chcete-li aktivovat funkční klávesu, stiskněte a podržte klávesu FN, a poté stiskněte některou z kláves uvedených výše.

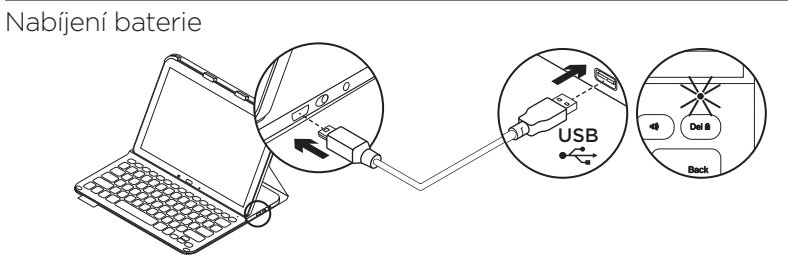

Pokud se indikátor stavu rozsvítí červeně, je třeba dobít baterii zařízení Keyboard Folio.

 Jeden konec dodaného kabelu micro-USB zapojte do nabíjecího portu a druhý konec do portu USB v počítači.

Po dobu nabíjení bliká indikátor stavu zeleně.

2. Dobijte baterii – indikátor stavu se rozsvítí zeleně.

### Informace týkající se baterií

- Plně nabitá baterie poskytuje energii po dobu cca tří měsíců, používáte-li klávesnici asi dvě hodiny denně.
- Pokud se po zapnutí klávesnice indikátor stavu krátce rozsvítí červeně, dobijte baterii.
- Pokud klávesnici nepoužíváte, za účelem úspory energie ji vypněte.
- Pokud v pozici pro psaní přestanete klávesnici chvíli používat, automaticky se přepne do režimu spánku. Stiskem libovolného tlačítka režim spánku přerušíte.

# Po skončení používání zařízení Keyboard Folio

## Odpojení tabletu

1. Vycvakněte tablet z bočních klipů:

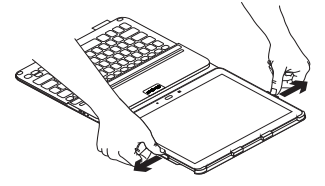

2. Vysuňte tablet z držáku:

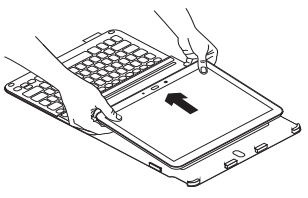

## Uložení tabletu při cestování

- 1. Vložte tablet do držáku.
- 2. Zavřete zařízení Keyboard Folio:

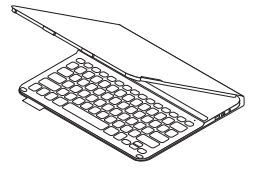

Likvidace baterie na konci životnosti produktu

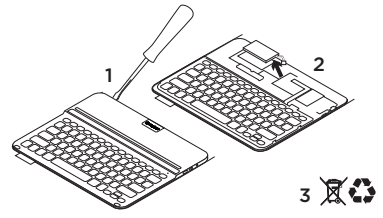

- Sejměte vrchní kryt klávesnice pomocí šroubováku.
- Odpojte baterii od obvodové desky a vyjměte ji.
- **3.** Produkt a baterii zlikvidujte v souladu s místními předpisy.
Navštivte produktovou centrálu

Naleznete zde více informací a podporu online pro váš produkt. Udělejte si chvíli a navštivte produktovou centrálu, kde se dozvíte další informace o vašem novém zařízení keyboard folio.

www.logitech.com/support/pro

Pročtěte si články online, ve kterých naleznete nápovědu k nastavení, tipy k používání nebo informace o dalších funkcích.

Spojte se s ostatními uživateli na našich komunitních fórech, od kterých můžete získat rady, klást jim otázky a sdílet řešení problémů.

K dispozici je široký výběr obsahu, mimo jiné:

- Výukové programy
- Odstraňování potíží
- Komunitní podpora
- Dokumentace online
- Informace o záruce
- Náhradní díly (jsou-li dostupné)

# Odstraňování potíží

## Klávesnice nefunguje

- Stiskem libovolného tlačítka přerušte režim spánku klávesnice.
- Klávesnici vypněte, a poté znovu zapněte.
- Nabijte vnitřní baterii. Další informace naleznete v části "Nabíjení baterie".
- Zkontrolujte, zda je funkce Bluetooth zapnutá v nastavení tabletu (sekce → Aplikace → ○ Nastavení → Síťová připojení → Bluetooth).
- Zkontrolujte, zda je zařízení "PRO Keyboard Case" spárováno s tabletem (sekce Aplikace → Nastavení → Síťová připojení → Bluetooth).
- Obnovte propojení Bluetooth mezi klávesnicí a tabletem výběrem zařízení "PRO Keyboard Case" v seznamu Dostupná zařízení. Po navázání spojení Bluetooth se indikátor stavu na klávesnici rozsvítí modře.

## Jaký je váš názor? Děkujeme, že jste zakoupili náš produkt. Udělejte si chvíli čas a řekněte nám svůj názor na něj. www.logitech.com/ithink

## Poznaj urządzenie

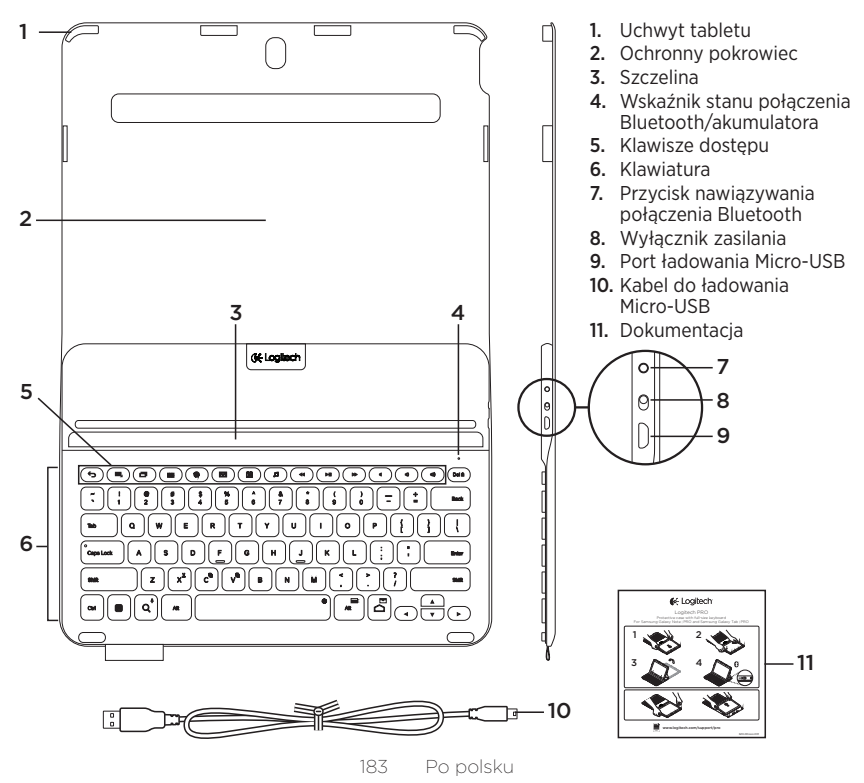

# Instalacja etui z klawiaturą

#### Rozpoczynanie użytkowania

 Otwórz etui i wsuń tablet Samsung Galaxy Note | PRO lub Samsung Galaxy Tab | PRO do uchwytu tabletu:

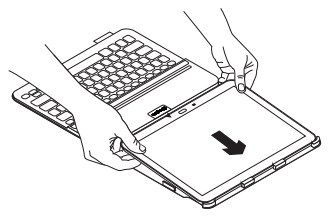

2. Naciśnij tablet z boków, aby został uchwycony przez zatrzaski:

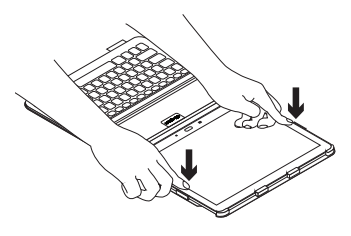

 Ustaw etui z klawiaturą w pozycji do pisania, unosząc tylną część etui ochronnego i wyrównując tablet ze szczeliną w celu jego zabezpieczenia:

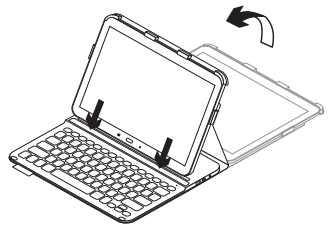

#### Łączenie klawiatury i tabletu

Etui z klawiaturą łączy się z tabletem przez połączenie Bluetooth. Przy pierwszym użyciu etui z klawiaturą należy wykonać parowanie klawiatury z tabletem:

1. Włącz klawiaturę:

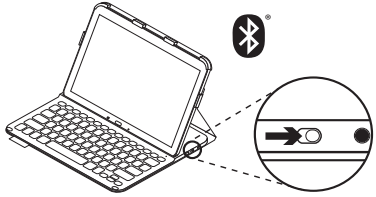

Wskaźnik stanu zacznie szybko migać na niebiesko, wskazując możliwość wykrycia klawiatury i gotowość do sparowania z tabletem. Przy pierwszym włączeniu klawiatura umożliwia wykrywanie przez 15 minut.

Jeśli wskaźnik stanu zacznie świecić na czerwono, naładuj akumulator. Więcej informacji zawiera sekcja "Ładowanie akumulatora klawiatury". 2. Sprawdź, czy w tablecie został włączony interfejs Bluetooth.

Na ekranie głównym przejdź do sekcji Aplikacje – O Ustawienia – Połączenia sieciowe, a następnie włącz przełącznik Bluetooth.

- **3.** Aby sparować etui z klawiaturą z tabletem:
  - (i) Na stronie ustawień Bluetooth tabletu wybierz pozycję "PRO Keyboard Case" na liście Dostępne urządzenia.
  - (ii) Po wyświetleniu monitu wprowadź wyświetlany kod PIN przy użyciu klawiatury.

Po pomyślnym nawiązaniu połączenia wskaźnik stanu zaświeci krótko na niebiesko, a następnie zgaśnie.

#### Podłączanie innego tabletu

- 1. Sprawdź, czy klawiatura jest włączona.
- 2. Sprawdź, czy w tablecie został włączony interfejs Bluetooth.

Na ekranie głównym dotknij kolejno opcji **Aplikacje –> O Ustawienia –> Połączenia sieciowe**, a następnie włącz przełącznik **Bluetooth**.

**3.** Naciśnij przycisk Bluetooth Connect (Połącz przez Bluetooth).

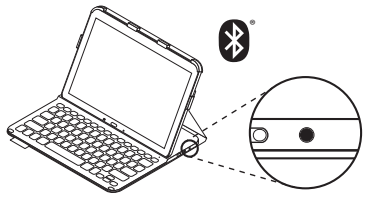

Wskaźnik stanu zacznie szybko migać na niebiesko, wskazując możliwość wykrycia klawiatury i gotowość do sparowania z tabletem. Klawiaturę można wykryć w ciągu 3 minut.

- **4.** Aby sparować etui z klawiaturą z tabletem:
  - (i) Na stronie ustawień Bluetooth tabletu wybierz pozycję "PRO Keyboard Case" na liście Dostępne urządzenia.
  - (ii) Po wyświetleniu monitu wprowadź wyświetlany kod PIN przy użyciu klawiatury.

Po pomyślnym nawiązaniu połączenia wskaźnik stanu zaświeci krótko na niebiesko, a następnie zgaśnie.

#### Korzystanie z etui z klawiatura Dwie pozycje wyświetlania

Etui z klawiatura zapewnia dwie pozycie wyświetlania – iedna z nich służy do pisania, a druga do przegladania.

Aby pisać, przesuń etui z klawiatura do pozycji do pisania, wyrównujac tablet ze szczeliną w celu zabezpieczenia, a następnie włącz klawiature:

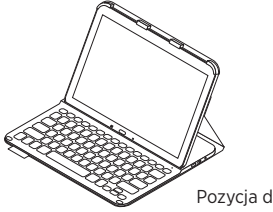

Pozycja do pisania

Jeśli klawiatura nie iest używana przez pewien czas w pozycii do pisania. automatycznie przełacza się w tryb uśpienia. Naciśniecie dowolnego klawisza powoduje przerwanie stanu uśpienia. Jeśli wskaźnik stanu zacznie świecić na czerwono, naładuj akumulator. Więcej informacji zawiera sekcja "Ładowanie akumulatora klawiatury".

Aby przeglądać, ustaw uchwyt w pozycji do przegladania:

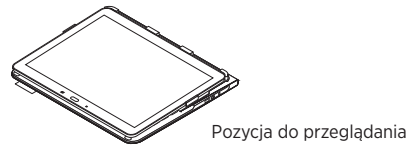

Nieużywana klawiaturę można wyłączyć podczas przeglądania. Dzięki temu energia akumulatora nie bedzie tracona.

# Wskaźniki stanu

#### Wskaźnik stanu połączenia Bluetooth i akumulatora.

| Wskaźnik                        | Opis                                                                       |
|---------------------------------|----------------------------------------------------------------------------|
| Miga na zielono                 | Trwa ładowanie akumulatora.                                                |
| Zielony                         | Akumulator jest naładowany (ponad 10%).                                    |
| Czerwony                        | Niski poziom naładowania akumulatora (poniżej 10%).<br>Naładuj akumulator. |
| Niebieskie światło<br>pulsujące | Szybko: Klawiaturę jest wykrywalna i gotowa do parowania.                  |
|                                 | Wolno: Klawiatura próbuje ponownie nawiązać połączenie z tabletem.         |
| Niebieskie światło ciągłe       | Parowanie lub ponowne nawiązanie połączenia Bluetooth<br>powiodło się.     |

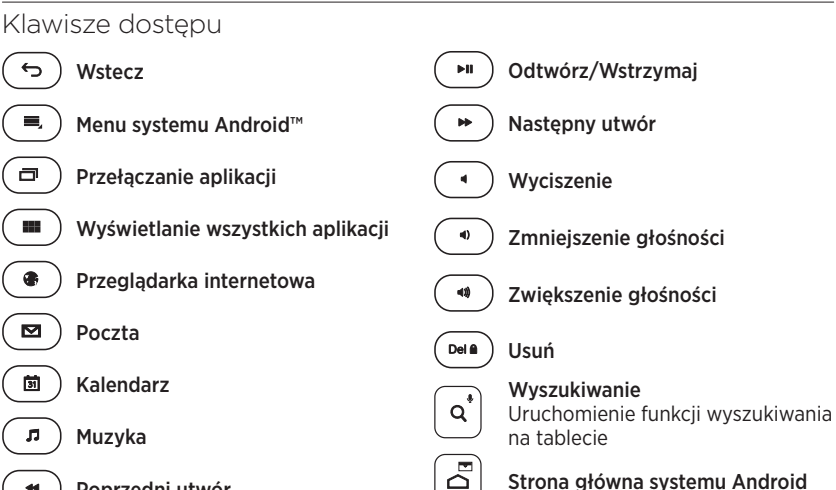

Poprzedni utwór

189 Po polsku

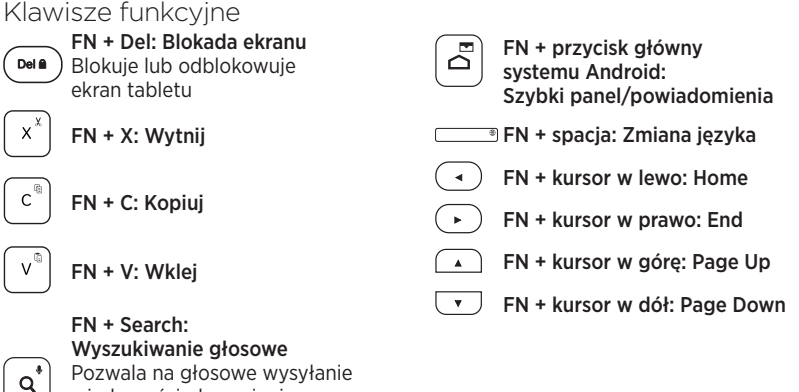

Pozwala na głosowe wysyłanie wiadomości, dzwonienie, planowanie spotkań i wykonywanie innych czynności

Uwaga:

 Aby wybrać klawisz funkcyjny, naciśnij i przytrzymaj klawisz FN, a następnie naciśnij jeden z przedstawionych poniżej klawiszy. Ładowanie akumulatora klawiatury

Jeśli wskaźnik stanu świeci na czerwono, akumulator etui z klawiaturą wymaga naładowania.

 Podłącz jeden koniec dostarczonego kabla micro-USB do portu ładowania, a drugi koniec podłącz do portu USB komputera.

Wskaźnik stanu miga na zielono podczas ładowania akumulatora.

2. Ładuj akumulator tak długo, aż wskaźnik stanu zmieni kolor na zielony.

## Informacja o akumulatorze

- Całkowicie naładowany akumulator umożliwia pracę klawiatury przez trzy miesiące po dwie godziny dziennie.
- Gdy po włączeniu klawiatury kontrolka stanu będzie przez krótko świecić na czerwono, naładuj akumulator.
- Wyłącz nieużywaną klawiaturę. Dzięki temu energia akumulatora nie będzie tracona.
- Klawiatura automatycznie przełącza się w tryb uśpienia, jeśli nie była używana przez pewien czas w pozycji do pisania. Naciśnij dowolny klawisz, aby przerwać stan uśpienia.

# Po zakończeniu korzystania z etui z klawiaturą

## Odłączanie tabletu

1. Zwolnij tablet z zatrzasków bocznych:

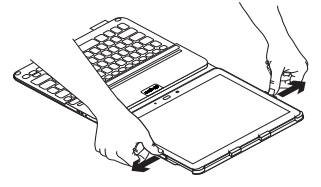

2. Wysuń tablet z uchwytu:

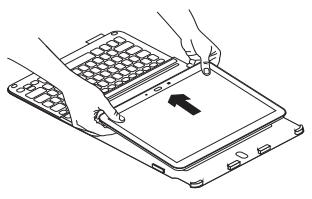

## Przechowywanie tabletu w podróży

- 1. Włóż tablet do uchwytu.
- 2. Zamknij etui z klawiaturą:

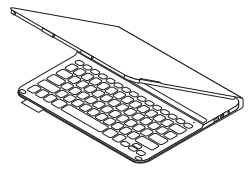

Utylizacja akumulatora po zakończeniu używania produktu

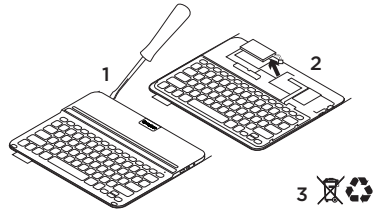

- 1. Oderwij pokrywę klawiatury przy użyciu śrubokrętu.
- 2. Odłącz akumulator od płyty i wyjmij go.
- Usuń zużyty produkt i jego akumulator, postępując zgodnie z lokalnymi przepisami.

# Przejdź do strony pomocy technicznej online

Znajduje się na niej więcej informacji o produkcie oraz materiałów pomocy technicznej. Poświęć chwilę na lepsze poznanie etui z klawiaturą dzięki informacjom dostępnym w tej witrynie.

www.logitech.com/support/pro

Zapoznaj się z internetowymi artykułami o pomocy w konfiguracji, wskazówkach dotyczących obsługi oraz dodatkowych funkcjach.

Skontaktuj się z innymi użytkownikami na naszych forach i poproś o poradę, zadaj dowolne pytanie lub podziel się rozwiązaniem.

Możesz znaleźć różne materiały, takie jak:

- Przewodniki
- Rozwiązywanie problemów
- Społeczność pomocy technicznej
- Dokumentacja online
- Informacje o gwarancji
- Części zapasowe (gdy są dostępne)

# Rozwiązywanie problemów

#### Klawiatura nie działa

- Naciśnij dowolny klawisz, aby przerwać stan uśpienia klawiatury.
- Wyłącz i ponownie włącz klawiaturę.
- Naładuj ponownie akumulator.
  Więcej informacji zawiera sekcja "Ładowanie akumulatora klawiatury".
- Upewnij się, że funkcja Bluetooth jest włączona w ustawieniach tabletu (sekcja **™ Aplikacje → © Ustawienia →** Połączenia sieciowe → Bluetooth).
- Upewnij się, że etui "PRO Keyboard Case" jest sparowane z tabletem (sekcja Aplikacje → Bluetooth).
- Nawiąż ponownie połączenie Bluetooth między klawiaturą a tabletem, wybierając pozycję "PRO Keyboard Case" na liście Dostępne urządzenia. Po nawiązaniu połączenia Bluetooth wskaźnik stanu na klawiaturze będzie świecić na niebiesko.

## Co o tym myślisz? Dziękujemy za zakup naszego produktu. Poświęć chwilę, aby podzielić się z nami swoją opinią. www.logitech.com/ithink

## Popis produktu

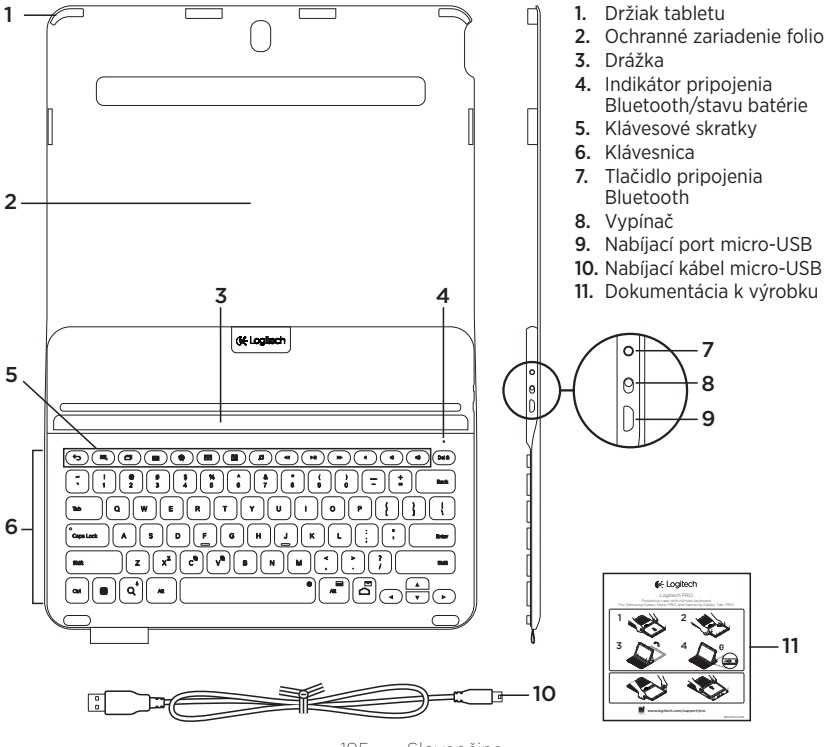

95 Slovenčina

# Nastavenie zariadenia Keyboard Folio

## Začíname

 Otvorte zariadenie Keyboard Folio a zasuňte tablet Samsung Galaxy Note | PRO alebo Samsung Galaxy Tab | PRO do držiaka:

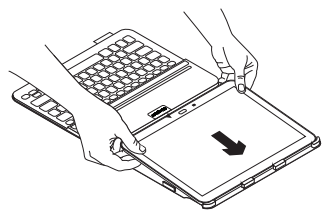

 Zatlačte tablet na stranách smerom dole, čím dôjde k jeho zaisteniu pomocou klipov:

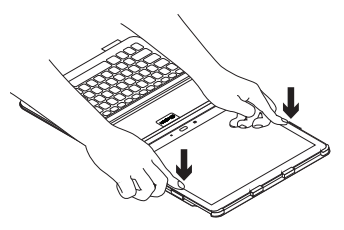

 Presuňte zariadenie Keyboard Folio do pozície na písanie zdvihnutím zadnej časti ochranného puzdra a zaistením tabletu jeho zasunutím do drážky:

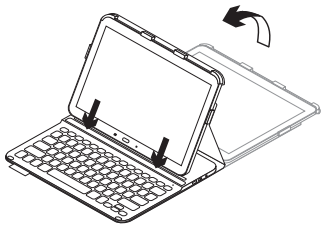

#### Propojenie klávesnice a tabletu

Zariadenie Keyboard Folio sa spojí s tabletom prostredníctvom pripojenia Bluetooth. Pri prvom použití zariadenia keyboard folio musíte spárovať klávesnicu s tabletom.

1. Zapnite klávesnicu:

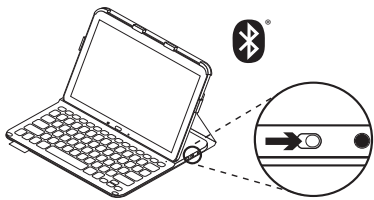

Indikátor stavu bliká (rýchlo) na modro na znamenie, že klávesnica je zistiteľná a pripravená na spárovanie s tabletom. Pri prvom zapnutí bude klávesnica zistiteľná 15 minút.

Ak sa indikátor stavu rozsvieti na červeno, nabite batériu. Ďalšie informácie nájdete v časti "Nabíjanie batérie". 2. Skontrolujte, či je funkcia Bluetooth tabletu zapnutá.

Na domovskej obrazovke kliknite na sekciu **∰ Aplikácie → ⊙ Nastavenia** → Sieťové pripojenia a aktivujte prepínač Bluetooth.

- **3.** Spárujte zariadenie keyboard folio s tabletom.
  - (i) Na stránke nastavenia Bluetooth tabletu vyberte "PRO Keyboard Case" v zozname Dostupné zariadenia.
  - (ii) Po zobrazení výzvy zadajte zobrazený kód PIN pomocou klávesnice zariadenia folio.

Po úspešnom prepojení sa indikátor stavu krátko rozsvieti na modro, a potom zhasne.

#### Pripojenie k inému tabletu

- 1. Uistite sa, že je klávesnica zapnutá.
- 2. Skontrolujte, či je funkcia Bluetooth tabletu zapnutá.

Na domovskej obrazovke kliknite na sekciu **Aplikácie – O Nastavenia** – Sieťové pripojenia a aktivujte prepínač Bluetooth.

3. Stlačte tlačidlo na pripojenie Bluetooth:

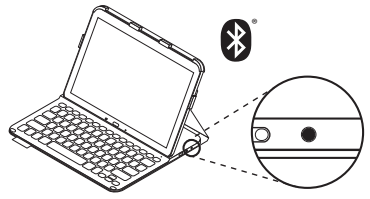

Indikátor stavu bliká (rýchlo) na modro na znamenie, že klávesnica je zistiteľná a pripravená na spárovanie s tabletom. Klávesnica bude zistiteľná počas 3 minút.

- **4.** Spárujte zariadenie keyboard folio s tabletom.
  - (i) Na stránke nastavenia Bluetooth tabletu vyberte "PRO Keyboard Case" v zozname Dostupné zariadenia.
  - (ii) Po zobrazení výzvy zadajte zobrazený kód PIN pomocou klávesnice zariadenia folio.

Po úspešnom prepojení sa indikátor stavu krátko rozsvieti na modro, a potom zhasne.

# Používanie zariadenia Keyboard Folio

## Polohovanie do dvoch pozícií

Zariadenie Keyboard Folio ie možné polohovať do dvoch pozícií – pozícia na písanie a pozícia na surfovanie.

Na písanie presuňte zariadenie Keyboard Folio do pozície na písanie zaistením tabletu jeho zasunutím do drážky; potom zapnite klávesnicu.

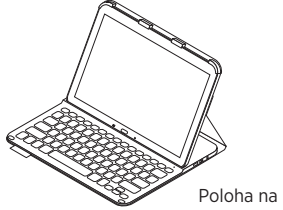

Poloha na písanie

Ak v pozícii na písanie prestanete klávesnicu chvíľu používať, automaticky sa prepne do režimu spánku. Stlačením ľubovoľného tlačidla režim spánku prerušíte.

Ak sa indikátor stavu rozsvieti na červeno. nabite batériu. Ďalšie informácie nájdete v časti "Nabíjanie batérie".

Ak chcete surfovať, umiestnite držiak do pozície na surfovanie:

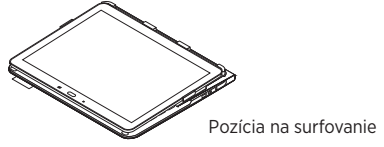

Ak chcete šetriť energiu batérie, môžete klávesnicu pri surfovaní vypnúť.

## Indikátory stavu

#### Indikátor pripojenia Bluetooth a stavu batérie

| Indikátor      | Popis                                                                 |
|----------------|-----------------------------------------------------------------------|
| Bliká nazeleno | Batéria sa nabíja.                                                    |
| Svieti zeleno  | Batéria je nabitá (viac než 10%).                                     |
| Svieti červeno | Batéria je takmer vybitá (menej než 10%). Dobite batériu.             |
| Bliká namodro  | Rýchlo: Klávesnica je zistiteľná, pripravená na spárovanie.           |
|                | Pomaly: Klávesnica sa pokúša znovu pripojiť k tabletu.                |
| Svieti namodro | Spárovanie cez Bluetooth alebo opakované pripojenie prebehlo úspešne. |

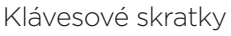

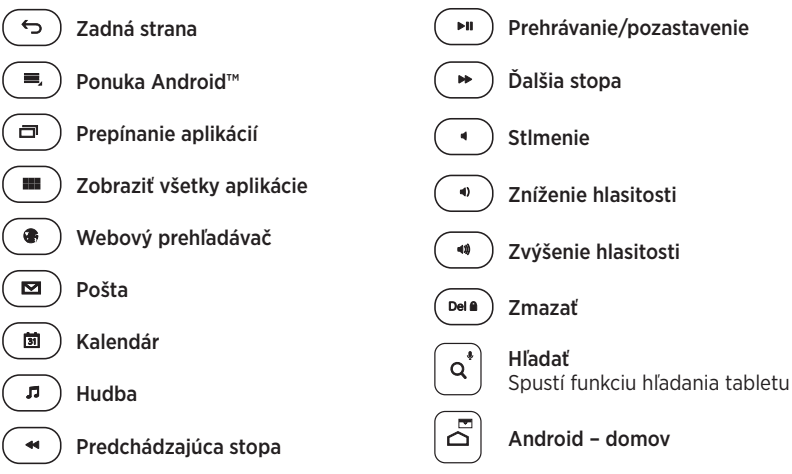

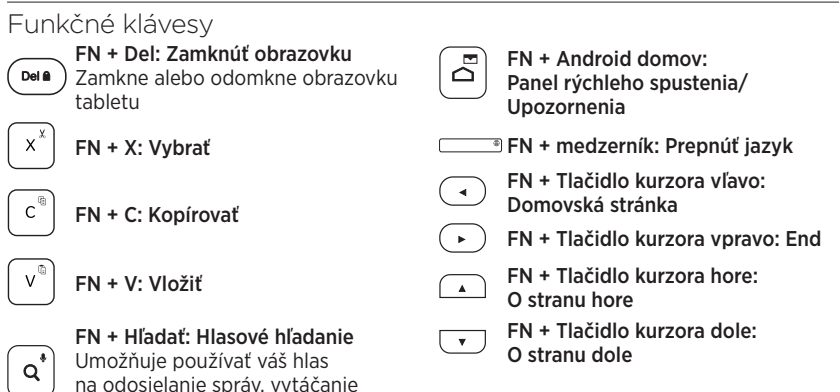

Poznámka:

hovorov a ďalšie možnosti

 Ak chcete aktivovať funkčný kláves, stlačte a podržte kláves FN, a potom stlačte niektorý z klávesov uvedených vyššie.

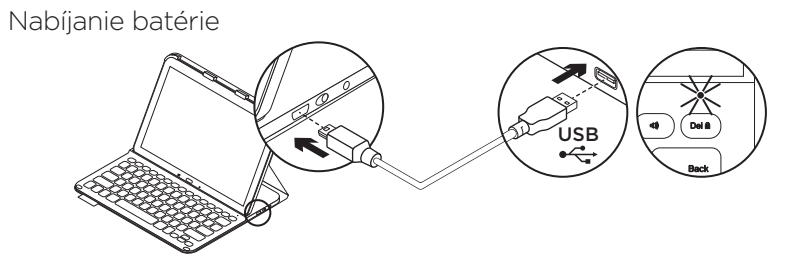

Ak sa indikátor stavu rozsvieti na červeno, je potrebné dobiť batériu zariadenia Keyboard Folio.

- Jeden koniec dodaného kábla micro-USB zapojte do nabíjacieho portu a druhý koniec do portu USB v počítači.
   Počas nabíjania bliká indikátor stavu na zeleno.
- 2. Dobite batériu indikátor stavu sa rozsvieti na zeleno.

## Informácie týkajúce sa batérií

- Plne nabitá batéria poskytuje energiu na cca tri mesiace, ak používate klávesnicu asi dve hodiny denne.
- Ak sa po zapnutí klávesnice indikátor stavu krátko rozsvieti na červeno, dobite batériu.
- Ak klávesnicu nepoužívate, vypnite ju aby ste ušetrili energiu v batérii.
- Ak v pozícii na písanie prestanete klávesnicu chvíľu používať, automaticky sa prepne do režimu spánku. Stlačením ľubovoľného tlačidla režim spánku prerušíte.

# Po skončení používania zariadenia Keyboard Folio

## Odpojenie tabletu

1. Uvoľnite tablet z bočných klipov:

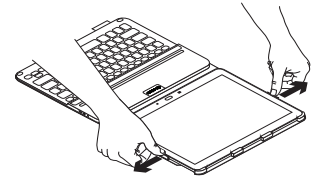

2. Vysuňte tablet z držiaka:

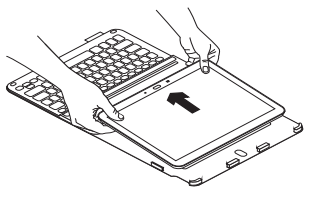

## Uloženie tabletu pri cestovaní

- 1. Vložte tablet do držiaka.
- 2. Zavrite zariadenie Keyboard Folio:

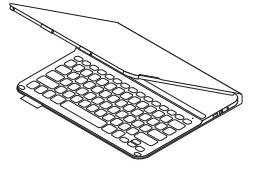

Likvidácia batérie na konci životnosti produktu

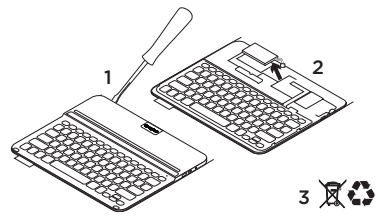

- 1. Odnímte vrchný kryt klávesnice pomocou skrutkovača.
- 2. Odpojte batériu od obvodovej dosky a vyberte ju.
- **3.** Produkt a batériu zlikvidujte v súlade s miestnymi predpismi.

# Navštívte produktovú centrálu

Nájdete tu viac informácií a podporu on-line pre váš produkt. Nájdite si chvíľu a navštívte produktovú centrálu, kde nájdete ďalšie informácie o vašej novej klávesnici folio.

www.logitech.com/support/pro

Prečítajte si články online, v ktorých nájdete pomoc ku nastaveniam, tipy na používanie alebo informácie o ďalších funkciách.

Spojte sa s ostatnými používateľmi na našich komunitných fórach, od ktorých môžete získať rady, klásť im otázky a zdieľať riešenia problémov.

K dispozícii je široký výber obsahu, okrem iného:

- Výukové programy
- Riešenie problémov
- Komunitná podpora
- Dokumentácia online
- Informácie o záruke
- Náhradné diely (ak sú dostupné)

# Riešenie problémov

## Klávesnica nefunguje

- Stlačením ľubovoľného tlačidla prerušte režim spánku klávesnice.
- Klávesnicu vypnite, a potom znovu zapnite.
- Nabite vnútornú batériu. Ďalšie informácie nájdete v časti "Nabíjanie batérie".
- Skontrolujte, či je zariadenie "PRO Keyboard Case" spárované s tabletom (sekcia Aplikácie ->
   Nastavenia -> Sieťové pripojenia -> Bluetooth).
- Obnovte prepojenie Bluetooth medzi klávesnicou a tabletom výberom zariadenia "PRO Keyboard Case" v zozname Dostupné zariadenia. Po nadviazaní spojenia Bluetooth sa indikátor stavu na klávesnici rozsvieti modro.

## Aký je váš názor? Ďakujeme vám za kúpu nášho produktu. Urobte si chvíľu čas a povedzte nám svoj názor naň. www.logitech.com/ithink

# Ürününüzü tanıyın

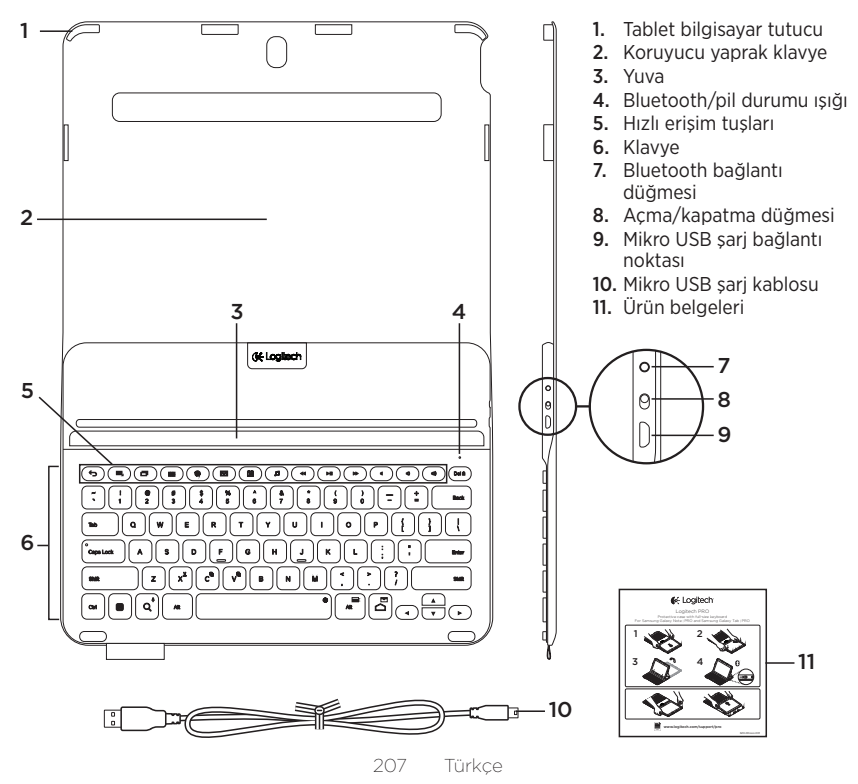

# Yaprak klavyeyi kurma

#### Başlarken

 Yaprak klavyeyi açın ve Samsung Galaxy Note | PRO veya Samsung Galaxy Tab | PRO'nuzu tablet tutucuya yerleştirin:

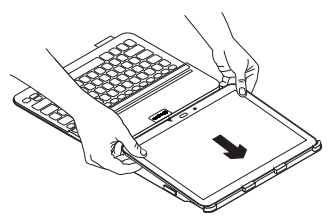

 Klipslerin tablet bilgisayarınızı yuvasında tutması için tablet bilgisayarınızı kenarlarından aşağıya doğru bastırın:

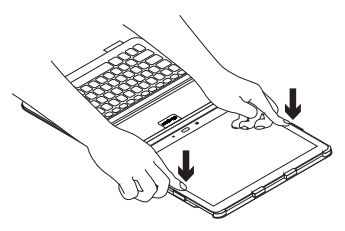

 Yaprak klavyeyi yazma konumuna getirmek için koruyucu folyonun arkasını kaldırın ve tablet bilgisayarınızı güvende durması için yuvayla hizalayın:

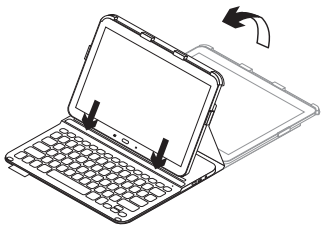

#### Klavye ve tableti bağlama

Yaprak klavye tablet bilgisayarınıza Bluetooth bağlantısı üzerinden bağlanır. Yaprak klavyeyi ilk kullandığınızda tablet bilgisayarınızla eşleştirmeniz gerekir.

1. Klavyeyi açın:

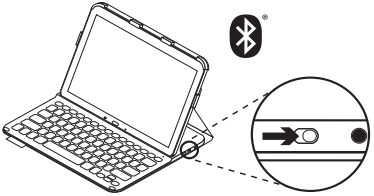

Klavyenin bulunabilir ve tablet bilgisayarınızla eşleştirilmeye hazır olduğunu göstermek için durum ışığı mavi renkte (hızlıca) yanıp söner. Klavyeyi açtığınızda 15 dakika boyunca bulunabilir halde kalır.

Durum ışığı kırmızıya dönerse pili şarj edin. Daha fazla bilgi için "Klavye pilini şarj etme" bölümüne bakın.

- Tablet bilgisayarınızın Bluetooth özelliğinin açık olduğundan emin olun. Home (Ana Sayfa) ekranından **Apps** (Uygulamalar) → Settings (Ayarlar) → Network connections (Ağ bağlantıları) seçeneğine dokunun ve Bluetooth anahtarını açın.
- **3.** Yaprak klavyenizi tablet bilgisayarınızla eşleştirin.
  - (i) Tablet bilgisayarınızın Bluetooth ayarları sayfasında Available devices (Kullanılabilir cihazlar) listesinden "PRO Keyboard Case" öğesini seçin.
  - (ii) Sorulduğunda yaprak klavyenizi kullanarak görünen PIN kodunu girin.

Bağlantı başarıyla sağlandıktan sonra durum ışığı kısa bir süre mavi renkte yanar ve sonra söner.

#### Başka bir tablet bilgisayara bağlanma

- 1. Klavyenin açık olduğundan emin olun.
- Tablet bilgisayarınızın Bluetooth özelliğinin açık olduğundan emin olun. Home (Ana Sayfa) ekranından **∰ Apps** (Uygulamalar) → Settings (Ayarlar) → Network connections (Ağ bağlantıları) seçeneğine dokunun ve Bluetooth anahtarını açın.
- 3. Bluetooth Bağlan düğmesine basın:

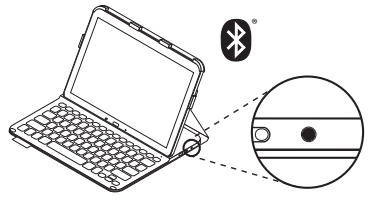

Klavyenin bulunabilir ve tablet bilgisayarınızla eşleştirilmeye hazır olduğunu göstermek için durum ışığı mavi renkte (hızlıca) yanıp söner. Klavye, 3 dakika süreyle bulunabilir durumdadır.

- **4.** Yaprak klavyenizi tablet bilgisayarınızla eşleştirin.
  - (i) Tablet bilgisayarınızın Bluetooth ayarları sayfasında Available devices (Kullanılabilir cihazlar) listesinden "PRO Keyboard Case" öğesini seçin.
  - (ii) Sorulduğunda yaprak klavyenizi kullanarak görünen PIN kodunu girin.

Bağlantı başarıyla sağlandıktan sonra durum ışığı kısa bir süre mavi renkte yanar ve sonra söner.

#### Yaprak klavyeyi kullanma İki görüntüleme pozisyonu

Yaprak klavye iki görüntüleme pozisyonu sağlar; biri yazmak diğeri tarama yapmak için. Yazmak için yaprak klavyeyi yazma konumuna getirin, tabletinizi güvende durması için yuvayla hizalayın ve klavyeyi açın:

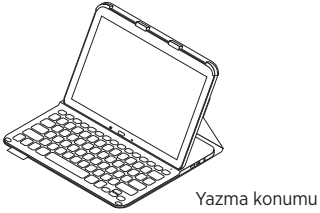

Yazma pozisyonunda klavyeyi bir süre kullanmazsanız otomatik olarak uyku moduna girer. Herhangi bir tuşa basılması klavyeyi uyandırır.

Durum ışığı kırmızıya dönerse pili şarj edin. Daha fazla bilgi için "Klavye pilini şarj etme" bölümüne bakın. Internet'te gezinmek için tutucuyu tarayıcı pozisyonuna getirin:

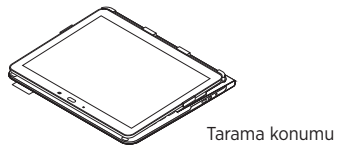

Internet'te gezinirken pil gücünden tasarruf etmek için klavyeyi kapatabilirsiniz.

# Durum ışığı göstergeleri

## Bluetooth ve pil durumu ışığı

| lşık              | Açıklama                                                         |
|-------------------|------------------------------------------------------------------|
| Yanıp sönen yeşil | Pil şarj oluyordur.                                              |
| Yeşil             | Pil şarj olmuştur (%10'dan fazla).                               |
| Kırmızı           | Pil gücü azdır (%10'dan az). Pili şarj edin.                     |
| Yanıp sönen mavi  | Hızlı: Klavye bulunabilir durumda, eşleşmeye hazırdır.           |
|                   | Yavaş: Klavyeniz tablet bilgisayarınıza bağlanmaya çalışıyordur. |
| Mavi              | Bluetooth eşleştirme veya yeniden bağlanma başarılıdır.          |

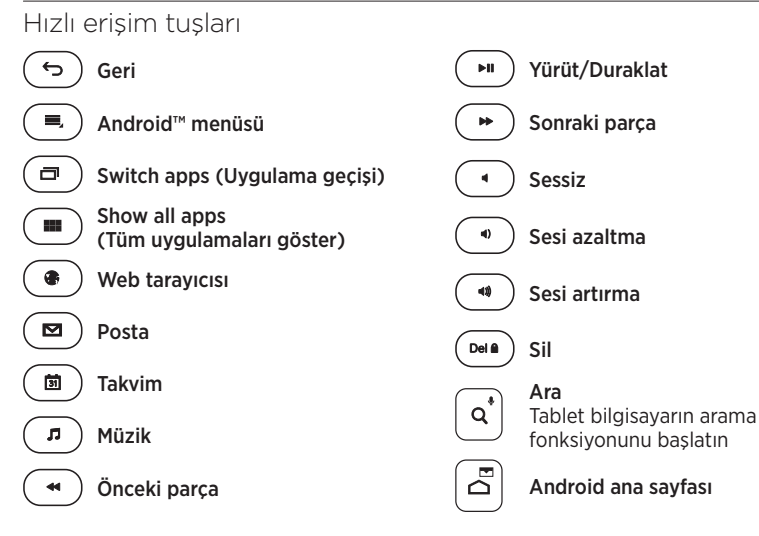

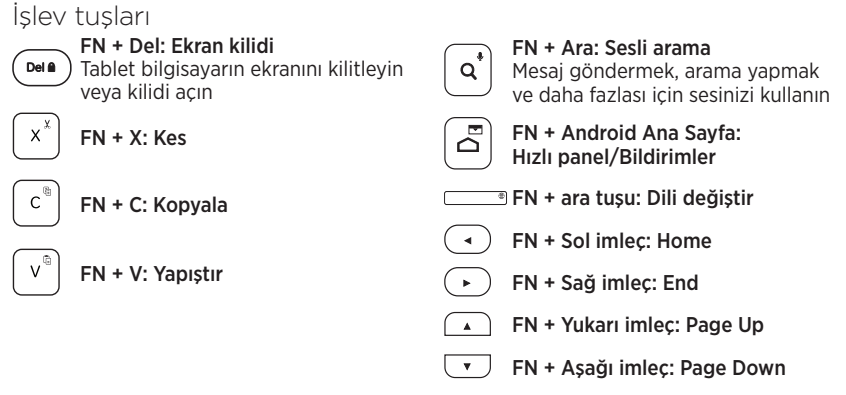

Not:

• Bir işlev tuşu seçmek için FN tuşunu basılı tutun ve yukarıda gösterilen tuşa basın.

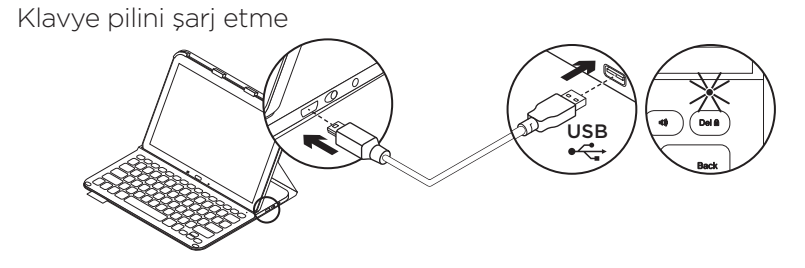

Durum ışığı kırmızıysa yaprak klavyenin şarj edilmesi gerekir.

 Paketten çıkan Mikro USB kablonun bir ucunu şarj bağlantı noktasına, diğer ucunu bilgisayarınızdaki USB bağlantı noktasına takın.

Pil şarj olurken durum ışığı yeşil renkte yanıp söner.

2. Pili durum ışığı yeşil olana kadar şarj edin.

## Pil bilgileri

- Klavye günde yaklaşık iki saat kullanıldığında, tamamen şarj olmuş bir pil yaklaşık üç ay kullanım sağlar.
- Klavye açıldıktan sonra durum ışığı kısa bir süreyle kırmızıya dönerse pili şarj edin.
- Kullanılmadığında pil gücünden tasarruf etmek için klavyeyi kapatın.
- Yazma pozisyonunda bir süre kullanılmazsa klavye otomatik olarak uyku moduna geçer. Uyandırmak için herhangi bir tuşa basın.

# Yaprak klavyeyle işiniz bittiğinde

## Tablet bilgisayarınızı çıkarma

1. Tablet bilgisayarınızı yan klipslerden çıkarın:

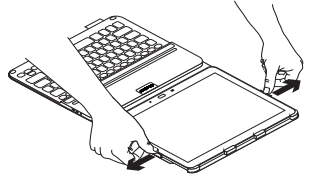

2. Tablet bilgisayarınızı tablet tutucudan çıkarın:

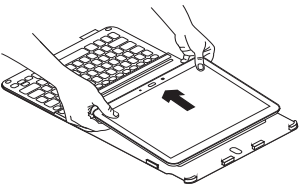

#### Tablet bilgisayarınızı seyahat amaçlı saklama

- 1. Tablet bilgisayarınızı tablet tutucuya yerleştirin.
- 2. Yaprak klavyeyi kapatın:

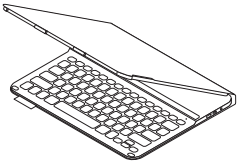

Ürün ömrü sona erdiğinde pillerin atılması

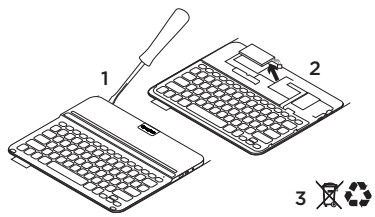

- 1. Klavyenin üst kapağını tornavidayla açın.
- 2. Pili devre kartından söküp çıkarın.
- **3.** Ürünü ve pilini yerel yasalara uygun şekilde atın.
Ürün Merkezini ziyaret edin

Ürününüz için çevrimiçi ortamda daha fazla bilgi ve destek bulabilirsiniz. Yeni yaprak klavye hakkında daha fazla bilgi edinmek için Ürün Merkezini ziyaret edebilirsiniz.

www.logitech.com/support/pro

Kurulum yardımı, kullanım ipuçları ve ek özellikler hakkında bilgi almak için çevrimiçi makalelere göz atın.

Danışmak, sorular sormak ve çözümleri paylaşmak için Topluluk Forumlarımızdaki diğer kullanıcılarla bağlantı kurun.

Şunlar gibi çok kapsamlı bir içerik bulun:

- Öğreticiler
- Sorun giderme
- Destek topluluğu
- Çevrimiçi belgeler
- Garanti bilgileri
- Yedek parçalar (kullanılabilir olduğunda)

## Sorun giderme

#### Klavye çalışmıyor

- Klavyeyi uyku modundan çıkarmak için herhangi bir tuşa basın.
- Klavyeyi kapalı ve arkasından açık duruma getirin.
- Dahili pili şarj edin. Daha fazla bilgi için "Klavye pilini şarj etme" bölümüne bakın.
- Tablet bilgisayar ayarlarında Bluetooth'un açıldığından emin olun ( Apps (Uygulamalar) → Settings (Ayarlar) → Network connections (Ağ bağlantıları) bölümü → Bluetooth).
- "PRO Keyboard Case" aygıtınızın tablet bilgisayarınızla eşleşmiş olduğundan emin olun ( Apps (Uygulamalar) → Settings (Ayarlar) → Network connections (Ağ bağlantıları) bölümü → Bluetooth).
- Kullanılabilir cihazlar listesinden "PRO Keyboard Case" aygıtını seçerek tablet bilgisayarınızla klavye arasındaki Bluetooth bağlantısını yeniden oluşturun. Bluetooth bağlantısı kurulduğunda klavyenizdeki durum ışığı mavi olur.

### Ne düşünüyorsunuz? Ürünümüzü satın aldığınız için teşekkür ederiz. Lütfen birkaç dakikanızı ayırarak düşüncelerinizi bizimle paylaşın. www.logitech.com/ithink

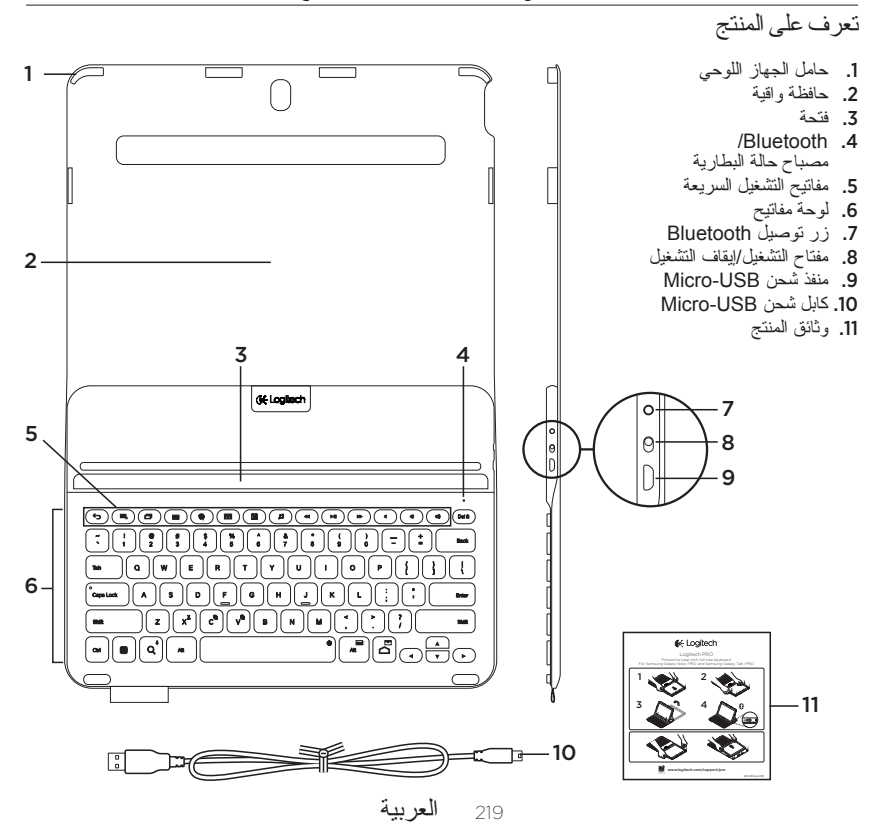

إعداد حافظة لوحة المفاتيح

بدء الاستخدام

 1. فائح حافظة لوحة المفاتيح ثم أسقط الجهاز Samsung Galaxy Note | PRO فو الجهاز اللوحي: Galaxy Tab | PRO

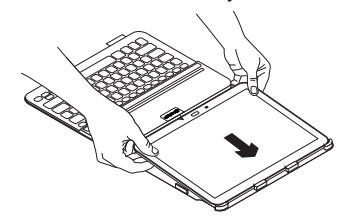

 اضغط على الجهاز اللوحي للأسفل من الجانبين حتى تستقر المشابك في موضعها:

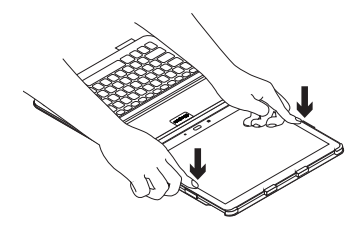

3. حرّك حافظة لوحة المفاتيح إلى وضع الكتابة عن طريق رفع الجانب الخلفي من الحافظة الواقية ومحاذاة الجهاز اللوحي بالفتحة حتى يتم تركيبه بإحكام:

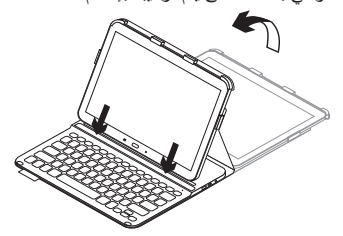

توصيل لوحة المفاتيح والجهاز اللوحي يتم توصيل حافظة لوحة المفاتيح بالجهاز اللوحي عبر اتصال Bluetooth. عند استخدام حافظة لوحة المفاتيح لأول مرة، يتعين إقران لوحة المفاتيح بالجهاز اللوحي. 1. قم بتشغيل لوحة المفاتيح:

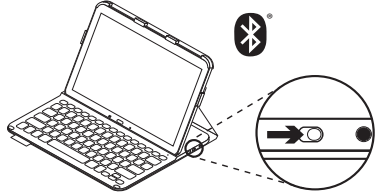

يومض مصباح الحالة باللون الأزرق (وميض سريع) للإشارة إلى أن لوحة المفاتيح قابلة للاكتشاف وأنها جاهزة للإقران بالجهاز اللوحي. تبقى لوحة المفاتيح قابلة للاكتشاف لمدة 15 دقيقة عند تشغيلها لأول مرة. إذا كان مصباح الحالة مضيئًا باللون الأحمر، اشحن البطارية لوحة المفاتيح".

- 2. تأكد من تشغيل ميزة Bluetooth على الجهاز اللوحي. من شائنة رئيسية، المس القسم ((التطبيقات) Settings 
   ج Settings ((لإعدادات) (- Network دما حمقتاح connections (اتصالات الشبكة)، ثم قم بتشغيل مفتاح Bluetooth.
  - قم بإقران حافظة لوحة المفاتيح بالجهاز اللوحي.
  - (1) في صفحة إعدادات Bluetooth بالجهاز اللوحي، حدد "PRO Keyboard Case" من القائمة Available devices (الأجهزة المتاحة).
- (2) أدخل رمز PIN المعروض باستخدام لوحة مفاتيح الحافظة، عند المطالبة بإدخاله.

بعد إنشاء الاتصال بطريقة صحيحة، يضىء مصباح الحالة باللون الأزرق الثابت لفترة وجيزة، ثم يتوقف عن التشغيل.

- الاتصال بجهاز لوحي آخر
- 1. تأكد من تشغيل لوحة المفاتيح.
- 2. تأكد من تشغيل ميزة Bluetooth على الجهاز اللوحي. من شاشة رئيسية، المس القسم ((التطبيقات) Network (الإعدادات) → Network (الإعدادات) → connections مفتاح Bluetooth.
  - 3. اضغط على زر توصيل Bluetooth:

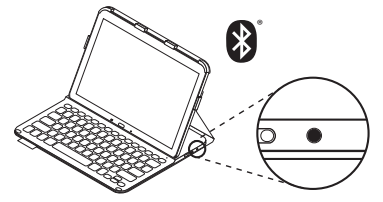

يومض مصباح الحالة باللون الأزرق (وميض سريع) للإشارة إلى أن لوحة المفاتيح قابلة للاكتشاف و أنها جاهزة للإقران بالجهاز اللوحي. تكون لوحة المفاتيح قابلة للاكتشاف لمدة 3 دقائق.

- ج باقران حافظة لوحة المغاتيح بالجهاز اللوحي.
  (1) في صفحة إعدادات Bluetooth بالجهاز اللوحي، حدد "PRO Keyboard Case" من القائمة Available devices
   (الأجهزة المتاحة).
- (2) أدخل رمز PIN المعروض باستخدام لوحة مفاتيح الحافظة، عند المطالبة بإدخاله.

بعد إنشاء الاتصال بطريقة صحيحة، يضىء مصباح الحالة باللون الأزرق الثابت لفترة وجيزة، ثم يتوقف عن التشغيل.

استخدام حافظة لوحة المفاتيح وضعا الرؤية توفر حافظة لوحة المفاتيح وضعين للرؤية – وضع للكتابة و اخر للاستعراض. للكتابة، حرّك حافظة لوحة المفاتيح إلى وضع الكتابة عن طريق محاذاة الجهاز اللوحي بالفتحة حتى يتم تركيبه بإحكام، ثم قم بتشغيل لوحة المفاتيح:

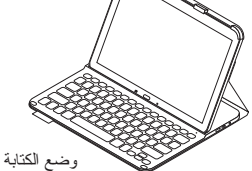

إذا لم يتم استخدام لوحة المفاتيح لفترة وجيزة ألثاء استخدام وضع الكتابة، فسيتم الدخول في وضع السكون تلقائيًا. يؤدي الضغط على أي مفتاح إلى الخروج من وضع السكون. إذا كان مصباح الحالة مضيئًا باللون الأحمر، فاشحن البطارية. لمزيد من المعلومات، راجع قسم "شحن بطارية لوحة المغاتيج".

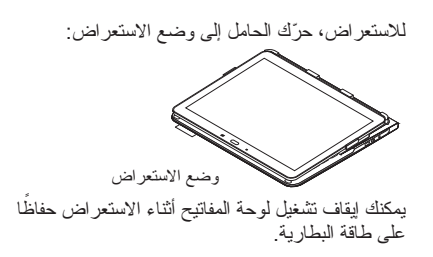

## مؤشر ات مصباح الحالة مصباح حالة البطارية وBluetooth

| المصباح   | الوصف                                                    |
|-----------|----------------------------------------------------------|
| أخضر وامض | البطارية قيد الشحن.                                      |
| أخضر      | البطارية مشحونة (بنسبة تزيد عن %10).                     |
| أحمر      | طاقة البطارية منخفضة (أقل من %10). أعد شحن البطارية.     |
| أزرق وامض | سريع: تكون لوحة المفاتيح قابلة للاكتشاف وجاهزة للاقتران. |
|           | بطيء: تحاول لوحة المفاتيح إعادة الاتصال بالجهاز اللوحي.  |
| أزرق خالص | نجح إقران Bluetooth أو إعادة الاتصال                     |

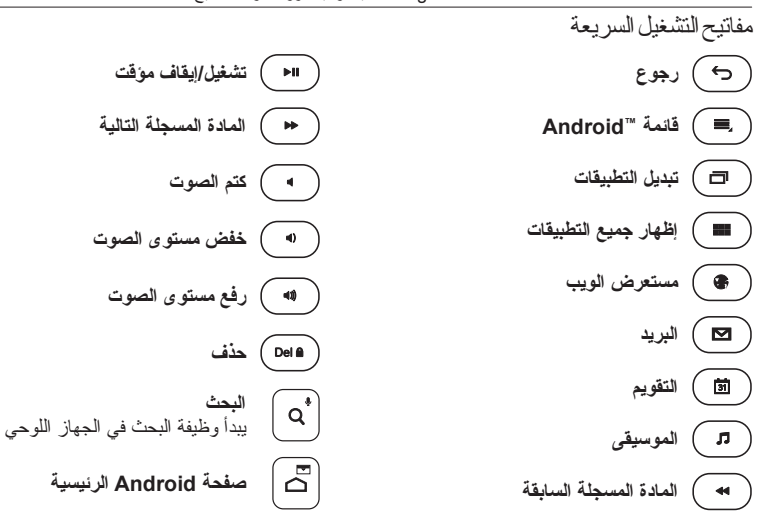

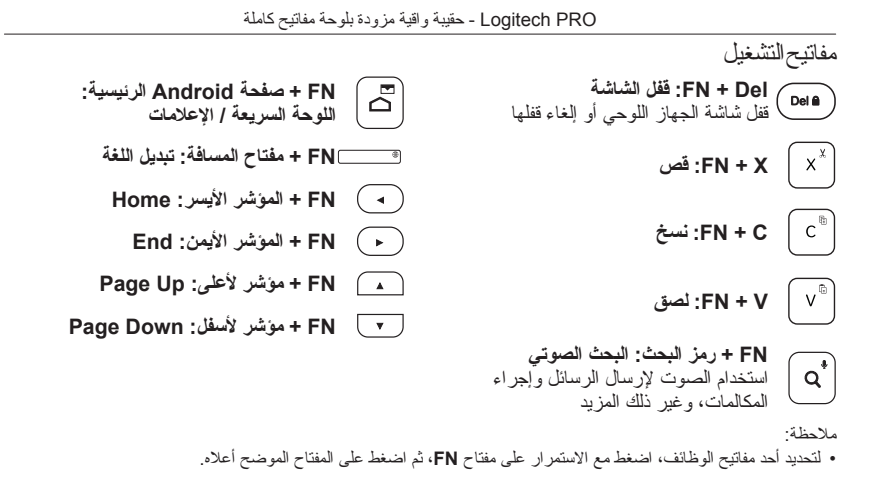

Logitech PRO - حقيبة واقية مزودة بلوحة مفاتيح كاملة

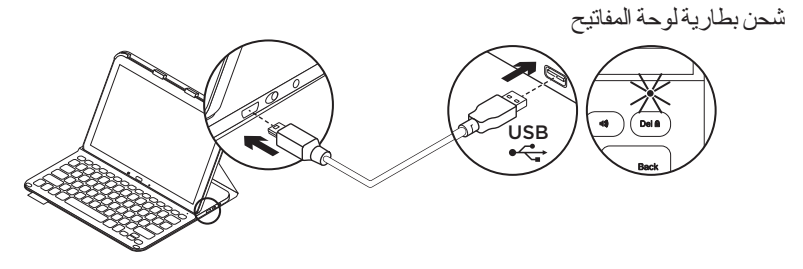

في حالة إضاءة مصباح الحالة باللون الأحمر ، يلزم شحن بطارية حافظة لوحة المفاتيح.

- مبل أحد طرفي كابل micro-USB المرفق بمنفذ الشحن والطرف الأخر بمنفذ USB الموجود على الكمبيوتر. يومض مصباح الحالة باللون الأخضر أنثاء شحن البطارية.
- الشحن البطارية حتى يضيء مصباح الحالة باللون الأخضر الثابت.

معلومات البطارية • تدوم البطارية المشحونة بالكامل لمدة ثلاثة أشهر عند استخدام لوحة المفاتيح لمدة ساعتين تقريبًا بشكل يومي.

- اشحن البطارية في حالة إضاءة مصباح الحالة باللون
  الأحمر لفترة وجيزة بعد تشغيل لوحة المفاتيح.
- عند عدم الاستخدام، أوقف تشغيل لوحة المفاتيح حفاظًا على طاقة البطارية.
- تدخل لوحة المفاتيح وضع السكون تلقانيًا إذا لم يتم استخدامها لفترة وجيزة في وضع الكتابة. اضغط على أي مفتاح للخروج من وضع السكون.

فصل الجهاز اللوحى

عند الانتهاء من استخدام حافظة لوحة المفاتيح تخزين الجهاز اللوحى عند السفر حرر الجهاز اللوحى من المشابك الجانبية: قم بتركيب الجهاز اللوحي في حامل الجهاز اللوحي. 2. أغلق حافظة لوحة المفاتيح: 2. حرّك الجهاز اللوحي خارج حامل الجهاز اللوحي: التخلص من البطارية عند نهاية العمر الافتراضى للمنتج 3 انزع غطاء لوحة المفاتيح باستخدام مفك. 2. افصل البطارية من لوحة الدو ائر الكهربائية ثم أزل البطارية. تخلص من المنتج لديك وبطاريته بما يتوافق مع القو انين المعمول بها محليًا.

Logitech PRO - حقيبة واقية مزودة بلوحة مفاتيح كاملة

تفصل بزيار ةمركز المنتجات فهنك المزيد من المعلومات و الدعم المتوفر عبر الإنترنت عن المنتج. نستأذنك في دقيقة و احدة من وقتك لزيارة مركز المنتجات لتتعرف على المزيد بشأن حافظة لوحة المفاتيح الجديدة.

www.logitech.com/support/pro استعرض المقالات المتوفرة عبر الإنترنت للحصول على تعليمات الإعداد وتلميحات حول الاستخدام ومعلومات حول الميزات الإضافية. تواصل مع مستخدمين أخرين في منتديات المجتمع لتحصل على نصائحهم ولنظر ح الأسئلة وتتشارك الحلول. فيما يلي مجموعة كبيرة من اختيارات المحتوى: والبرامج التعليمية واستكشاف الأخطاء وإصلاحها • مجتمع الدعم

- الوثائق المتوفرة عبر الإنترنت
  - معلومات الضمان
  - قطع الغيار (عند توفر ها)

استكشاف الأخطاء و إصلاحها لوحة المفاتيح لا تعمل • اضغط على أي مفتاح لإخراج لوحة المفاتيح من وضع السكون. • أعد شحن البطارية الداخلية. لمزيد من المعلومات، راجع قسم "شحن بطارية لوحة المفاتيح". • تلكد من تشغيل Bluetooth ضمن إعدادات الجهاز اللوحي ( ) Apps (التطبيقات) ( 500

- $Apps (IIIngs ) \leftarrow Organization (IIIIngs ) + Organization (Iterations (Iterations (Iterations)) + Organization (Iterations) + Organization (Iterations) + Organization (I$ 
  - تأكد من إقران "PRO Keyboard Case" مع الجهاز اللوحي (ﷺ Apps (التطبيقات) ج ۞ Settings (الإعدادات) → القسم Network connections (اتصالات الشبكة) → Bluetooth.
- أعد إنشاء اتصال Bluetooth بين لوحة المفاتيح و الجهاز اللوحي عن طريق تحديد
   "PRO Keyboard Case" من القائمة
   **Available devices** (الأجهزة المتاحة).
   يضيء مصباح الحالة الموجود على لوحة المفاتيح باللون
   الأزرق الثابت عند إنشاء اتصال Bluetooth.

### ما ر أيك؟ شكرًا لشرائك منتجنا. نستاذنك في دقيقة واحدة من وقتك لتعبّر لنا عن ر أيك بالمنتج. www.logitech.com/ithink

# www.logitech.com/support/pro

| België/Belgique            | Dutch: +32-(0)2 200 64 44;<br>French: +32-(0)2 200 64 40                                         |
|----------------------------|--------------------------------------------------------------------------------------------------|
| Česká Republika            | +420 239 000 335                                                                                 |
| Danmark                    | +45-38 32 31 20                                                                                  |
| Deutschland                | +49-(0)69-51 709 427                                                                             |
| España                     | +34-91-275 45 88                                                                                 |
| France                     | +33-(0)1-57 32 32 71                                                                             |
| Ireland                    | +353-(0)1 524 50 80                                                                              |
| Italia                     | +39-02-91 48 30 31                                                                               |
| Magyarország               | +36 (1) 777-4853                                                                                 |
| Nederland                  | +31-(0)-20-200 84 33                                                                             |
| Norge                      | +47-(0)24 159 579                                                                                |
| Österreich                 | +43-(0)1 206 091 026                                                                             |
| Polska                     | 00800 441 17 19                                                                                  |
| Portugal                   | +351-21-415 90 16                                                                                |
| Россия                     | +7(495) 641 34 60                                                                                |
| Schweiz/Suisse<br>Svizzera | D +41-(0)22 761 40 12<br>F +41-(0)22 761 40 16<br>I +41-(0)22 761 40 20<br>E +41-(0)22 761 40 25 |

ľ

| South Africa                                                          | 0800 981 089                                             |
|-----------------------------------------------------------------------|----------------------------------------------------------|
| Suomi                                                                 | +358-(0)9 725 191 08                                     |
| Sverige                                                               | +46-(0)8-501 632 83                                      |
| Türkiye                                                               | 00800 44 882 5862                                        |
| United Arab<br>Emirates                                               | 8000 441-4294                                            |
| United Kingdom                                                        | +44-(0)203-024-81 59                                     |
| European,<br>Mid. East., &<br>African Hq.<br>Lausanne,<br>Switzerland | English: +41-(0)22 761 40 25<br>Fax: +41-(0)21 863 54 02 |
| Eastern Europe                                                        | English: 41-(0)22 761 40 25                              |
| Argentina                                                             | +0800 555 3284                                           |
| Brasil                                                                | +0800 891 4173                                           |
| Canada                                                                | +1-866-934-5644                                          |
| Chile                                                                 | +1230 020 5484                                           |
| Colombia                                                              | 01-800-913-6668                                          |
| Mexico                                                                | 01.800.800.4500                                          |
| United States                                                         | +1 646-454-3200                                          |

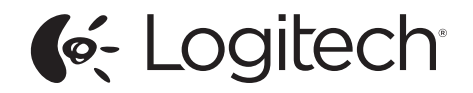

www.logitech.com

© 2014 Logitech. All rights reserved. Logitech, the Logitech logo, and other Logitech marks are owned by Logitech and may be registered. Samsung, Galaxy and Tab are trademarks of Samsung Electronics Co., Ltd. Android, Google Play and Google Maps are trademarks of Google, Inc. All other trademarks are the property of their respective owners. Logitech assumes no responsibility for any errors that may appear in this manual. Information contained herein is subject to change without notice.

621-000311.003